# User Forum/ Year End Workshop II

July 12, 2018

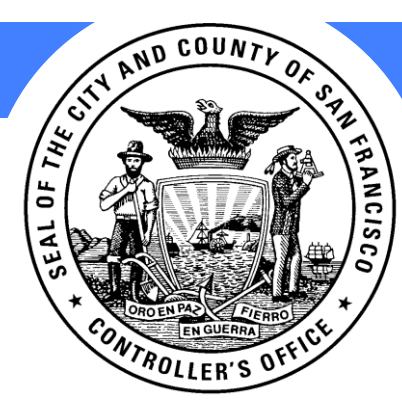

**CITY & COUNTY OF SAN FRANCISCO** 

Office of the Controller

# Agenda

### Agenda

- User Forum Updates
- Fixed Assets
- Continuing Funds Budget
- Purchase Orders
  - FY18 PO & Requisition Reminders
  - FY19 PO Created before July 1st
- FY18 Accounts Payable Reminders
- YE Accrual Entries
- Break
- GL Balance Roll
- FY19 Sales Tax Configuration
- Project Types
- Payment Verification
- YE Corrective Retention Entries
- Grants
- Q & A

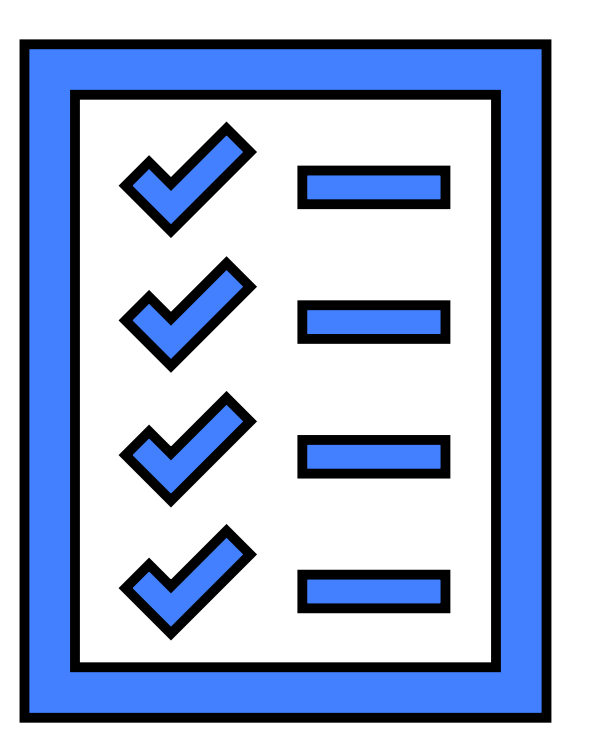

### **Fixed Assets**

# **User Forum Update**

Keith DeMartini

# Accounts Payable

New Query Available: FSP\_AP\_UNPAID\_VCHRS\_BY\_DEPT

- FSP\_AP\_UNPAID\_VCHRS\_BY\_DEPT will provide a list of all unpaid vouchers by department.
- The query will help departments conduct research on all open vouchers that will need to be addressed during Year-End Close.
- The query can be used to help departments look at all open vouchers that will need to be addressed and may impact the PO Roll and Budget Roll.

# **Business Compliance Voucher Matching Rule Changes**

Treasury and Tax (TTX) has advised that Business Compliance needs to have additional rules so matching becomes more accurate. Below is the chart provided by TTX.

| Certificate Class | Cert Exp Date                                                | Old Match Rule Action | New Match Rule Action |
|-------------------|--------------------------------------------------------------|-----------------------|-----------------------|
|                   |                                                              |                       |                       |
| DND               | BLANK                                                        | PASS                  | PASS                  |
|                   |                                                              |                       |                       |
| BLANK             | BLANK                                                        | PASS                  | FAIL                  |
|                   |                                                              |                       |                       |
| TAX               | > TODAY'S DATE                                               | PASS                  | PASS                  |
| TAX               | < TODAY'S DATE                                               | FAIL                  | FAIL                  |
| TAX               | BLANK                                                        | PASS                  | FAIL                  |
|                   |                                                              |                       |                       |
| DLQ               | > TODAY'S DATE                                               | PASS                  | FAIL                  |
| DLQ               | <today's date<="" td=""><td>FAIL</td><td>FAIL</td></today's> | FAIL                  | FAIL                  |
| DLQ               | BLANK                                                        | PASS                  | FAIL                  |
|                   |                                                              |                       |                       |
| EX                | > TODAY'S DATE                                               | PASS                  | PASS                  |
| EX                | < TODAY'S DATE                                               | FAIL                  | FAIL                  |
| EX                | BLANK                                                        | PASS                  | FAIL                  |

# FY18 Year-End & FY19 Prep

# Key Year-End Timeline Items

| Date | ltem                                                                                  |
|------|---------------------------------------------------------------------------------------|
| 6/19 | FY19 interim budget was loaded into PS, for view only access                          |
| 6/21 | All new and changes to existing chart fields for FY19 were loaded into PS             |
| 6/21 | Departments can begin creating purchase orders using FY19 budget                      |
| 7/1  | FY19 accounting and budget periods were opened                                        |
| 7/20 | departments to run PO query and submit list of PO encumbrance<br>carryforward to AOSD |
| 8/3  | FY19 final budget to be loaded into PeopleSoft                                        |
| 8/17 | PO and budget roll of continuing fund remaining balances from FY18 to FY19            |

# **Key New Year Issues**

- Submit new FY19 combo code requests (Fund/Dept/Authority/Agency Use) via ticket to SF Employee Portal Support ASAP
- Submit new Time Allocation Task Profiles requests via ticket to SF Employee Portal Support ASAP

# Expenses

| Focus Area                | Description                                                                                                    |
|---------------------------|----------------------------------------------------------------------------------------------------|
| Chart Field<br>Management | <ul> <li>Configuration change to allow HR supervisors, expense managers and AOSD approvers to change chart fields.</li> <li>Job aid posted to knowledge center, going live on 7/13/18.</li> <li>People &amp; Pay researching how to include the ASO position chart fields for employees on the interface to Financials.</li> <li>Encourage users to copy from a prior expense report to minimize data entry and copy chart fields.</li> </ul> |
| Delegation                | <ul> <li>Discontinuing mass delegation requests to Systems division.</li> <li>New role that will allow limited department staff to delegate the ability to enter a travel authorization, cash advance and expense report on someone's behalf.</li> <li>Working with AOSD on confirming department staff who should be role mapped.</li> </ul>                                                                                                 |

# **Copying from an Expense Report**

Did you know that you can copy a new expense report from an existing expense report?

There are many ways to enter your expense report. Copying from a prior report might be best if you have frequent, recurring types of expenses (i.e. weekly or monthly field expenses) where descriptions and chart fields don't change too often. Please see the "<u>Create an Expense Report from an Existing Expense Report</u>" UPK.

# Delegating Your Approvals when Out of the Office

As an approver, you may want to assign another approver to manage items that need approving. Approver users can assign a Proxy user for a specified date range to make approvals on their behalf.

Once you assign a Proxy user for a date range, he or she will be able to approve all the transaction types that you have access to. You cannot pick and choose which transactions the alternate user has access to; all approvals will be routed to the Proxy user during the date range selected.

NOTE: The Proxy user must have the approval roles assigned (role mapped) in the system for all your valid workflows.

For step-by-step instructions on setting up a Proxy user for approvals, see the Job Aid: "<u>Financials: Reassignment of Workflow Approval 5-25-18</u>".

# DHR Online Tuition Reimbursement Deadlines

Last day for department representatives to request new account information (in order to submit a FY17/18 request): June 20th at noon

Last day to submit FY17/18 pre-approval request: June 30th

Last day for supervisors to approve expense reports: July 16th

Please submit your pre-approval request as soon as possible. Any expenses incurred on or after July 1, 2018 will **NOT** be reimbursed with FY17/18 funds.

# Batch Schedule Changes

# **Batch Schedule Changes**

As part of our continued system enhancement effort, please be aware that the processing schedule for several batch jobs have been revised as indicated below:

- Journal Generation will be changed from 4 times a day to daily at 8:00pm Monday through Friday
- Voucher Posting will be changed from 10:00am to 8:00pm hourly Monday through Friday to 10:00 am to 6:00pm hourly Monday through Friday
- Inventory Par Replenishment Request will be changed from daily runs of every 30 minutes to an hourly process
- PO AUTOSRC DPH Stockless SF001 will be changed from daily runs of every 15 minutes to an hourly process
- Commitment Control Budget Process for Purchase Order will change from daily runs of every 15 minutes to every 30 minutes

#### Changes took effect on 6/22/18.

### **Fixed Assets**

# **Fixed Assets Update**

Andrea Gremer

# **Asset Purchases vs Capital Projects**

# **Equipment Asset Purchases:**

CON - Capital asset determined at purchasing – NIGP Codes mapped to Profile IDs CON/DEPT - Completeness check through PO List analysis DEPT - Any assets missed will need to be manually input

# **Capital Projects:**

- DEPT Relate Projects to new or converted CIP Assets
- DEPT Assign transactions to assets
- DEPT Place assets into service by recategorizing
- DEPT Adjust assets accordingly for any non-capital costs

\*\* Users Must be Role Mapped as Soon as Possible \*\*

- Risk of double booking cash through AM & Cash Management
- In Asset Management

**Asset Disposals** 

- Record the disposal as usual, but leave "Proceeds" field blank
- To record the proceeds/cash receipt:
  - If an Accounts Receivable is set up:
    - Use account 476199 Gain-Loss-Sale of Fixed Assets as offsetting account to AR
  - If no AR is set up:
    - Use account 476199 Gain-Loss-Sale of Fixed Assets as offsetting account to cash

## **Asset Management Queries**

Cost Rollforward:

• CON\_GLAM\_AM\_ASSET\_BAL\_BY\_FY

**Depreciation Rollforward:** 

 CONAOSD\_ACCUM\_DEPR\_ROLLFORWA RD

Capital Project Transaction Detail:

CONAOSD\_PC\_PROJECT

Queries are based on Reporting Tables in Asset Management. In other words, the Reporting Tables must be populated for data to appear.

Query is based on transactions hitting Project Costing. Not all analysis types are included. Analysis types available for capitalization: ACT, GLE, PAY, MND, and MNR 21

# **Budget – Continuing Funds**

Jane Yuan

22

# **Continuing Funds**

• For continuing funds without any FY19 budget additions, if you need to spend or encumber before the system budget carryforward, please contact your fund accountant for a temporary solution.

# PO Carryforward and PO/Requisition Close

# FY18 PO/Requisition Reminders

# PO Carryforward Requests Due 7/20/18

- Run query FSP\_PO\_ENC\_DTL\_W\_APRO\_CF
- Accounting Date: 01/01/1900 to 6/30/18

| FSP_PO_ENC_DTL_W_APRO_CF - PO Encumbrance Balance CF |
|------------------------------------------------------|
| *Budget Period 2018                                  |
| *Ledger Group CC_DETAIL                              |
| *From Acctg Date 01/01/1900 🛐                        |
| *To Acctg Date 06/30/2018 🛐 .                        |
| *Enter Department                                    |
| or Dept ID/Dept Rollup ID                            |
| Account                                              |
| Fund Q                                               |
| Authority Q                                          |
| Project Q                                            |
| *SetID SHARE Q                                       |
| Buyer                                                |
| View Results                                         |

PO

• Add a column to indicate if each PO is to be carried forward or closed

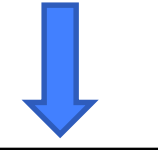

| Carryforward/Close | Supplier                          | PO No.     | Line No. | Distrib Type | Budget Period | Encumbrance Balance |
|--------------------|-----------------------------------|------------|----------|--------------|---------------|---------------------|
| Carryforward       | BUDGET AND LEGISLATIVE ANALYST JV | 0000087431 | 1        | DST          | 2018          | 119903.090          |
| Close              | Bryan Goebel                      | 0000179657 | 1        | DST          | 2018          | 1500.000            |
| Close              | DAILY JOURNAL CORPORATION         | 0000051334 | 2        | DST          | 2018          | 12822.800           |
| Close              | DAILY JOURNAL CORPORATION         | 0000100073 | 1        | DST          | 2018          | 14761.600           |
| Close              | DAILY JOURNAL CORPORATION         | 0000100083 | 1        | DST          | 2018          | 5064.920            |
| Carryforward       | DIAMOND TECHNOLOGY INC            | 0000190529 | 1        | DST          | 2018          | 598.000             |
| Carryforward       | DIAMOND TECHNOLOGY INC            | 0000190529 | 1        | STX          | 2018          | 50.830              |

- Any Purchase Orders not reflected on the report will be closed
- Purchase Orders can only be carried forward at the PO level; not line level
  - All lines belonging to the same PO should have the same Carryforward/Close indication
- Submit the spreadsheet to Fund Accountants by 7/20/18

#### PC

• For any PO to be closed or rolled, the "PO Budget Status" must be valid and there must be no pending (i.e. unposted vouchers)

#### Example: PO CAN be closed or rolled (if approved)

|   | Dept | Supplier                            | Buyer               | PO No.     | PO Ref                           | Line<br>No. | Sched<br>No. | Distrib<br>Line<br>No. | PO Date    | Last<br>Activity<br>Date | PO Status  | PO<br>Budget<br>Status | Distrit<br>Type | Budget<br>Period | Current PO<br>Amt | Posted Amt | Voucher<br>Activity Amt | Encumbrance<br>Balance | Releated<br>Vouchers<br>Status | No. of<br>Unposted<br>Vouchers | Ledger Group | Fund<br>Closeout<br>Type |
|---|------|-------------------------------------|---------------------|------------|----------------------------------|-------------|--------------|------------------------|------------|--------------------------|------------|------------------------|-----------------|------------------|-------------------|------------|-------------------------|------------------------|--------------------------------|--------------------------------|--------------|--------------------------|
| 1 | PUC  | 21 TECH                             | Guerrero,Romeo<br>A | 0000110374 | EPS ACS Subscription<br>Renewal  | 1           | 1            | 1                      | 10/11/2017 | 04/04/2018               | Dispatched | f Valid                | STX             | 2018             | 0.00              | 841.160    | 0.000                   | 841.160                | No<br>Pending<br>Vchr(s)       | 0                              | CC_APPROP    | Annual<br>Fund           |
| 2 | PUC  | 21 TECH                             | Hu,Angela R         | 0000193430 | PUC_INF SFBid Maintenance<br>Yr3 | 1           | 1            | 1                      | 06/15/2018 | 06/19/2018               | Dispatched | l Valid                | DST             | 2018             | 42436.00          | 42436.000  | 0.000                   | 42436.000              | No<br>Pending<br>Vchr(s)       | 0                              | CC_APPROP    | Annual<br>Fund           |
| 3 | PUC  | 544 GOLDEN<br>GATE<br>ASSOCIATE LLC | Hu,Angela R         | 0000074126 | 5 DPUC17000086                   | া           | 1            | 2                      | 05/16/2017 | 07/03/2018               | Dispatched | f Valid                | DST             | 2018             | 11082.44          | 11082.440  | 4991.300                | 6091.140               | No<br>Pending<br>Vchr(s)       | 0                              | CC_APPROP    | Annual<br>Fund           |
| 4 | PUC  | 544 GOLDEN<br>GATE<br>ASSOCIATE LLC | Hu,Angela R         | 0000074126 | 5 DPUC17000086                   | 1           | 1            | 2                      | 05/16/2017 | 07/03/2018               | Dispatched | l Valid                | STX             | 2018             | 0.00              | 4485.360   | 0.000                   | 4485.360               | No<br>Pending<br>Vchr(s)       | 0                              | CC_APPROP    | Annual<br>Fund           |
| 5 | PUC  | 544 GOLDEN<br>GATE<br>ASSOCIATE LLC | Hu,Angela R         | 0000074126 | 5 DPUC17000086                   | 2           | 1            | 2                      | 05/16/2017 | 07/03/2018               | Dispatched | l Valid                | DST             | 2018             | 206.89            | 206.890    | 0.000                   | 206.890                | No<br>Pending<br>Vchr(s)       | 0                              | CC_APPROP    | Annual<br>Fund           |

#### For any PO to be closed or rolled, the "PO Budget Status" must be valid and there must be no pending vouchers (i.e. unposted vouchers)

#### Example: PO CANNOT be closed or rolled

|   | Dept | Supplier                                    | Buyer            | PO No.     | PO Ref                            | Line<br>No. | Sched<br>No. | Distrib<br>Line<br>No. | PO Date    | Last<br>Activity<br>Date | PO Status | PO<br>Budget<br>Status | Distrit<br>Type | Budget<br>Period | Current<br>PO Amt | Posted Amt | Voucher<br>Activity<br>Amt | Encumbrance<br>Balance | Releated<br>Vouchers<br>Status | No. of<br>Unposted<br>Vouchers | Ledger Group | Fund<br>Closeout<br>Type |
|---|------|---------------------------------------------|------------------|------------|-----------------------------------|-------------|--------------|------------------------|------------|--------------------------|-----------|------------------------|-----------------|------------------|-------------------|------------|----------------------------|------------------------|--------------------------------|--------------------------------|--------------|--------------------------|
| 1 | MTA  | BAY<br>REPROGRAPHIC<br>& SUPPLY INC         | Sato,Hirokazu    | 0000077888 | MTA_CP&C_Bond<br>Paper_Leila Hadd | :1          | 1            | 3                      | 07/07/2017 | 07/03/2018               | Compl     | Error                  | STX             | 2018             | 33.66             | 33.660     | 0.000                      | 33.660                 | No<br>Pending<br>Vchr(s)       | 0                              | CC_APPROP    | Annual<br>Fund           |
| 2 | MTA  | CALUMET<br>ARMATURE &<br>ELECTRIC CO<br>INC | conversion_buyer | 0000049740 | POPT97000168                      | া           | 1            | . at                   | 08/05/1996 | 12/14/2017               | Approved  | Not<br>Checkd          | DST             | 2018             | 128380.00         | 128380.000 | 0.000                      | 128380.000             | No<br>Pending<br>Vchr(s)       | 0                              | CC_APPROP    | Continuing<br>Fund       |
| 3 | MTA  | CAPTURE<br>TECHNOLOGIES<br>INC              | Sato,Hirokazu    | 0000079669 | MTA_SS_BADGING<br>SUPPLIES        | 9           | 1            | 3                      | 07/14/2017 | 05/16/2018               | Denied    | Not<br>Checkd          | DST             | 2018             | 260.64            | 269.460    | 260.640                    | 8.820                  | No<br>Pending<br>Vchr(s)       | 0                              | CC_APPROP    | Annual<br>Fund           |

|   | Dept | Supplier                                    | Buyer              | PO No.     | PO Ref                            | Line S<br>No. | ched<br>No. | Distrib<br>Line<br>No. | PO Date    | Last<br>Activity<br>Date | PO Status    | PO<br>Budget<br>Status | Distrit<br>Type | Budget<br>Period | Current PO<br>Amt | Posted Amt  | Voucher<br>Activity Amt | Encumbrance<br>Balance | Releated<br>Vouchers<br>Status | No. of<br>Unposted<br>Vouchers | Ledger Group | Fund<br>Closeout<br>Type |
|---|------|---------------------------------------------|--------------------|------------|-----------------------------------|---------------|-------------|------------------------|------------|--------------------------|--------------|------------------------|-----------------|------------------|-------------------|-------------|-------------------------|------------------------|--------------------------------|--------------------------------|--------------|--------------------------|
| 1 | AIR  | A G S INC                                   | Lin,Quan           | 0000106675 | AIR8623.50 AsNeeded<br>GeoTech    | 2             | 1           | 1                      | 09/28/2017 | 07/02/2018               | B Dispatched | l Valid                | DST             | 2018             | 75400.00          | 75400.000   | 73138.000               | 2262.000               | Unpost<br>Vchr(s)<br>Exist     | 1                              | CC_APPROP    | Continuing<br>Fund       |
| 2 | AIR  | COMPUTERLAND<br>SILICON VALLEY              | Wells,Deborah<br>M | 0000182015 | AIRITT-Dell Laptop for<br>Kara T  | 1             | 1           | 1                      | 05/10/2018 | 07/07/2018               | 3 Dispatched | Valid                  | STX             | 2018             | 118.48            | 118.480     | 118.470                 | 0.010                  | Unpost<br>Vchr(s)<br>Exist     | 1                              | CC_APPROP    | Continuing<br>Fund       |
| 3 | AIR  | DPR<br>CONSTRUCTION                         | Cheung.Jenny       | 0000094266 | AIR11104.44 PMSS IIM              | 2             | 1           | 1                      | 08/25/2017 | 07/02/2018               | B Dispatched | Valid                  | DST             | 2018             | 1100000.00        | 1100000.000 | 1082985.680             | 17014.320              | Unpost<br>Vchr(s)<br>Exist     | 1                              | CC_APPROP    | Continuing<br>Fund       |
| 4 | AIR  | FISHER<br>DEVELOPMENT,<br>INC.              | Cheung.Jenny       | 0000163717 | AIR11001.66_Wayfinding<br>Enhance | 4             | 1           | 1                      | 03/19/2018 | 07/06/2018               | B Dispatched | l Valid                | DST             | 2018             | 1183285.00        | 1183285.000 | 1088416.180             | 94868 820              | Unpost<br>Vchr(s)<br>Exist     | 1                              | CC_APPROP    | Continuing<br>Fund       |
| 5 | AIR  | INTL TERMINAL<br>ENHANCEMENT<br>PARTNERS JV | Lin,Quan           | 0000117624 | AIR11055.41                       | 5             | 1           | 1                      | 10/30/2017 | 07/06/2018               | 3 Dispatched | Valid                  | DST             | 2018             | 120000.00         | 120000.000  | 107451.540              | 12548.460              | Unpost<br>Vchr(s)<br>Exist     | 1                              | CC_APPROP    | Continuing<br>Fund       |

27

PO

## Departments Close PO/Requisitions by 8/3/18

- Departments are required to close <u>all</u> POs not being carried forward and all requisitions by 8/3/18, <u>including POs with zero balance</u>.
- Pre-requisite Workflow: Voucher Post/Delete  $\rightarrow$  PO Close  $\rightarrow$  Requisition Close
- Note there are approximately <u>112,000</u> open FY18 POs and <u>45,000</u> open FY18 Requisitions
- Job Aid Purchase Order

https://sfemployeeportalsupport.sfgov.org/support/solutions/articles/22000223079-understanding-changeorder-cancel-close-finalize-processes-for-purchase-orders

• Job Aid – Requisition:

https://sfemployeeportalsupport.sfgov.org/support/solutions/articles/22000224681-understanding-cancelclose-finalize-processes-for-requisitions

- Query on open requisitions: FSP\_REQ\_PREENC\_DTL\_W\_APRO\_CF
- Query on unposted vouchers: FSP\_AP\_UNPOSTED\_VCHRS\_BY\_DEPT
- Query on open receipts: FSP\_RECV\_NOT\_FULLY\_VCHR

# CON Close Non-Carryforward POs and All Requisitions by 8/16/18

- All remaining open POs not requested and approved for carryforward and all requisitions will be centrally closed by the Controller's Office by 8/16.
- All vouchers related to such POs must be posted and paid by 8/10/18

## **Restoration of Contract Balance**

- The Purchase Order module for FY18 will be <u>reopened until 8/3/18</u> to resolve inaccurate contract balances and other outstanding issues. Entries are limited to:
  - Purchase Order Cancellations
  - Change Orders to Decrease PO Amount
- Departments may <u>NOT</u>:
  - Create new FY18 Purchase Orders
  - Create Change Orders to *Increase* FY18 PO Amounts

### **FY19 PO**

# FY19 PO Created before 7/1/18

## **FY19 PO**

# Errors on FY19 POs Created before 7/1/18

- Some FY19 Purchase Orders that were created prior to July 1st, 2018 may have their associated sales tax encumbrances in the incorrect budget year
- Although the PO encumbrance is correctly recording the merchandise amount in FY19, the sales tax encumbrance is still in FY18

# **FY19 PO**

#### Example:

- PO setup with Accounting Date in FY19
- Associated Sales Tax is \$85

|     | Merchandise       | 1,128.00 |     |
|-----|-------------------|----------|-----|
|     | Freight/Tax/Misc. | 85.00    |     |
|     | Total Amount      | 1,213.00 | USD |
| End | cumbrance Balance | 1,213.00 | USD |

| PO Details                               |                                            |
|------------------------------------------|--------------------------------------------|
| Supplier CENVEOCORP-001                  | <b>PO Date</b> 07/01/2018                  |
| *PO Type GEN                             | Budget Status Valid                        |
| Billing Address                          | Tax Exempt                                 |
| Dilling Location                         | ID                                         |
|                                          | Letter of Credit ID                        |
|                                          |                                            |
| Cise One Ship To                         | Ship To 14090                              |
| Currency                                 |                                            |
| Currency Code USD Q Exchange Rate Detail | Base Currency USD                          |
|                                          | Exchange Rate 1.0000000                    |
|                                          | -                                          |
|                                          |                                            |
| rocess Control Option                    |                                            |
| Dispatch                                 | Acknowledgements required for Not required |
| *Method Print 🔻                          | Accounting Date 07/01/2018                 |
| Template ID                              | Accounting Template STANDARD               |
| Outline Fields                           |                                            |

 Despite the FY19 Accounting Date, the sales tax amount for \$85 is incorrectly still in FY18

| Purchase Order | Supplier ID | Account | GL Unit | Encumbrance Balan | e Closed Value | <b>Budget Period</b> | Fiscal Year |
|----------------|-------------|---------|---------|-------------------|----------------|----------------------|-------------|
| 194864         | 23106       | 552115  | SFGOV   |                   | 85 N           | 2018                 | 2019        |
| 194864         | 23106       | 535520  | SFGOV   | 1,000.            | 00 N           | 2019                 | 2019        |
| 194864         | 23106       | 535210  | SFGOV   | 1                 | .8 N           | 2019                 | 2019        |

# Errors on FY19 POs Created before 7/1/18

The following departments have existing POs with the error:

ASR, BOS, DAT, DBI, DPH, DPW, MTA, POL, PUC, REC, and RET

To correct, please follow these steps:

- 1. Open the PO and update to tax exempt.
- 2. Save the PO.
- 3. Open PO again and set to tax applicable.
- 4. Save and budget check the PO.

For the Departments listed above, please contact your fund accountant for additional details, including a list of affected POs or refer to the SF Change Pulse sent on July 6<sup>th</sup>.

### **YE Accounts Payable**

# **FY18 Accounts Payable Reminder**

### **FY18 Voucher Payments**

• Please make sure both the Accounting Date and the Budget Date are 6/30/18 or before.

| Summary Related Documents Invoice Information                                                                                                    | Payments Voucher Attributes Error Summar |          |                     |                     |                                |
|----------------------------------------------------------------------------------------------------|------------------------------------------|----------|---------------------|---------------------|--------------------------------|
| Business Unit SEGOV                                                                                                    | Invoice No POR1234                       | Invoi    | ce Total            |                     | Sales/Use Tax Summary          |
| Voucher ID 00430931                                                                                                    | Accounting Date 06/21/2018               |          | Line Total          | 721.1               | 8 Non Merchandise Summary      |
| Voucher Style Regular Voucher                                                                                                    | *Pay Terms 030 Q 🛒 N30                   |          | *Currency           | USD                 | C Session Defaults             |
| Invoice Date 06/12/2017                                                                                                    | Basis Date Type Acct Date                |          | Miscellaneous       |                     | Comments(0)                    |
| Invoice Received 06/20/2017                                                                                                    | Tax Exempt                               |          | Freight             |                     | Attachments (0)                |
|                                                                                                    | GER COMPANY                              |          | Sales Tax           |                     | Template List                  |
|                                                                                                    |                                          |          | Use Tax             | 61.3                | 0 👮 Advanced Supplier Search   |
|                                                                                                    | Control Group                            |          |                     |                     | Supplier Hierarchy             |
|                                                                                                    |                                          |          | Total               | 721.1               | 8 Custom Fields                |
| *Address 1                                                                                                    |                                          |          | Difference          | 0.0                 | 0 Supplier 360                 |
| Address                                                                                                    |                                          |          |                     |                     |                                |
| Save                                                                                                    | Action                                   | ▼ Run    | Calcula             | te F                | Print                          |
| Copy From Source Document                                                                                                    |                                          |          |                     |                     |                                |
| PO Unit                                                                                                    | PO Number                                | Copy PO  | Copy From           | None                | ▼ Go                           |
| Invoice Lines 👔                                                                                                    |                                          |          |                     | Find                | View All First 🕚 1 of 1 🛞 Last |
| Line 1 Copy Down                                                                                                    | SpeedChart                               | Pure     | chase Order         |                     | One Asset                      |
| *Distribute by Amount                                                                                                    | Ship To 10520                            | SEG      | 0//00000787421111   |                     |                                |
| Item U7320-80                                                                                                    | Description SVC;REFUSE COLLECTION & REC  | Ass      | ociate Receiver(s)  |                     | Sales/Use Tax                  |
| Quantity 1.0000                                                                                                    | Packing Slip                             | e p      | mount Only          |                     |                                |
| UOM EA                                                                                                    | Contract Info 1000001541 1 1 0 152       | 10       | <b>F</b>            |                     |                                |
| Unit Price 721.18000                                                                                                    |                                          | 0.01     | ivet DO Demosteres  |                     |                                |
| Line Amount 721.18                                                                                                    | Supplier ID                              | Ad       | just PO Percentage  |                     |                                |
| Calculate                                                                                                    | Supplier Name                            | Allo     | ocate by Percentage |                     |                                |
| <ul> <li>Distribution Lines</li> </ul>                                                                                                    |                                          |          | Personalize         | Find   View All   🖟 | 🔊   🔜 🛛 First 🕚 1 of 1 🛞 Last  |
| GL Chart Exchange Rate Statistics Assets                                                                                                    |                                          |          |                     |                     |                                |
| Copy<br>Down Line PO<br>Percent Percent                                                                                                    | Merchandise Amt Quantity udget Ref       | OpenItem | Budget Date         | Finalize            | PO Finalized                   |
| Image: Constraint of the second second sec | 0 721.18 1.0000                          |          | 06/21/2018 🗒        |                     | N                              |
### **Journal Vouchers**

- For Journal Vouchers, the Accounting Date and Budget Date must always be the same to properly reflect the abatement
- E.G. for FY18 Abatements, the Accounting Date on the Header and Budget Date on **all** distribution lines must be 6/30/18 or before

| <u>S</u> um                                             | mary            | Relate                                      | ed Document                               | Invoice Informatic                                                                    | on Payments        | Vouc             | her Attributes | Error \$                 | Summary    |    |           |            |                             |                             |                                                                                                    |
|---------------------------------------------------------|-----------------|---------------------------------------------|-------------------------------------------|---------------------------------------------------------------------------------------|--------------------|------------------|----------------|--------------------------|------------|----|-----------|------------|-----------------------------|-----------------------------|----------------------------------------------------------------------------------------------------|
|                                                         |                 | Business                                    | s Unit SFG                                | OV                                                                                    |                    | <b>Jo</b> Adi    | NOVA RTW Feb 1 | 8                        | _          |    | Invoice T | otal       |                             | Sales/                      | Use Tax Summary                                                                                            |
|                                                         |                 | Vouch                                       | her ID 0043                               | 39275                                                                                 | Accounting Da      | te 06/3          | 30/2018        | 31                       |            |    |           | Line Tota  | II 0.                       | 00 Sessio                   | on Defaults                                                                                                |
|                                                         |                 | Voucher                                     | r Style Jouri                             | nal Voucher                                                                           | Pay Jern           | 15 1130          | 1              |                          | N30        |    |           | *Currency  | v US                        | D O Comm                    | ents(1)                                                                                                    |
|                                                         |                 | Invoice                                     |                                           | 1/2018                                                                                | Basis Date Tv      |                  | rt Date        |                          | 100        |    |           |            |                             | Attach                      | ments (1)                                                                                                  |
|                                                         | In              |                                             | - Date 00/30                              | V2018                                                                                 | Dasis Date Ty      |                  | , Date         |                          |            |    |           | Tota       | 0                           | 00 Templ                    | ate List                                                                                                   |
|                                                         |                 | /oice Reci                                  | erved 00/00                               | /2010                                                                                 |                    |                  |                |                          |            |    |           | Difference | e 0.                        | 00 Advan                    | ced Supplier Search                                                                                        |
|                                                         |                 |                                             | BAY                                       | AREA VIDEO COALITIO                                                                   | ON                 |                  |                |                          |            |    |           |            |                             | Appro                       | val History                                                                                                |
|                                                         |                 | Suppli                                      | l <b>ier ID</b> 00000                     | )24597 🔍                                                                              | Related Vouch      | er 0032          | 26427 🔍        |                          |            |    |           |            |                             | Suppli                      | er Hierarchy                                                                                               |
|                                                         |                 | Short                                       | Name BAYA                                 | REAVID-001 🔍                                                                          |                    |                  |                |                          |            |    |           |            |                             | Suppli                      | er 360                                                                                                    |
|                                                         |                 | Loc                                         | ation MAIN                                | Q                                                                                     |                    |                  |                |                          |            |    |           |            |                             | oupp.                       |                                                                                                    |
|                                                         |                 | *Add                                        | dress 2                                   | Q                                                                                     |                    |                  |                |                          |            |    |           |            |                             |                             |                                                                                                    |
|                                                         |                 |                                             |                                           |                                                                                       |                    |                  |                |                          |            |    |           |            |                             |                             |                                                                                                    |
|                                                         |                 |                                             |                                           |                                                                                       |                    |                  |                |                          |            |    |           |            |                             |                             |                                                                                                    |
| -                                                       | Distri          | bution Li                                   | ines.                                     |                                                                                       |                    |                  |                |                          |            |    |           |            | Personalize                 | Find   View 1               | 🛛   📑 First                                                                                                |
| GI                                                      | Distri<br>. Cha | bution Li                                   | .ines<br>kchange Ra                       | ate <u>S</u> tatistics A                                                              | Assets             |                  |                |                          |            |    |           |            | Personalize                 | Find   View 1               | 🔎   🔜 First                                                                                                |
| GI                                                      | Distri<br>. Cha | bution Li<br>Irt <u>E</u> x<br>Copy<br>Down | _ines<br>xchange Ra<br>Line               | ate <u>S</u> tatistics <u>A</u><br>Merchandise Amt                                    | Assets             |                  | Affiliate      |                          | Fund Affil | TR | 810       | Oper Unit  | Personalize  <br>Budget Ref | Find   View 1  <br>OpenItem | 🛛   📑 First                                                                                                |
| GI                                                      | Distri<br>. Cha | bution Li<br>Int Ex<br>Copy<br>Down         | Lines<br>xchange Ra<br>Line               | ate <u>S</u> tatistics <u>A</u><br>Merchandise Amt <u>C</u><br>-26,908.84             | Assets             | 2                | Affiliate      | <b>Q</b>                 | Fund Affil | TR | RIO       | Oper Unit  | Personalize  <br>Budget Ref | Find   View 1  <br>OpenItem | Budget Date                                                                                                |
| GI<br>+                                                 | Distri<br>. Cha | bution Li<br>Irt <u>E</u> x<br>Copy<br>Down | ines<br>xchange Ra<br>Line<br>1<br>2      | ate <u>Statistics</u> <u>A</u><br>Merchandise Amt <u>C</u><br>-26,908.84<br>26,908.84 | Assets<br>Quantity | 2<br>2<br>2      | Affiliate      | <mark>०</mark>           | Fund Affil |    |           | Oper Unit  | Personalize                 | Find   View 1  <br>OpenItem | Budget Date           06/30/2018           06/30/2018                                                      |
| <ul> <li>▼</li> <li>GI</li> <li>+</li> <li>+</li> </ul> | Distri<br>. Cha | bution Li<br>Int <u>E</u> x<br>Copy<br>Down | ines<br>xchange Ra<br>Line<br>1<br>2<br>3 | ate <u>Statistics</u> <u>A</u><br>Merchandise Amt <u>C</u><br>-26,908.84<br>26,908.84 | Assets<br>Quantity | 2<br>2<br>2<br>2 | Affiliate      | <mark>୦</mark><br>୦<br>୦ | Fund Affil |    |           | Oper Unit  | Personalize                 | Find   View 1  <br>OpenItem | <ul> <li>First</li> <li>Budget Date</li> <li>06/30/2018</li> <li>06/30/2018</li> <li>06/30/2018</li> </ul> |

37

### **FY18 Voucher Payments**

 If the budget date for a FY18 voucher is wrong (i.e. after 6/30/18), please refer to the "Accounts Payable: Processing Vouchers with Correct Budget Date" Job Aid: <a href="https://sfemployeeportalsupport.sfgov.org/support/solutions/articles/22000228096-processing-vouchers-with-correct-budget-date">https://sfemployeeportalsupport.sfgov.org/support/solutions/articles/22000228096processing-vouchers-with-correct-budget-date</a>

#### Search results for "Processing Vouchers"

Processing Vouchers with Correct Budget Date ACCOUNTS PAYABLE on a voucher: Topic 1: Processing vouchers with correct budget date (before 2018-07-10 11:00:28 -0700

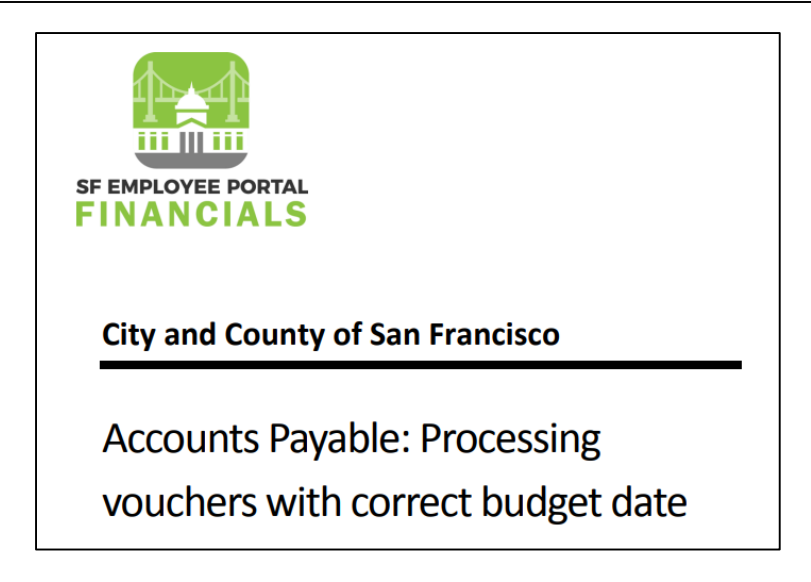

#### AP

# **FY18 Voucher Payments**

• Update 1 on the Job Aid (Topic 3): When unposting a voucher, please check "Use Specific Date" and input the same accounting date as shown in the header of the voucher.

| UnPost Voucher Voucher Details  |                          |              |
|---------------------------------|--------------------------|--------------|
| Business Unit SFGOV Vouch       | her 00430933             |              |
| Supplier                        |                          |              |
| Supplier ID 0000012408 RECOLOGY | SUNSET SCAVENGER COMPANY |              |
| Short Name RECOLOGYSU-001       |                          |              |
| Voucher Information             |                          |              |
| Invoice RTE8976                 | Origin ONL               |              |
| Date 06/10/2018                 | Group                    |              |
| Gross Amount 1,450.             | 00 USD                   |              |
| Update Voucher                  | Reversal Accounting Date |              |
|                                 | Business                 | Unit Default |
| *Accounting Date D6/21/2018     | Use Curre                | nt Date      |
| LJ                              | Use Speci                | fic Date     |
|                                 | Accounting Date 06/21/18 |              |
|                                 | Unpost                   | 1            |
|                                 |                          |              |

# **FY18 Voucher Payments**

• Update 2 on the Job Aid (Topic 4): Do NOT prepare or post an accrual entry. Instead, process a \$0 Regular Voucher to allocate the expenditure to the correct FY in KK. A revised Job Aid will be posted soon.

#### TOPIC 4: CORRECTING WRONG BUDGET DATE ON A VOUCHER AFTER POST /AND PAID

#### Procedure Steps

**Scenario 1**: Department did not correct the Budget date from the Topic 1 and voucher has been budget checked, approved, posted and paid even though they have been processed against CC\_APPROP budget in BP2019.

Department noticed the Budget date error and would like to correct them.

| Step | Action                                                                                                    |
|------|----------------------------------------------------------------------------------------------------|
| 1.   | If the Voucher has been Paid, please prepare a year end expenditure accrual entry. For<br>questions on accrual entries, please contact your fund accountant. |

# **YE Accrual Entries**

### **Journal Classes**

#### **New Journal Classes**

- "YEAPACCR"
  - YE Accounts Payable Accruals
- "YEACCRADJ"
  - YE Non-AP Accruals and Adjustments

| SETID | JOURNAL CLASS | DESCRIPTION                   |
|-------|---------------|-------------------------------|
| SHARE | PAYADJ        | Payroll Adjustments from GL   |
| SHARE | CORRGLCNV     | Corrections for GL Conversion |
| SHARE | CORRKKCNV     | Corrections for KK Conversion |
| SHARE | EXTERNAL      | External Systems              |
| SHARE | DISBURSE      | Disbursements                 |
| SHARE | PAYROLL       | Payroll                       |
| SHARE | FY17ADJ       | FY17 Adjustment in FY18       |
| SHARE | YEAPACCR      | YE Accts Payable Accrual      |
| SHARE | YEACCRADJ     | YE non-AP Accrual and ADJ     |

# **Reminder on Accruals**

### A/P Accruals Accrual Entry for A/P Accruals

1. When creating your accrual journal entry, be sure to classify it as a Non-Adjusting Entry and choose Actuals Ledger and YEAPACCR for its ledger group and journal class.

| Header | Lines | Totals  | Errors      | <u>A</u> pproval |                       |                    |                  |                 |
|--------|-------|---------|-------------|------------------|-----------------------|--------------------|------------------|-----------------|
|        | Unit  | SFGOV   |             |                  | Journal ID            | NEXT               |                  | Date 06/30/2018 |
|        |       | Long D  | escription) | Enter GL Jou     | urnal Line with Rever | rsal Entry Options |                  | <b>رج</b><br>:  |
|        |       |         |             | 205 characte     | rs remaining          |                    |                  |                 |
|        |       | *Led    | lger Group  | ACTUALS          | Q                     | Adjusting Entry    | Non-Adjusting En | try             |
|        |       |         | Ledger      |                  | Q                     | Fiscal Year        | 2018             |                 |
|        |       |         | *Source     | CON              | 0                     | Period             | 12               |                 |
|        |       | Referen | ce Number   | -                |                       | ADB Date           | 06/30/2018       |                 |
|        |       | Jou     | urnal Class | YEAPACCR         | Q                     |                    |                  |                 |
|        |       | Transa  | ction Code  | GENERAL          | Q                     |                    | Auto Generat     | te Lines        |

# A/P Accruals

Auto-reversal for A/P Accruals

2. Click on the "Reversal: Do Not Generate Reversal" link

| Journal Class    | Q                                  |                                                             |
|------------------|------------------------------------|-------------------------------------------------------------|
| Transaction Code | GENERAL Q                          | Auto Generate Lines                                         |
| SJE Type         | Ψ                                  | Save Journal Incomplete Status Autobalance on 0 Amount Line |
|                  | Currency Defaults: USD / CRRNT / 1 |                                                             |
|                  | Attachments (0)                    | СТА                                                         |
|                  | Reversal: Do Not Generate Reversal | Commitment Control                                          |

# A/P Accruals

Auto-reversal Entry for A/P Accruals

3. Click on the "Beginning of Next Period" and press OK

|   | Date 05/04/2018             |      |
|---|-----------------------------|------|
| - | Journal Entry Reversal      | ×    |
|   |                             | Help |
|   | Reversal                    |      |
|   | Do Not Generate Reversal    |      |
|   | Beginning of Next Period    |      |
|   | End of Next Period          |      |
|   | 🔍 Next Day                  |      |
|   | Adjustment Period           |      |
| L | ○ On Date Specified By User |      |
| a | Adjustment Period           |      |
| L | Reversal Date               |      |
|   | ADB Reversal                |      |
| 1 | Same As Journal Reversal    |      |
| r | On Date Specified By User   |      |
|   | ADB Reversal Date           |      |
|   | OK Cancel Refresh           |      |
|   |                             |      |
|   |                             |      |
|   |                             | :    |
|   |                             |      |

The journal entry will automatically reverse in FM1, FY2019

# A/P Accruals

# <u>4. Make sure to input the PO ID in the Reference field of the Journal Lines</u>

| Header Lines Totals Errors Approval |                             |         |       |          |                       |               |     |        |        |        |         |                      |              |
|-------------------------------------|-----------------------------|---------|-------|----------|-----------------------|---------------|-----|--------|--------|--------|---------|----------------------|--------------|
|                                     | Unit SFGOV<br>Template List |         |       |          |                       | rnal ID       | NEX | кт     |        |        | Date    | 05/09/20<br>Change \ | 18<br>/alues |
|                                     |                             | Inter/I | ntraU | Init     | *Process Edit Journal |               |     | •      |        |        | Process |                      |              |
|                                     | Lines                       |         |       |          |                       |               |     |        | 7      | 7      |         |                      |              |
|                                     | Select                      | Line    |       | Activity |                       | Agency<br>Use | 1   | Amount | Refere | ence   | PC Bus  | Unit                 | An Type▲     |
|                                     |                             | 1       | ٩     |          | ٩                     |               | Q   |        | 00001  | 154544 |         | ٩                    | ٩            |

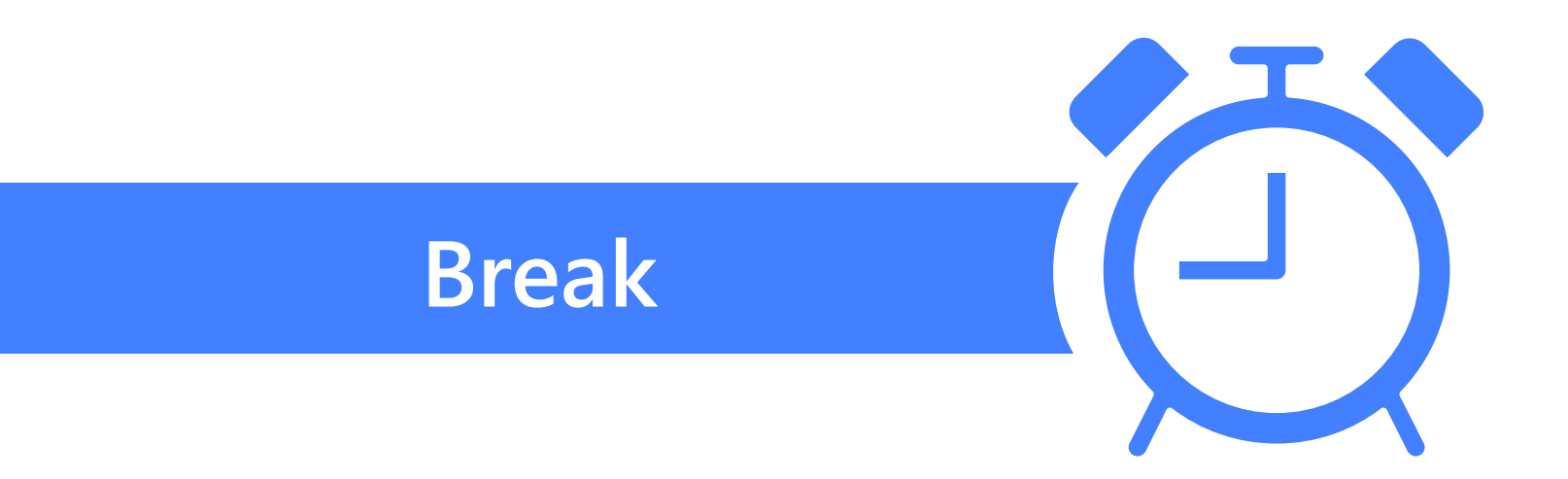

#### 

#### 48

# **GL** Balance

Min Fang

### **GL Balance Roll**

# **GL Balance Roll**

- General Ledger (GL) balances were converted to PS with no Department Codes. Controller's Office assigned generic Department Codes to FY17 GL balances and uploaded the entries on May 30, 2018
  - Since GL balances exist only at project level in PS, <u>one</u> activity code is assigned to the GL balance of each project for the upload entries to go through.

| • | A small amount of | chartfields still had | blank Department | Codes after the upload |
|---|-------------------|-----------------------|------------------|------------------------|
|---|-------------------|-----------------------|------------------|------------------------|

| GL Ledgers | # of Chartfields W/O Dept Code As Of 5/31/18 |
|------------|----------------------------------------------|
| ACTUALS    | 8                                            |
| CAFR_FULL  | 60                                           |
| CAFR_MOD   | 64                                           |

- GL balances were subsequently rolled from FY17 to FY18 on May 30, 2018
  - Note that the balances were rolled at Project level only, not Activity level.

# Sales Tax

# FY19 Sales Tax

### **Sales Tax**

Sales Tax – FY19

- No change from FY18
- Expenditures (i.e. Merchandise Amount) and Sales Tax will remain in <u>separate</u> account codes for FY19
- Sales Tax: Account Code 552115

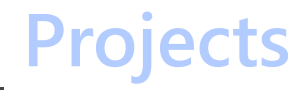

# **Project Types**

# Projects

#### **Two New Project Types**

- "TECHC"
  - COIT Funded Technology Projects
- "CAPCP"
  - CPC Funded Capital Projects

| PROJECT_TYPE | DESCR                    |
|--------------|--------------------------|
| OPR          | Operating                |
| ADMIN        | Administrative           |
| TECH         | Technology               |
| RCVY         | Disaster Recovery        |
| EVENT        | Special Events           |
| САР          | Capital                  |
| MAINT        | Maintenance              |
| TECHC        | Technology – COIT Funded |
| САРСР        | Capital – CPC Funded     |

Cash

54

# **Payment Verification**

### Payment

#### Navigation: Accounts Payable > Review Accounts Payable Info > Payments > Payment

| Favorites 🔻     | Main Menu           | Acco                    | unts Payable 🔻 >             | Review Accounts | Payable Info 🔻 | > Payments    | 🔻 > Payn        | nent              |                          | N              |  |  |
|-----------------|---------------------|-------------------------|------------------------------|-----------------|----------------|---------------|-----------------|-------------------|--------------------------|----------------|--|--|
| SA              | y and Co<br>N FRAN  | unty of<br>CISCO        |                              |                 |                |               |                 |                   |                          |                |  |  |
| Payment Inquiry |                     |                         |                              |                 |                |               |                 |                   |                          |                |  |  |
| Search C        | Criteria            |                         |                              |                 |                |               |                 |                   |                          |                |  |  |
| Sorting (       | Criteria            |                         |                              |                 |                |               |                 |                   |                          |                |  |  |
|                 |                     |                         |                              |                 |                |               |                 |                   |                          |                |  |  |
| Payment Inc     | uiry Result         |                         |                              |                 |                | F             | Personalize   F | ind   View A      | I 🔄 🔣 First              | I-2 of 2 Last  |  |  |
| Payment Det     | ails <u>A</u> dditi | onal Info Sup           | oplier Details Eina          | ncial Gateway   |                |               |                 |                   |                          |                |  |  |
| Actions         | Source              | Payment<br>Reference ID | Payment Method               | Amount          | Currency       | Creation Date | Payment<br>Date | Payment<br>Status | Reconciliation<br>Status | Reconcile Date |  |  |
| - Actions       | VCHR                | 00040595                | Electronic Funds<br>Transfer | 101,586.86      | USD            | 05/30/2018    | 05/31/2018      | Paid              | Reconciled               | 06/04/2018     |  |  |
| - Actions       | VCHR                | 00040595                | System Check                 | 44,063.15       | USD            | 11/16/2017    | 11/16/2017      | Paid              | Reconciled               | 11/29/2017     |  |  |

| Payment Inc<br>Payment Det  | iuiry Result<br>ails Additi | ional Info              | pplier Details Einan         | cial Gateway |          | F             | Personalize   F | ind   View A      | NI   🖓   🔜 🛛 First       | t 🕚 1-2 of 2 🕑 Last |
|-----------------------------|-----------------------------|-------------------------|------------------------------|--------------|----------|---------------|-----------------|-------------------|--------------------------|---------------------|
| Actions                     | Source                      | Payment<br>Reference ID | Payment Method               | Amount       | Currency | Creation Date | Payment<br>Date | Payment<br>Status | Reconciliation<br>Status | Reconcile Date      |
| <ul> <li>Actions</li> </ul> | VCHR                        | 00040595                | Electronic Funds<br>Transfer | 101,586.86   | USD      | 05/30/2018    | 05/31/2018      | Paid              | Reconciled               | 06/04/2018          |

"Reconciliation Status"

- Reconciled: Payment has cleared the bank; cash reconciliation has been performed
- Outstanding: Payment may or may not have cleared the bank; cash reconciliation has <u>not</u> been performed. Please check with Cash Disbursement to see if an "outstanding" payment has cleared bank.

"Reconciliation Status" May Revert from "Reconciled" to "Outstanding"

- If EFT funds are returned to the City, the cash team will un-reconcile the entire batch from that day. Once the status is resolved, the cash team will re-reconcile the batch.
- Although the EFT has been completed, the reconciliation status will remain "outstanding" until cash reconciliation is performed again

# Cash

57

#### Query Viewer Enter any information you have and click Search. Leave fields blank for a list of all values. \*Search By Query Name FSP\_AP\_OUTSTANDING\_CHECKS $\mathbf{\vee}$ begins with Search Advanced Search Search Results -- All Folders -- $\checkmark$ \*Folder View Personalize | Find | View All | 💷 | 🔜 First ④ 1 of 1 🕑 Last Query Run to HTML Excel XML Schedule Add to **Definitional References** Query Name Owner Folder Description Favorites FSP AP OUTSTANDING CHECKS Outstanding Checks Excel XML Schedule Lookup References Favorite Public HTML

- Reporting Tools > Query > Query Viewer
- Query Name: FSP\_AP\_OUTSTANDING\_CHECKS

| FSP_AP_OUTSTANDING_CHECKS - Outstanding Checks |
|------------------------------------------------|
| Bank A/c No Begins With %                      |

• The conditions for "Reconciliation Status" field still apply

### Retention

# **Corrective Retention Entries**

### Retention

# **Retention Clean-up/Corrective Entries**

If vouchers with retention are posted with an incorrect funding source, to reflect correct retention payable balance at year-end, Departments shall create AP journal vouchers and GL journal entries to reclassify <u>all</u> of the following: **Expenditures**, **Cash**, **Accounts Payable** and **Retention Payable**, to the correct funding source.

 The Department makes a voucher payment in FY18 but uses the wrong funding source ("Fund A"). The payment is for \$1000, with \$900 due to contractor and \$100 held as retention. Retention payment withholding is achieved through checking the "Hold Payment" box.

Voucher Payment w/ Retention Line

| Dr. Expenditures (A)     | \$1000 |       |
|--------------------------|--------|-------|
| Cr. Cash (A)             |        | \$900 |
| Cr. Accounts Payable (A) |        | \$100 |

| Expendi   | tures (A)   | Expenditures | ; (B) | Accounts P | ayable (A) |
|-----------|-------------|--------------|-------|------------|------------|
| \$1,000   |             |              |       |            | \$100      |
|           |             |              |       |            |            |
|           |             |              |       |            |            |
|           |             |              |       |            |            |
| Retention | Payable (B) | Cash (A)     | 900   | Cash       | ו (B)      |
|           |             |              |       |            |            |
|           |             |              |       |            |            |
|           | 1           | I            |       | I          |            |

2. The Department should create a journal voucher to reclassify Expenditures and Cash from incorrect Fund A to the correct funding source ("Fund B"). Note that Accounts Payable balance for the retention will stay in Fund A.

Corrective Journal Voucher

| Dr. Expenditures (B) | \$1000 |        |
|----------------------|--------|--------|
| Dr. Cash (A)         | \$1000 |        |
| Cr. Expenditures (A) |        | \$1000 |
| Cr. Cash (B)         |        | \$1000 |

| Expendit    | tures (A)   | Expendi | tures (B) | Accounts P | ayable (A) |
|-------------|-------------|---------|-----------|------------|------------|
| \$1,000     | \$1,000     | \$1,000 |           |            | \$100      |
|             |             |         |           |            |            |
|             |             |         |           |            |            |
|             |             |         | I         | I          |            |
|             |             |         |           |            |            |
| Retention F | Payable (B) | Casł    | ו (A)     | Cash       | ו (B)      |
|             |             | \$1,000 | \$900     |            | \$1,000    |
|             |             |         |           |            |            |
|             |             |         |           |            |            |
|             |             |         |           |            |            |

 At year-end, all Accounts Payable balances tied to retention must be reclassified under Retention Payable. For reclassification of Accounts Payable in the incorrect funding source, <u>the</u> <u>entries shall be marked for auto-reversal if the Retention Payment will be made in FY19</u>. Note that Retention Payable should be credited in the *correct* funding source.

YE Reclassification from A/P to Retention Payables

| Dr. Accounts Payable (A)  | \$100 |       |
|---------------------------|-------|-------|
| Dr. Cash (B)              | \$100 |       |
| Cr. Retention Payable (B) |       | \$100 |
| Cr. Cash (A)              |       | \$100 |

| Expendi   | tures (A)   | Expendi | tures (B) | Accounts P | ayable (A) |
|-----------|-------------|---------|-----------|------------|------------|
| \$1,000   | \$1,000     | \$1,000 |           | \$100      | \$100      |
|           |             |         |           |            |            |
|           |             |         |           |            |            |
|           |             |         |           |            |            |
|           |             |         |           |            |            |
| Retention | Payable (B) | Cash    | n (A)     | Cash       | n (B)      |
|           | \$100       | \$1,000 | \$900     | \$100      | \$1,000    |
|           |             |         | \$100     |            |            |
|           |             |         |           |            |            |
|           |             |         |           |            |            |

4. In FY19, the reclassification entry will be auto-reversed, re-establishing the retention balance in Fund B to Accounts Payable in Fund A. The Accounts Payable balance in Fund A will be cleared when retention payment is made in FY19.

| Auto-reverse from FY18 Entry |       |       |
|------------------------------|-------|-------|
| Dr. Retention Payable (B)    | \$100 |       |
| Dr. Cash (A)                 | \$100 |       |
| Cr. Accounts Payable (A)     |       | \$100 |
| Cr. Cash (B)                 |       | \$100 |

| Expendi   | tures (A)   | Expendi | tures (B) | Accounts F | avable (A)     |
|-----------|-------------|---------|-----------|------------|----------------|
| \$1,000   | \$1,000     | \$1,000 |           | \$100      | \$100<br>\$100 |
| Retention | Payable (B) | Cash    | ו (A)     | Cash       | n (B)          |
| \$100     | \$100       | \$1,000 | \$900     | \$100      | \$1,000        |
|           |             | \$100   | \$100     |            | \$100          |

5. When retention is due, the Department will uncheck the "Hold Payment" box on the original voucher. Accounts Payable balance in Fund A is now cleared. No more Retention or Accounts Payable remaining for this payment.

Release retention from original payment

| Dr. Accounts Payable (A) | \$100 |       |
|--------------------------|-------|-------|
| Cr. Cash (A)             |       | \$100 |

| Expendi            | tures (A)            | Expendit                 | tures (B)               | Accounts A            | <u>Payable (A</u>         |
|--------------------|----------------------|--------------------------|-------------------------|-----------------------|---------------------------|
| \$1,000            | \$1,000              | \$1,000                  |                         | \$100<br><b>\$100</b> | \$100<br>\$100            |
|                    |                      |                          |                         |                       |                           |
| Potentian          | Payabla (P)          | Cash                     | <b>.</b> (A)            | Cod                   | (P)                       |
| Retention          | Payable (B)          | Cash                     | <u>1 (A)</u>            | Casl                  | n (B)                     |
| Retention<br>\$100 | Payable (B)<br>\$100 | Cash<br>\$1,000          | n (A)<br>\$900          | Casl<br>\$100         | n (B)<br>\$1,000          |
| Retention<br>\$100 | Payable (B)<br>\$100 | Cash<br>\$1,000<br>\$100 | n (A)<br>\$900<br>\$100 | <u> </u>              | n (B)<br>\$1,000<br>\$100 |

# Retention

# **Retention Example**

### End Result:

| Expenditures (A) |                 | Expenditures (B) |                         | Accounts Payable (A) |                  |
|------------------|-----------------|------------------|-------------------------|----------------------|------------------|
| \$1,000          | \$1,000         | \$1,000          |                         | \$100<br>\$100       | \$100<br>\$100   |
|                  |                 | \$1,000          |                         |                      |                  |
| Retention<br>(I  | n Payable<br>3) | Cash (A)         |                         | Cash (B)             |                  |
| \$100            | \$100           | \$1,000<br>\$100 | \$900<br>\$100<br>\$100 | \$100                | \$1,000<br>\$100 |
|                  |                 |                  | +                       |                      | \$1,000          |

66

# **Retention Example**

Additional notes:

If the retention payment will not be made in FY19, departments do not need to auto-reversal for the journal entry in Step 3. Instead, departments can do Step 4 manually [i.e. Dr. Retention Payable (Fund B) and Cr. Accounts Payable (Fund A)] in the fiscal year when the retention payment is made.

### Grants

# Grants

FY 2019 Grant Data Cleanup Grant Management Report

Sally Chan

# **Grants Year End**

# **Remaining Schedule of Grant Key Dates**

- 4<sup>th</sup> Quarter and 3-Column Grant Reconciliation sent to Departments
  - July 23rd
- Closeout Process is Complete for Inactive or Expired Grants
  - July 31st
- Reconciliation reports due from Departments
  - August 10<sup>th</sup>
- 3-Column Grant Reconciliation due from Departments
  - September 13<sup>th</sup>
- Issuance of Single Audit Report for FY18
  - January 25, 2019

# **Grants Data Cleanup – The Population**

| GRANT DATA POPULATION<br>Source: BI Grant Management Report                                                             | COUNT | COMMENTS                            | START    | END         | STATUS      |
|----------------------------------------------------------------------------------------------------|-------|-------------------------------------|----------|-------------|-------------|
| No PS Contract Number associated to Converted Grant                                                                     | 270   | Count is by Project, Activity       | 7/2/2018 | 7/27/2018   | In Progress |
| Identify grant end date for PS project associated to index/grant code and not assigned a contract number at conversion. |       |                                     |          |             |             |
| Create PS contract for grants with end date after 6.30.17 and not assigned a contract number at conversion.             |       |                                     |          |             |             |
| Validate count of PS Contract per BI Grant Management Report against FAMIS Grant per EIS at 6.30.17.                    |       |                                     |          |             |             |
| Inactive or Expired Grants with End Date of 6.30.17 or Earlier                                                          | 363   | Count is by each PS Contract Number | 7/2/2018 | 9/17/2018   | In Progress |
| Inactivate or close contracts for grants with end date of 6.30.17 or earlier, and no GL balances.                       |       |                                     |          |             |             |
| Reconcile and cleanup GL and KK balances for grants with end date of 6.30.17 or earlier.                                |       |                                     |          |             |             |
| Active Grants with End Date of 7.1.17 to 6.30.18                                                                        | 1,200 | Count is by each PS Contract Number | 7/2/2018 | 3/1/2019    | In Progress |
| Analyze/cleanup grant data profile in customer contract module.                                                         |       |                                     |          |             |             |
| Reconcile and cleanup GL and KK balances for grants with end date of 7.1.17 to 6.30.18.                                 |       |                                     |          |             |             |
| Inactivate or close contracts for grants with end date of 7.1.17 to 6.30.18                                             |       |                                     |          |             |             |
| Validate FY 2018 ending balances from GL/KK to submodules/subledgers.                                                   |       |                                     |          |             |             |
| Grants Charged to Incorrect Fund Sources                                                                                | TBD   |                                     | 7/2/2018 | 3/1/2019    | In Progress |
| Identify population subject to assessment & cleanup, particularly the "work arounds".                                   |       |                                     |          |             |             |
| Analyze downstream/upstream impact.                                                                                     |       |                                     |          |             |             |
| Reconcile, cleanup and validate.                                                                                        |       |                                     |          |             |             |
| Subrecipient Data associated to Active Grants                                                                           | TBD   |                                     | 9/1/2018 | TBD         | Not Started |
| Identify list of suppliers included in SEFA2018 as subrecipients                                                        |       |                                     |          |             |             |
| Validate SEFA subrecipient amount to supporting documentation.                                                          |       |                                     |          |             |             |
| Reconcile and cleanup GL and KK balances.                                                                               |       |                                     |          |             |             |
| Validate FY 2018 ending balanceds from GL/KK to PO module.                                                              |       |                                     |          |             |             |
| Identify and tag subrecipients in Supplier File                                                                         |       |                                     |          |             |             |
| Active Grants with End Date after 6.3018                                                                                | TBD   |                                     |          | Not Started |             |
| Identify population subject to assessment & cleanup.                                                                    |       |                                     |          |             |             |
| Validate customer contract and award profile.                                                                           |       |                                     |          |             |             |
| Validate submodule balances to source documentation                                                                     |       |                                     |          |             |             |
| Validate GL/KK balances to submodules/subledgers.                                                                       |       |                                     |          |             |             |

# **Grants Data Cleanup**

#### Grants Charged to Incorrect Fund Sources

- Incorrect Mapping
- Work Arounds

#### Grants With Incorrect Association

- Project Activity
- No Customer Contract

#### Expired Grants with GL Balances

- Surplus Cash or Other Assets
- Outstanding Liens or Other Liabilities in the GL
- Outstanding Encumbrances or Retention Balances

#### Grants with Abnormal GL Balances

- Cash Reconciliations
- Project NSF
- Budgets
- Advance Grants
- Unbilled Accounts Receivable

# **Grants Close Out**

71

Determine grant process.

- 1. Grants with End Date of 6.30.17 or earlier
  - With no GL Balances, update Contract ID status.
  - With GL Balances, proceed to Grant Data Cleanup Process.
- Grants with End Date of 7.1.17 to
   6.30.18
  - Proceed to Grant Closeout Process.

| DEPT     | Contract ID | 6.30.17 or Earlier                    | 7.1.17 to 6.30.18 | COUNT |
|----------|-------------|---------------------------------------|-------------------|-------|
| DPH      | 24          | 184                                   | 332               | 540   |
| MTA      | 5           | 35                                    | 304               | 344   |
| DEM      | 13          | 0                                     | 72                | 85    |
| HOM      | 8           | 42                                    | 72                | 122   |
| HSA      | 11          | 60                                    | 58                | 129   |
| DPW      | 7           | 2                                     | 45                | 54    |
| GNL      | 37          | 9                                     | 44                | 90    |
| REC      | 7           | 0                                     | 33                | 40    |
| ENV      |             | 2                                     | 30                | 39    |
| ECN      | - 4         | 9                                     | 20                | 29    |
| MYR      | 20          | 0                                     | 20                | 42    |
| POI      | 5           | 2                                     | 20                | 27    |
| CHF      | 3           | 0                                     | 15                | 18    |
| CPC      | 5           | 0                                     | 14                | 19    |
| ADP      | 2           | 0                                     | 12                | 14    |
| GEN      | 5           | 0                                     | 11                | 16    |
| SHF      | 2           | 2                                     | 11                | 15    |
| ART      | 5           | 0                                     | 10                | 15    |
| JUV      | 4           | 3                                     | 8                 | 15    |
| PRT      | 5           | 0                                     | 7                 | 12    |
| PDR      | 2           | 0                                     | 6                 | 8     |
|          |             | 1                                     | <u> </u>          | 14    |
| HRD      |             | 3                                     | 2                 | 15    |
| AAM      | 2           | 0                                     | 1                 | 1     |
| AIR      | 2           | 0                                     | 1                 | 3     |
| CAT      | 1           | 0                                     | 1                 | 2     |
| CFC      | 0           | 0                                     | 1                 | 1     |
| CRT      | 8           | 0                                     | 1                 | 9     |
| DPA      | 1           | 0                                     | 1                 | 2     |
| HSS      | 2           | 0                                     | 1                 | 3     |
| LIB      | 2           | 0                                     | 1                 | 3     |
| WAR 0.DM | 1           | 0                                     | 1                 | 12    |
|          | 13          | U                                     | U                 | 15    |
| ASR      | 2           | 0                                     | 0                 | 2     |
| BOS      | 1           | 0                                     | 0                 | 1     |
| CCD      | 5           | 0                                     | 0                 | 5     |
| CII      | 2           | 1                                     | 0                 | 3     |
| CON      | 2           | 0                                     | 0                 | 2     |
| CSS      | 2           | ň                                     | ő                 | 2     |
| DBI      | 2           | 6                                     | 6                 | 2     |
|          | ~ ~         | 0                                     | <u> </u>          | 4     |
| FAIVI    | 1           | 0                                     | 0                 | 1     |
| HRC      | 1           | 0                                     | 0                 | 1     |
| NON      | 1           | 0                                     | 0                 | 1     |
| PUC      | 2           | 0                                     | 0                 | 2     |
| REG      | 1           | 0                                     | 0                 | 1     |
| RET      | 3           | 0                                     | 0                 | 3     |
| RNT      | 2           | , , , , , , , , , , , , , , , , , , , | ő                 | 2     |
| SCI      | 2           | 6                                     |                   | 2     |
| 301      | <u> </u>    | 0                                     | <u> </u>          |       |
| IIS      | 7           | 0                                     | 0                 | 7     |
| TJP      | 1           | 0                                     | 0                 | 1     |
| USD      | 6           | 8                                     | 0                 | 14    |
| WOM      | 1           | 0                                     | 0                 | 1     |
| TOTAL    | 270         | 363                                   | 1,200             | 1,833 |
|          |             |                                       |                   |       |

## **Grants Management Report**

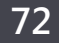

#### Navigate: BI -> Dashboard -> Grant Management ->Grant Financial Summary report

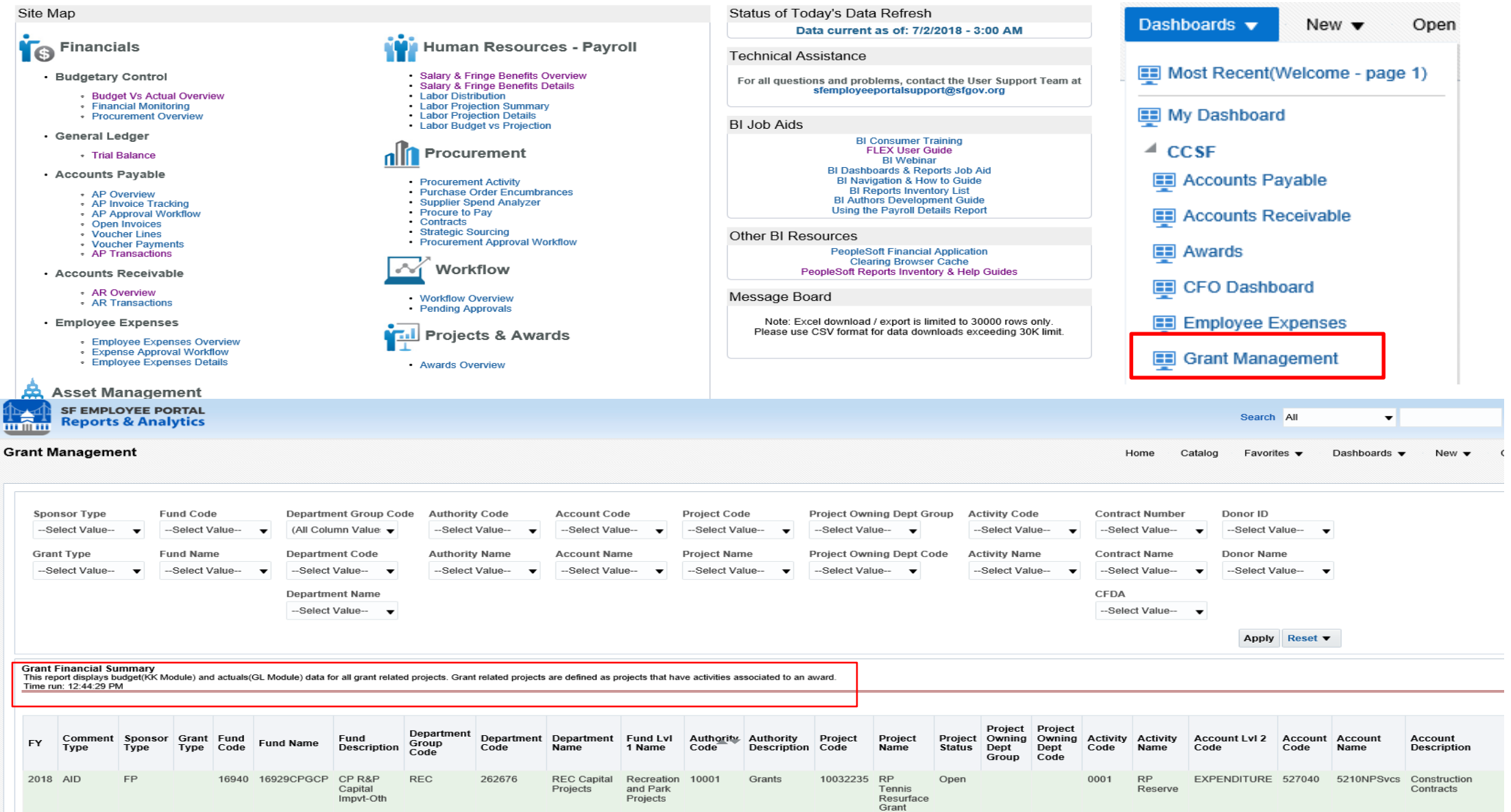
### Grants

# Grants

**Close Out** 

### **Grants Close Out**

| Department Name:          | Draft Format of Checklist |
|---------------------------|---------------------------|
| Prepared By:              | Date:                     |
| Dept. CFO Approval        | Date:                     |
| Fund Accountant Approval: | Date:                     |

| #  | Grant Close Out List                                                                                            | Yes | No | Comments |
|----|----------------------------------------------------------------------------------------------------|-----|----|----------|
| 1  | Grant has expired and no extension has been made.                                                               |     |    |          |
| 2  | Grant funds are fully utilized and incurred costs have been recovered.                                          |     |    |          |
| 3  | All ineligible costs have been transferred out of the grant project.                                            |     |    |          |
| 4  | Encumbrances are fully liquidated                                                                               |     |    |          |
| 5  | All excess cash funds have been returned to Grantor, if appicable.                                              |     |    |          |
| 6  | Cash balance of the grant is zero and reconcile with the Bank Statement.                                        |     |    |          |
| 7  | GL asset and liability accounts are zero.                                                                       |     |    |          |
| 8  | Financial reports have been submitted to Grantor.                                                               |     |    |          |
| 9  | Actual revenues and expenditures reconcile with the BI Grant Management Report.                                 |     |    |          |
| 10 | Actual revenues and expenditures reconcile with the reports to the funding agency.                              |     |    |          |
| 11 | Grantor has given instructions for remaining grant budget, if applicable.                                       |     |    |          |
| 12 | Final reconciliation is done and all adjustments to the grant are complete                                      |     |    |          |
| 12 | Federal Uniform Guidance procedures were followed in closing out of the federal grants.                         |     |    |          |
| #  | Grant Close Out in the Financial Sustem                                                                         | Yes | No | Comments |
| 1  | All remaining grant budget have been closed out with a budget journal entry in the<br>Commitment Control Module |     |    |          |
| 2  | Identify the grant contract in the Contract Module with a "Closed" status, so that no more bilings can be run.  |     |    |          |
|    |                                                                                                    |     |    |          |

This can serve as the Department Representation that the closeout process is complete.

Work with your Fund Accountant.

| eopleSo  | ft SEFA Report |                 |                    |           |                  |          |             |          |             |               |            |          |               |              |             |                 |          |                 |              |          |                  |                |                    |                 |
|----------|----------------|-----------------|--------------------|-----------|------------------|----------|-------------|----------|-------------|---------------|------------|----------|---------------|--------------|-------------|-----------------|----------|-----------------|--------------|----------|------------------|----------------|--------------------|-----------------|
| I Report | run date: 06/  | 20/2018 (Produc | tion data as of 06 | /19/2018) |                  |          |             |          |             |               |            |          |               |              |             |                 |          |                 |              |          |                  |                |                    |                 |
|          |                |                 |                    |           |                  |          |             |          |             |               |            |          |               |              |             |                 |          |                 |              |          |                  |                |                    |                 |
|          |                |                 |                    |           |                  |          |             |          |             |               |            |          |               |              |             |                 |          |                 |              |          |                  |                |                    |                 |
|          |                |                 |                    |           |                  |          |             |          |             |               |            |          |               |              |             |                 |          |                 |              |          |                  |                |                    |                 |
|          | Project        |                 |                    |           |                  | Multiple |             | FAMIS    |             |               |            | Multiple |               |              |             |                 |          |                 |              |          |                  |                |                    | FAMIS Grant     |
| Lead     | Owning Dept    |                 |                    | Activity  | _                | FAMIS    |             | Grant    |             | Fund          | FAMIS      | FAMIS    |               | _            | Donor       |                 |          | _               | Contract     | Contract |                  | Contract Start |                    | Closing Date or |
| Dep 🔻    | Group 🍸        | Project Cod 🕂   | Project Name 🍸     | Code 🔻    | Activity Name    | Grant 💌  | FAMIS Grant | 👻 Туре 🍸 | Fund Code 💌 | Description * | Subfund T  | subfun 🔻 | Sponsor Typ 🍸 | Donor        | Name 💌      | Grant Type 🍸 C  | FDA      | Contract Number | Name         | Status 💌 | Project Status 🍸 | Date           | Contract End D 🝸   | Plan End Dat 🎽  |
| HSA      | HSA            | ∋ 10000400      | 🗏 HS AG Elder Ab   | n ⊜0001   | Bilder Abuse Pre | ve 🗉 No  | AGELAB17    | ΘT       | B 14560     | SR Senior Ci  | t 🗉 2SSCPG | N⊟Yes    | State         | ■ 1000001594 | 🗉 CA Dept ( | 🛛 🗏 Pass-Throug | ∋ 93.041 | ■ CNV10000400   | B HS AG Elde | ACTIVE   | 🛛 Open           |                | 5 <b>9/30/2017</b> | 6/30/2017       |
| HSA      | HSA            | 10000400 Tota   |                    |           |                  |          |             |          |             |               |            |          |               |              |             |                 |          |                 |              |          |                  |                |                    |                 |

| PeopleSo  | ft SEFA Report | t               |                 |               |               |                    |               |                       |               |               |                        |                    |                        |                  |                    |                       |                    |                        |
|-----------|----------------|-----------------|-----------------|---------------|---------------|--------------------|---------------|-----------------------|---------------|---------------|------------------------|--------------------|------------------------|------------------|--------------------|-----------------------|--------------------|------------------------|
| BI Report | run date: 06/  | 20/2018 (Produc |                 |               |               |                    |               |                       |               |               |                        |                    |                        |                  |                    |                       |                    |                        |
|           |                |                 |                 |               | Pe            | opleSoft - FY18 Ac | tivities      |                       |               | Pe            | eopleSoft - FY17 Balar | nces               |                        |                  | Pe                 | opleSoft - FY18 Balar | nces               |                        |
|           |                |                 |                 |               |               |                    |               |                       |               |               |                        |                    |                        |                  |                    |                       |                    |                        |
|           |                |                 |                 |               |               |                    |               |                       |               |               |                        |                    | Sum of GL Actuals      |                  |                    |                       |                    | Sum of GL Actuals      |
|           | Project        |                 | FAMIS Grant     |               |               |                    |               | Sum of GL Actuals     |               |               |                        |                    | PY                     |                  |                    |                       |                    | All Years              |
| Lead      | Owning Dept    |                 | Closing Date or | Sum of Budget | Sum of Actual | Sum of Budget      | Sum of Actual | (Assets, Liabilities, | Sum of Budget | Sum of Actual | Sum of Budget          | Sum of Actual Uses | (Asset, Liabilities, F | Sum of Budget    | Sum of Actual      | Sum of Budget         | Sum of Actual Uses | (Asset, Liabilities, F |
| Dep 🝸     | Group          | Project Cod 📲   | Plan End Dat 🍸  | (Sources)     | (Sources)     | (Uses)             | (Uses)        | Fund Bal)             | Sources (PY)  | Sources (PY)  | Uses (PY)              | (PY) 👻             | und Bal) 🛛 🝸           | Sources(All Year | Sources (All Yea 🍸 | Uses (All Years) 🍸    | (All Years)        | und Bal) 📃 🚬           |
| HSA       | HSA            | ∋ 10000400      | 6/30/2017       | 0.00          | 0.00          | 0.00               | 0.00          | 0.00                  | 13,157.00     | 13,157.00     | 13,157.00              | 13,157.00          | 0.00                   | 13,157.00        | 13,157.00          | 13,157.00             | 13,157.00          | 0.00                   |
| HSA       | HSA            | 10000400 Tota   |                 | 0.00          | 0.00          | 0.00               | 0.00          | 0.00                  | 13,157.00     | 13,157.00     | 13,157.00              | 13,157.00          | 0.00                   | 13,157.00        | 13,157.00          | 13,157.00             | 13,157.00          | 0.00                   |
|           |                |                 |                 |               |               |                    |               |                       |               |               |                        |                    |                        |                  |                    |                       |                    |                        |

FY17 Elder Abuse Prevention grant is a good example to close out in FSP.

Project 10000400: HS AG Fam Caregiver Svc FY17 Contract Number: CNV10000400

## **Grants Close Out**

### Project Costing Module with the status as "Closed"

| Favorites 🔻 Main Menu 🔻     | > Project Costing ▼ > Pr | oject Definitions 🔻 > Status |                       |
|-----------------------------|--------------------------|------------------------------|-----------------------|
| SAN FRANCI                  | ty of<br>SCO             |                              |                       |
| Status                      |                          |                              |                       |
| Project                     | 10000400                 | Description HS AG Elder A    | buse Prev FY17        |
| Project Status              |                          | Find   View All              | First 🕙 1 of 1 🕑 Last |
| Effective Date              | 07/01/2016               | Sequence 0                   | +                     |
| *Status                     | ООр                      | en                           |                       |
| Priority                    | 0                        |                              |                       |
| Interest Calculation Factor | 0.0                      |                              |                       |
| Comments                    | \$<br>}                  |                              | <u>[</u> ]            |
|                             |                          |                              |                       |
| Save Return to Search       | Notify 2 Refresh         | JE Updat                     | e/Display             |

| Favorites  Main Menu  Project Costing  Activity | ty Definitions 🔻 > Status                 |                       |                                   |              |
|-------------------------------------------------|-------------------------------------------|-----------------------|-----------------------------------|--------------|
| City and County of                              |                                           |                       |                                   |              |
| SANTRANCISCO                                    |                                           |                       |                                   |              |
| Statue                                          |                                           |                       |                                   |              |
| Designet 40000400                               | Departmention 110 AC Elder Abuse Brow EV/ | 7                     |                                   |              |
| Activity 0001                                   | Description Fider Abuse Prevention        |                       |                                   |              |
| Activity 0001                                   | Description Elder Abdse Prevention        |                       |                                   |              |
| Activity Status                                 | Find   View All                           | First 🕙 1 of 1 🕑 Last |                                   |              |
| *Effective Date 07/10/2018                      | Sequence 0                                | + -                   |                                   |              |
| *Status Q                                       |                                           |                       |                                   |              |
| Activity Priority                               |                                           |                       |                                   |              |
| Comments                                        |                                           | <b>1</b> 7            |                                   |              |
| commenta                                        |                                           |                       | Look Up Status                    | ×            |
|                                                 |                                           |                       |                                   | Help         |
|                                                 |                                           |                       | SetID SHARE                       |              |
| 🔚 Save 🔯 Return to Search 🖹 Notify 🕃 Refresh    |                                           | 🖉 Update/Display      | ribject Status begins with V      |              |
|                                                 |                                           |                       | Look Up Clear Cancel              | Basic Lookup |
|                                                 |                                           |                       | Search Results                    |              |
|                                                 |                                           |                       | View 100 First 🕚 1-3 of 3 🕑 Last  |              |
|                                                 |                                           |                       | Project Status Status Description |              |
|                                                 |                                           |                       | A Adjustment                      |              |
|                                                 |                                           |                       | P Pending                         |              |
|                                                 |                                           |                       |                                   |              |
|                                                 |                                           |                       |                                   |              |
|                                                 |                                           |                       |                                   |              |
|                                                 |                                           |                       |                                   |              |
|                                                 |                                           |                       |                                   |              |

Please note If the project is finished you can close the project with the expectation being that the project/activity will not be rolling any remaining budget to FY19.

AOSD User Flash#283-Project Deactivation-departments should refrain from deactivation any projects until the GL balance completes. If there is a need to inactive a project to prevent any addition transactions from been booked to the project the system team can close it via a excel spreadsheet upload process. Project Costing: Creating and Maintaining Projects

https://sfemployeeportalsupport.sfgov.org/suppo rt/solutions/articles/22000208295-projectcosting-creating-and-maintaining-projects

#### Project Costing: Creating and Maintaining Activities

https://sfemployeeportalsupport.sfgov.org/support /solutions/articles/22000208634-project-costingcreating-and-maintaining-activities

### Contract Module with a "Closed" status

| Favorites  Main Menu  Customer Contracts  Create and Ar                                                                                  | nend 🔻 > General Information                                                                                                    |                                                                                                    |
|----------------------------------------------------------------------------------------------------|----------------------------------------------------------------------------------------------------|----------------------------------------------------------------------------------------------------|
| SAN FRANCISCO                                                                                                    |                                                                                                    |                                                                                                    |
| General Lines Amendments                                                                                                    |                                                                                                    | Look Up Contract Status                                                                                                    |
| Contract Number CNV10000400<br>Amendment Number 000000000<br>Amend Contract<br>Description HS AG Elder Abuse Prev FY17<br>Contract Admin | Sold To Customer <u>CA Dept Of Aging</u> *Contract Status ACTIVE Add to My Contracts Processing Status Active Amendment Status Complete Evicine Restance Unit OAN EPANOLOGO OLTY COUNTY                     | SetID SHARE<br>Contract Status begins with   Look Up Clear Cancel Basic Lookup  Search Results  View 100 First  1-4 of 4  Last  Contract Status Description Processing Status  LOTH SEARCH SEARCH |
| Contract Type GRANTS<br>Currency Code USD<br>Exchange Rate Type CRRNT<br>Contract Signed 07/01/2016<br>Contract Role<br>Revenue Profile  | Contract Classification Standard<br>Start Date 07/01/2016<br>End Date 09/30/2017<br>Last Update Date/Time 06/26/2017 4:22:07PM<br>Last Update User ID jeryl.tauto-an<br>Separate Fixed Billing and Revenue: | ACTIVE     Active     Active       CANCELLED     Cancelled     Closed       CLOSED     Closed     Closed       PRECLOSE     Pre-Close     Active                                                                                                    |
| Other Information     Summary of Amounts ③ Billing Plans Revenue Plans Milestones Renewal                                                | is Supplemental Data Go To More                                                                                                    |                                                                                                    |
| Save Return to Search ENotify                                                                                                    |                                                                                                    | 📑 Add 🖉 Update/Display                                                                                                    |

## Other Grant clean up scenario

- 1. Incorrect mapping of FAMIS several grant codes to one PS Project
  - Create new customer contracts and projects for each grants then abate out from the PS master project.
- 2. Change the accounting date to 6/30/2018 for any grant AP FY18 payment. Some vouchers budget check against FY19 not FY18.
  - Flash #287 when creating a voucher for a prior period, you must first input the accounting date(i.e. on or before 6/30) and then save it.
  - Job aid AP: Processing vouchers with correct budget date

http://d31hzlhk6di2h5.cloudfront.net/20180705/a5/48/61/cc/ec5d35d2d19424c535fa078c/Flash 287 attachment.pdf

### Grants

# Grants

Data Cleanup

### The current statistics of the clean up project

|       |                                                                                     |                                                                                                    | 1)                       | Data Conver                                                              | sion Cl                              | eanup                                                       |                                                                 |                                                                                                    | 2) Inac<br>Expired              | tive or<br>Grants                 |                         |                              |                        |                             | 3) E:          | pired Grant wi               | th GL I    | Balances                         |                         |                              |                     |                           |                                        |                                                                |                             | 4) Abi                                                         | normal GL                    | Balances                            |                                                |                                                                      |                       |                                             |
|-------|-------------------------------------------------------------------------------------|----------------------------------------------------------------------------------------------------|--------------------------|--------------------------------------------------------------------------|--------------------------------------|-------------------------------------------------------------|-----------------------------------------------------------------|----------------------------------------------------------------------------------------------------|---------------------------------|-----------------------------------|-------------------------|------------------------------|------------------------|-----------------------------|----------------|------------------------------|------------|----------------------------------|-------------------------|------------------------------|---------------------|---------------------------|----------------------------------------|----------------------------------------------------------------|-----------------------------|----------------------------------------------------------------|------------------------------|-------------------------------------|------------------------------------------------|----------------------------------------------------------------------|-----------------------|---------------------------------------------|
|       | Eun<br>Incorrec<br>specific<br>indez cod<br>ID res<br>associate<br>converte<br>fund | <u>id Code</u><br>grant related<br>le to PS Fund<br>ulted in all<br>ed data being<br>ed to federal<br>ş in error | Eu<br>Federai<br>federai | <u>nd Code</u><br>I Grants <del>v</del> ith<br>ces in non-<br>Fund Codes | Eur<br>State (<br>balanc<br>sta<br>C | nd Code.<br>Grants with<br>ces in non-<br>ite Fund<br>Codes | <u>No Cust</u><br>Grants<br>Custor<br>assoc<br>Project<br>GL ba | tomer Contract.<br>s do not have<br>mer Contracts<br>siated with PS<br>: Activity ID but<br>alances exist | Grant<br>End Date<br>is 6.30.17 | Grant<br>End<br>Date is<br>7.1.17 |                         | Surplus cash c               | or other               | assets                      | Outs           | tanding Liens t              | t other    | liabilities GLs                  | Ou<br>r                 | utstanding e<br>etention bal | ncumbra<br>ances to | nces or<br>) close        | <u>Cash F</u><br>Reconcile<br>agree to | econciliation<br>d Cash does not<br>o Net Operating<br>Results | Pr<br>Actual<br>appro<br>Ov | roject NSE<br>l expenditure ><br>opriation, i.e.<br>erspending | <u>S</u><br>Appro<br>estimat | ource<br>priation <><br>ed revenues | <u>Advar</u><br>Lac<br>re<br>recogi<br>deferre | n <u>ce Grants</u><br>king/ no<br>venue<br>nition from<br>d accounts | Billin<br>100040<br>B | n <u>g Module</u><br>Unbilled AR<br>Salance |
|       |                                                                                     |                                                                                                    |                          |                                                                          |                                      | GL                                                          |                                                                 |                                                                                                    | or<br>Earlier                   | to<br>6.30.18                     | Grant<br>6.30.1<br>Coun | End Date is<br>17 or Earlier | Grant<br>7.1.1<br>Coun | End Date is<br>7 to 6.30.18 | Grant<br>6.30. | End Date is<br>17 or Earlier | Gra<br>7.1 | nt End Date is<br>.17 to 6.30.18 | Grant<br>6.30.1<br>Coun | End Date is<br>17 or Earlier | Grant  <br>7.1.17   | End Date is<br>to 6.30.18 |                                        |                                                                |                             |                                                                |                              |                                     |                                                |                                                                      |                       |                                             |
| Dep 🚽 | Coun 🚽                                                                              | GL Amou 🚽                                                                                                    | Cou 🚽                    | GL Amou 🚽                                                                | Co 🚽                                 | Amou 🔻                                                      | Cou 🚽                                                           | GL Amoun                                                                                                  | Cour 🚽                          | Cou 🚽                             |                         | Amoun                        |                        | Amount 🚽                    |                | Amoun                        | Col 🚽      | Amount                           | 17                      | Amou 🚽                       | Coι 🚽               | Amour 🚽                   | Coun 🚽                                 | Amount 🚽                                                       | Cou 🚽                       | Amount 🚽                                                       | Cou 🚽                        | Amount 🚽                            | Cou 🚽                                          | Amour 🚽                                                              |                       | Amoun 🚽                                     |
| CCD   | 0                                                                                   | 0                                                                                                    | 0                        | 0                                                                        | 0                                    | 0                                                           | 1<br>5                                                          | U<br>870.349.962                                                                                          | 0                               | 0                                 | 0                       | 0                            | 0                      | 0                           | 0              | 0                            | 0          | 0                                | 0                       | 0                            | 0                   | 0                         | 3                                      | (141,424)<br>(868,853,035)                                     | 0                           | 0                                                              | 3                            | (141,424)<br>1.539,156              | 0                                              | 0                                                                    | 0                     | 0                                           |
| CFC   | 1                                                                                   | 0                                                                                                    | 0                        | 0                                                                        | 0                                    | 0                                                           | 0                                                               | 0                                                                                                    | 0                               | 1                                 | 0                       | 0                            | 0                      | 0                           | 0              | 0                            | Ō          | 0                                | 0                       | 0                            | 0                   | 0                         | 0                                      | 0                                                              | 0                           | 0                                                              | 0                            | 0                                   | 0                                              | 0                                                                    | 0                     | 0                                           |
| CHF   | 24                                                                                  | (596,902)                                                                                                    | 0                        | 0                                                                        | 0                                    | 0                                                           | 3                                                               | 22,680,669                                                                                                | 0                               | 15                                | 0                       | 0                            | 13                     | 458,376                     | 0              | 0                            | 9          | (218,014)                        | 0                       | 0                            | 0                   | 0                         | 23                                     | (19,460,032)                                                   | 1                           | (5,882)                                                        | 14                           | 2,067,597                           | 3                                              | (395,361)                                                            | 6                     | 299,021                                     |
| CON   | 0                                                                                   | U<br>O                                                                                                    | U                        | 0                                                                        | 0                                    | 0                                                           | 2                                                               | 52,019,101<br>605 728                                                                                     | 1                               | 0                                 | 1                       | (90)                         | 0                      | 0                           | 1              | 90                           | 0          | 0                                | 0                       | 0                            | 0                   | 0                         | 35                                     | (52,019,101)<br>(1.078,916)                                    | 0                           | 0                                                              | U<br>14                      | (473 187)                           | 0                                              | 0                                                                    | U                     | 0                                           |
| CPC   | 40                                                                                  | 582,029                                                                                                    | 0                        | 0                                                                        | 0                                    | Ů                                                           | 5                                                               | (187)                                                                                                    | Ů                               | 14                                | 0                       | 0                            | 8                      | 320,242                     | Ō              | 0                            | 3          | (78,417)                         | 0                       | 0                            | 0                   | 0                         | 43                                     | (2,175,492)                                                    | 1                           | (187)                                                          | 41                           | (2,200,494)                         | Ŭ                                              | 0                                                                    | 6                     | 85,176                                      |
| CRT   | 0                                                                                   | 0                                                                                                    | 0                        | 0                                                                        | 0                                    | 0                                                           | 8                                                               | (141,275)                                                                                                 | 0                               | 1                                 | 0                       | 0                            | 0                      | 0                           | 0              | 0                            | 0          | 0                                | 0                       | 0                            | 0                   | 0                         | 20                                     | (293,235)                                                      | 0                           | 0                                                              | 10                           | (434,509)                           | 0                                              | 0                                                                    | 0                     | 0                                           |
| CSS   | 0                                                                                   | 0                                                                                                    | 0                        | 0                                                                        | 0                                    | 0                                                           | 2                                                               | 643,681                                                                                                   | 0                               | 0                                 | 0                       | 0                            | 0                      | 0                           | 0              | 0 (100.007)                  | 0          | 0                                | 0                       | 0                            | 0                   | 0                         | 3                                      | (642,938)                                                      | 0                           | 0                                                              | 1                            | 743                                 | 0                                              | 0                                                                    | 0                     | 0                                           |
| DBI   | 37                                                                                  | 1,218,275                                                                                                    | 0                        | 0                                                                        | 0                                    | 0                                                           | +<br>2                                                          | 48.597.868                                                                                                | 9                               | 26                                | 0                       | 0                            | 39                     | 2,145,587                   | 0              | (123,237)                    | 0          | 0                                | 0                       | 0                            | 0                   | 27,243                    | 3                                      | (50.469.142)                                                   | •                           | (199,182)                                                      | 2                            | (1.871.274)                         | 0                                              | 0                                                                    | 28                    | 4,463,294                                   |
| DEM   | 1                                                                                   | Ő                                                                                                    | Ŭ                        | 0<br>0                                                                   | 0                                    | Ŭ                                                           | 13                                                              | (1,979,011)                                                                                               | Ŭ                               | 72                                | Ŭ                       | ů.                           | 51                     | (398,618)                   | Ō              | 0<br>0                       | 17         | 1,693,863                        | Ŭ                       | 0                            | 3                   | 138,652                   | 1,134                                  | 9,973,671                                                      | 7                           | (77,661)                                                       | 1,178                        | (6,913,979)                         | Ŭ                                              | 0<br>0                                                               | 69                    | 15,801,861                                  |
| DPA   | 0                                                                                   | 0                                                                                                    | 0                        | 0                                                                        | 0                                    | 0                                                           | 1                                                               | 0                                                                                                    | 0                               | 1                                 | 0                       | 0                            | 0                      | 0                           | 0              | 0                            | 0          | 0                                | 0                       | 0                            | 0                   | 0                         | 1                                      | (1,000)                                                        | 0                           | 0                                                              | 1                            | (1,000)                             | 0                                              | 0                                                                    | 0                     | 0                                           |
| DPH   | 370                                                                                 | 1,179,595                                                                                                    | 2                        | (621)                                                                    | 11                                   | (3,909)                                                     | 24                                                              | 27,002,033                                                                                                | 184                             | 332                               | 88                      | 885,591                      | 331                    | 17,040,703                  | 84             | (279,146)                    | 186        | (1,160,046)                      | 10                      | 275,277                      | 57                  | 3,339,799                 | 4,134                                  | (20,895,640)                                                   | 56                          | (227,418)                                                      | 4,159                        | (9,998,729)                         | 6                                              | 4,119,983                                                            | 110                   | 12,647,157                                  |
| ECN   | 37                                                                                  | 50,431                                                                                                    | 0                        | 0                                                                        | 0                                    | 166,768                                                     | 3                                                               | 8,231,484                                                                                                 | 2                               | 45                                |                         | 11,025                       | 23                     | 518,421                     | 0              | 0                            | 6          | (336.074)                        | 0                       | 0                            | 0                   | 0                         | 162                                    | (25 456 162)                                                   | 50                          | (1.628.189)                                                    | 24                           | 495 523                             | 1                                              | (4.374)                                                              | 8<br>13               | 83,507                                      |
| ENV   | 39                                                                                  | 5,383,755                                                                                                    | Ŭ                        | 0<br>0                                                                   | 0                                    | Ŭ                                                           | 7                                                               | 2,795,926                                                                                                 | 2                               | 30                                | 2                       | ů.                           | 39                     | 1,896,977                   | Ō              | 0<br>0                       | 9          | (991,966)                        | Ŭ                       | 0                            | 3                   | 81,569                    | 56                                     | 23,562,567                                                     | 3                           | (7,908)                                                        | 18                           | 25,954,164                          | 1                                              | (6,915)                                                              | 23                    | 4,855,557                                   |
| FAM   | 0                                                                                   | 0                                                                                                    | 0                        | 0                                                                        | 0                                    | 0                                                           | 1                                                               | 0                                                                                                    | 0                               | 0                                 | 0                       | 0                            | 0                      | 0                           | 0              | 0                            | 0          | 0                                | 0                       | 0                            | 0                   | 0                         | 18                                     | (3,350,261)                                                    | 0                           | 0                                                              | 17                           | (4,022,312)                         | 0                                              | 0                                                                    | 0                     | 0                                           |
| FIR   | 4                                                                                   | 0                                                                                                    | 0                        | 0                                                                        | 0                                    | 0                                                           | 5                                                               | 2,094,929                                                                                                 | 3                               | 5                                 | 0                       | 0                            | 10                     | 265,015                     | 0              | 0                            | 2          | 135,045                          | 0                       | 0                            | 0                   | 0                         | 43                                     | 1,010,317                                                      | 1                           | (10,559)                                                       | 28                           | 320,771                             | 0                                              | 0                                                                    | 5                     | 4,848,732                                   |
| GNL   | 2 10                                                                                | (71,203)                                                                                                    | 0                        | 0                                                                        | 0                                    | 0                                                           | 37                                                              | 1.022.053.409                                                                                             | 9                               | 44                                | 16                      | 84.368                       | 66                     | 4.183.742                   | 6              | (84,369)                     | 37         | (2.841.763)                      | 0                       | 0                            | 0                   | 0                         | 0,388<br>141                           | (1029.579.535)                                                 | 0                           | (143,812)                                                      | 0,378                        | (10,030,060)<br>0                   | 0                                              | 0                                                                    | 0                     | 0                                           |
| HOM   | 1                                                                                   | 862                                                                                                    | 0                        | 0                                                                        | 0                                    | 0                                                           | 8                                                               | 1,153,122                                                                                                 | 42                              | 72                                | 71                      | 460,892                      | 153                    | (681,226)                   | 14             | (64,814)                     | 14         | (220,325)                        | 26                      | 499,833                      | 45                  | 2,289,160                 | 77                                     | 5,512,137                                                      | 6                           | (2,532,578)                                                    | 49                           | (189,381)                           | 14                                             | 849,201                                                              | 90                    | 9,805,253                                   |
| HRC   | 0                                                                                   | 0                                                                                                    | 0                        | 0                                                                        | 0                                    | 0                                                           | 1                                                               | 0                                                                                                    | 0                               | 0                                 | 0                       | 0                            | 0                      | 0                           | 0              | 0                            | 0          | 0                                | 0                       | 0                            | 0                   | 0                         | 15                                     | (1,925,505)                                                    | 0                           | 0                                                              | 15                           | (2,027,498)                         | 0                                              | 0                                                                    | 0                     | 0                                           |
| HRD   | 2                                                                                   | 0                                                                                                    | 0                        | 0                                                                        | 0                                    | 0                                                           | 2                                                               | (80,234)                                                                                                  | 0                               | 2                                 | 0                       | 0                            | 2                      | 0                           | 0              | 0                            | 0          | 0                                | 0                       | 0                            | 0                   | 0                         | 1                                      | 80,234                                                         | 0                           | 0                                                              | 0                            | 0                                   | 0                                              | 0                                                                    | 1                     | 83,600                                      |
| HSS   | +0                                                                                  | 0                                                                                                    | 1                        | (38)                                                                     | 0                                    | 0                                                           | 2                                                               | 99.796.930                                                                                                | 0                               | 1                                 | 0                       | 0                            | 0                      | 0                           | 0              | 0                            | 1          | (232,021)                        | 0                       | 2,023                        | 0                   | 0                         | 5                                      | (99.796.930)                                                   | 1                           | (38)                                                           | 0                            | [999,796]<br>0                      | 0                                              | 0                                                                    | +U<br>0               | 043,313                                     |
| JU¥   | 20                                                                                  | 48,918                                                                                                    | 0                        | 0                                                                        | 1                                    | (24)                                                        | 4                                                               | 3,645,863                                                                                                 | 3                               | 8                                 | 1                       | (10)                         | 3                      | 9,764                       | 1              | 10                           | 2          | (10)                             | 2                       | 1,421                        | 0                   | 0                         | 24                                     | (461,148)                                                      | 1                           | (24)                                                           | 23                           | (531,546)                           | 1                                              | (21,961)                                                             | 6                     | 773,802                                     |
| LIB   | 3                                                                                   | (9,316)                                                                                                    | 0                        | 0                                                                        | 0                                    | 0                                                           | 2                                                               | 39,302,496                                                                                                | 0                               | 1                                 | 0                       | 0                            | 1                      | 0                           | 0              | 0                            | 0          | 0                                | 0                       | 0                            | 0                   | 0                         | 32                                     | (39,529,867)                                                   | 1                           | (8,798)                                                        | 15                           | (1,125,016)                         | 1                                              | (9,316)                                                              | 2                     | 6,604                                       |
| MTA   | 43                                                                                  | 647,445                                                                                                    | 0                        | 0                                                                        | 10                                   | 127,610                                                     | 5                                                               | 299,082,184                                                                                               | 35                              | 304                               | 21                      | 1,812,570                    | 222                    | 109,370,162                 | 1              | 114,049                      | 36         | (735,977)                        | 0                       | 0                            | 5                   | 52,391                    | 448                                    | 347,553,410                                                    | 309                         | (1,261,014,867)                                                | 616<br>747                   | 1,752,922,120                       | 0                                              | 2 416                                                                | 119                   | 123,586,482                                 |
| NON   | 0                                                                                   | 0                                                                                                    | 0                        | 0                                                                        | 0                                    | 0                                                           | 1                                                               | 7,185,570.695                                                                                             | 0                               | 0                                 | 0                       | 0                            | 0                      | 10,100                      | 0              | 0                            | 0          | 10,323                           | 0                       | 0                            | 0                   | 0                         | 1                                      | (7,185,570.695)                                                | 0                           | 0                                                              | 0                            | 03,010,133                          | 0                                              | 2,410                                                                | 0                     | 20,300,334                                  |
| PDR   | 4                                                                                   | (3,980)                                                                                                    | 1                        | 97                                                                       | 0                                    | 0                                                           | 2                                                               | (783)                                                                                                    | 0                               | 6                                 | 0                       | 0                            | 7                      | 112,665                     | 0              | 0                            | 2          | 1,602                            | 0                       | 0                            | 0                   | 0                         | 9                                      | (701,159)                                                      | 3                           | (51,649)                                                       | 8                            | (701,159)                           | 1                                              | (31,708)                                                             | 1                     | 48,928                                      |
| POL   | 20                                                                                  | (98,029)                                                                                                    | 0                        | 0                                                                        | 0                                    | 0                                                           | 5                                                               | 695,095                                                                                                   | 2                               | 20                                | 0                       | 0                            | 17                     | 187,929                     | 0              | 0                            | 8          | (93,366)                         | 0                       | 0                            | 0                   | 0                         | 118                                    | (1,784,483)                                                    | 1                           | (932)                                                          | 105                          | (1,289,871)                         | 1                                              | (3,015)                                                              | 12                    | 373,167                                     |
| PRI   | 1                                                                                   | 0                                                                                                    | 9                        | (322,690)                                                                | 1                                    | 0                                                           | 5                                                               | (65,248)<br>10 292 714                                                                                    |                                 | 7                                 |                         | 0                            | 3                      | (18,574)                    | 0              | 0                            | 2          | 37,148                           | 0                       | 0                            | 1                   | 250<br>0                  | 4                                      | 1,080,493                                                      | 1                           | (167)                                                          | 23                           | 5,532,603                           | 0                                              | 0                                                                    | 4                     | 797,808                                     |
| REC   | 1                                                                                   | 0                                                                                                    | 0                        | 0                                                                        | 1                                    | 0                                                           | 7                                                               | 28,947,214                                                                                                | 0                               | 33                                | 0                       | 0                            | 7                      | (83,620)                    | 0              | 0                            | 1          | 19,905                           | 0                       | 0                            | 4                   | 821                       | 99                                     | (24,492,583)                                                   | 3                           | (12,439)                                                       | 72                           | 11,206,875                          | 0                                              | 0                                                                    | 3                     | 392,103                                     |
| REG   | 0                                                                                   | 0                                                                                                    | 0                        | 0                                                                        | 0                                    | 0                                                           | 1                                                               | 0                                                                                                    | 0                               | 0                                 | 0                       | 0                            | 0                      | 0                           | 0              | 0                            | 0          | 0                                | 0                       | 0                            | 0                   | 0                         | 0                                      | 0                                                              | 0                           | 0                                                              | 0                            | 0                                   | 0                                              | 0                                                                    | 0                     | 0                                           |
| RET   | 0                                                                                   | 0                                                                                                    | 0                        | 0                                                                        | 0                                    | 0                                                           | 3                                                               | 71,015,413                                                                                                | 0                               | 0                                 | 0                       | 0                            | 0                      | 0                           | 0              | 0                            | 0          | 0                                | 0                       | 0                            | 0                   | 0                         | 6                                      | (71,024,071)                                                   | 1                           | (25,958)                                                       | 2                            | (8,658)                             | 0                                              | 0                                                                    | 0                     | 0                                           |
| SCI   | 0                                                                                   |                                                                                                    | 0                        | 0                                                                        | 0                                    |                                                             | 2                                                               | 1,111,137                                                                                                 |                                 | 0                                 |                         | 0                            | 0                      | 0                           | 0              |                              | 0          |                                  |                         | 0                            | 0                   | 0                         |                                        | (1,111,137)                                                    | 0                           | 0                                                              | 0                            | 0                                   | 0                                              | 0                                                                    | 0                     | 0                                           |
| SHF   | 10                                                                                  | (168,442)                                                                                                    | 0                        | 0                                                                        | 0                                    | 0                                                           | 2                                                               | 105,729                                                                                                   | 2                               | 11                                | 1                       | 67,856                       | 13                     | (120,775)                   | 0              | 0                            | 3          | 4,363                            | 0                       | 0                            | 6                   | 378,732                   | 54                                     | (846,875)                                                      | 0                           | 0                                                              | 43                           | (907,087)                           | 3                                              | (98,890)                                                             | 5                     | 1,132,761                                   |
| TIS   | 0                                                                                   | 0                                                                                                    | 0                        | 0                                                                        | 0                                    | 0                                                           | 7                                                               | 16,047,812                                                                                                | 0                               | 0                                 | 0                       | 0                            | 0                      | 0                           | 0              | 0                            | 0          | 0                                | 0                       | 0                            | 0                   | 0                         | 11                                     | (16,307,542)                                                   | 0                           | 0                                                              | 4                            | (264,788)                           | 0                                              | 0                                                                    | 1                     | 33,572                                      |
| TJP   | 0                                                                                   | 0                                                                                                    | 0                        | 0                                                                        | 0                                    | 0                                                           | 1                                                               | 999,812                                                                                                   | 0                               | 0                                 | 0                       | 0                            | 0                      | 0                           | 0              | 0                            | 0          | 0                                | 0                       | 0                            | 0                   | 0                         | 1                                      | (999,812)                                                      | 0                           | 0                                                              | 0                            | 0                                   | 0                                              | 0                                                                    | 0                     | 0                                           |
| USD   | 6                                                                                   | 262,376                                                                                                    | 1                        | (46,605,563)<br>N                                                        | 0                                    | 0                                                           | 6                                                               | [45,463,224]<br>4 107 145 324                                                                             | 8                               | 6                                 | 8                       | [46,605,563]<br>12 326 484   | 8                      | 186,734                     | 8              | U<br>(12.326.484)            | 0          | (96,967)                         | 0                       | 0                            | 4                   | 51,790                    | 8<br>19                                | 45,512,536                                                     | 0                           | 0                                                              | 1                            | (21,499)                            | 1                                              | 97,953                                                               | 4                     | 470,147                                     |
| VAR   | 0                                                                                   | 0                                                                                                    | 0                        | 0                                                                        | 0                                    | 0                                                           | 1                                                               | 2,068,321                                                                                                 | ů                               | 1                                 | 0                       | 0                            | 0                      | 0                           | 0              | 0                            | 0          | 0                                | 0                       | 0                            | 0                   | 0                         | 6                                      | (2,063,766)                                                    | 0                           | 0                                                              | 3                            | (96,129)                            | 0                                              | 0                                                                    | 0                     | 0                                           |
| VOM   | 0                                                                                   | 0                                                                                                    | 0                        | 0                                                                        | 0                                    | 0                                                           | 1                                                               | 405,970                                                                                                   | 0                               | 0                                 | 0                       | 0                            | 0                      | 0                           | 0              | 0                            | 0          | 0                                | 0                       | 0                            | 0                   | 0                         | 8                                      | (626,641)                                                      | 0                           | 0                                                              | 6                            | (243,225)                           | 0                                              | 0                                                                    | 1                     | 71,249                                      |
|       | 790                                                                                 | 11,049,877                                                                                                    | 16                       | (46,928,943)                                                             | 26                                   | 290,445                                                     | 270                                                             | 13,905,909,307                                                                                            | 363                             | 1,200                             | 272                     | (31,628,113)                 | 1,122                  | 135,384,403                 | 128            | (12,710,952)                 | 386        | (4,947,008)                      | 39                      | 779,353                      | 151                 | 7,201,855                 | 13,421                                 | (13,142,070,546)                                               | 490                         | (1,329,079,768)                                                | 13,137                       | 1,565,246,490                       | 41                                             | 4,936,369                                                            | 813                   | 213,314,202                                 |

80

|        |                                                                                |                                                                                                    |                                       | 1) Data Convers                                                    | sion Clean                               | up                                                  |                                                          |                                                                                                   |
|--------|--------------------------------------------------------------------------------|----------------------------------------------------------------------------------------------------|---------------------------------------|--------------------------------------------------------------------|------------------------------------------|-----------------------------------------------------|----------------------------------------------------------|---------------------------------------------------------------------------------------------------|
|        | Fun<br>Incorrect ma<br>grant related<br>Fund ID r<br>associate<br>converted to | nd Code<br>apping of specific<br>l index code to PS<br>resulted in all<br>ed data being<br>o federal funds in<br>error | <u>Fu</u><br>Federa<br>balances<br>Fu | i <u>nd Code</u><br>Il Grants with<br>s in non-federal<br>nd Codes | <u>Fur</u><br>State (<br>balances<br>Fun | nd Code<br>Grants with<br>s in non-state<br>d Codes | <u>No Cus</u><br>Grants do<br>Contracts<br>Project<br>ba | stomer Contract<br>not have Customer<br>associated with PS<br>Activity ID but GL<br>Ilances exist |
| Dept 🖉 | Count                                                                          | GL Amount                                                                                                    | Count                                 | GL Amount                                                          | Count                                    | GL Amount                                           | Count                                                    | GL Amount                                                                                         |
| HRC    | 0                                                                              | 0                                                                                                    | 0                                     | 0                                                                  | 0                                        | 0                                                   | 1                                                        | 0                                                                                                 |
| HRD    | 2                                                                              | 0                                                                                                    | 0                                     | 0                                                                  | 0                                        | 0                                                   | 2                                                        | (80,234)                                                                                          |
| HSA    | 40                                                                             | (330.142)                                                                                                    | 1                                     | (28)                                                               | 0                                        | 0                                                   | 11                                                       | 2,395,614                                                                                         |
| HSS    | 0                                                                              | 0                                                                                                    | 1                                     | (38)                                                               | 0                                        | 0                                                   | 2                                                        | 99.796.930                                                                                        |
| JUV    | 20                                                                             | 48,918                                                                                                    | 0                                     | 0                                                                  | 1                                        | (24)                                                | 4                                                        | 3,645,863                                                                                         |
| LIB    | 3                                                                              | (9,316)                                                                                                    | 0                                     | 0                                                                  | 0                                        | 0                                                   | 2                                                        | 39,302,496                                                                                        |
| MTA    | 43                                                                             | 647,445                                                                                                    | 0                                     | 0                                                                  | 10                                       | 127,610                                             | 5                                                        | 299,082,184                                                                                       |
| MYR    | 33                                                                             | 3,144,702                                                                                                    | 0                                     | 0                                                                  | 0                                        | 0                                                   | 20                                                       | (2,079,611)                                                                                       |
| NON    | 0                                                                              | 0                                                                                                    | 0                                     | 0                                                                  | 0                                        | 0                                                   | 1                                                        | 7,185,570,695                                                                                     |
| PDR    | 4                                                                              | (3,980)                                                                                                    | 1                                     | 97                                                                 | 0                                        | 0                                                   | 2                                                        | (783)                                                                                             |
| POL    | 20                                                                             | (98,029)                                                                                                    | 0                                     | 0                                                                  | 0                                        | 0                                                   | 5                                                        | 695,095                                                                                           |
| PRT    | 1                                                                              | 0                                                                                                    | 9                                     | (322,690)                                                          | 1                                        | 0                                                   | 5                                                        | (65,248)                                                                                          |
| PUC    | 0                                                                              | 0                                                                                                    | 1                                     | (100)                                                              | 0                                        | 0                                                   | 2                                                        | 10,293,714                                                                                        |
| REC    | 1                                                                              | 0                                                                                                    | 0                                     | 0                                                                  | 1                                        | 0                                                   | 7                                                        | 28,947,214                                                                                        |
| REG    | 0                                                                              | 0                                                                                                    | 0                                     | 0                                                                  | 0                                        | 0                                                   | 1                                                        | 0                                                                                                 |
| RET    | 0                                                                              | 0                                                                                                    | 0                                     | 0                                                                  | 0                                        | 0                                                   | 3                                                        | 71,015,413                                                                                        |
| RNT    | 0                                                                              | 0                                                                                                    | 0                                     | 0                                                                  | 0                                        | 0                                                   | 2                                                        | 1,111,137                                                                                         |
| SCI    | 0                                                                              | 0                                                                                                    | 0                                     | 0                                                                  | 0                                        | 0                                                   | 0                                                        | 0                                                                                                 |
| SHF    | 10                                                                             | (168,442)                                                                                                    | 0                                     | 0                                                                  | 0                                        | 0                                                   | 2                                                        | 105,729                                                                                           |
| TIS    | 0                                                                              | 0                                                                                                    | 0                                     | 0                                                                  | 0                                        | 0                                                   | 7                                                        | 16,047,812                                                                                        |
| TJP    | 0                                                                              | 0                                                                                                    | 0                                     | 0                                                                  | 0                                        | 0                                                   | 1                                                        | 999,812                                                                                           |
| TTX    | 6                                                                              | 262,376                                                                                                    | 1                                     | (46,605,563)                                                       | 0                                        | 0                                                   | 7                                                        | (45,463,224)                                                                                      |
| USD    | 0                                                                              | 0                                                                                                    | 0                                     | 0                                                                  | 0                                        | 0                                                   | 6                                                        | 4,107,145,324                                                                                     |
| WAR    | 0                                                                              | 0                                                                                                    | 0                                     | 0                                                                  | 0                                        | 0                                                   | 1                                                        | 2,068,321                                                                                         |
| WOM    | 0                                                                              | 0                                                                                                    | 0                                     | 0                                                                  | 0                                        | 0                                                   | 1                                                        | 405,970                                                                                           |
|        | 790                                                                            | 11.049.877                                                                                                    | 16                                    | (46.928.943)                                                       | 26                                       | 290.445                                             | 270                                                      | 13.905.909.30                                                                                     |

## The Details

- KK and GL adjustments to reallocate to FED and State fund code
- Associate project to customer contract.

#### Contract Management for Grants

https://sfemployeeportalsupport.sfgov.org/support/sol utions/articles/22000223923-contract-managementfor-grants

|        | 2) Inactive<br>Gra    | or Expired<br>nts    |          |                                  |          |                                 | 3        | ) Expired Grant wi              | th GL Bala | ances                           |                 |                              |                           |                             |
|--------|-----------------------|----------------------|----------|----------------------------------|----------|---------------------------------|----------|---------------------------------|------------|---------------------------------|-----------------|------------------------------|---------------------------|-----------------------------|
|        | Grant End<br>Date is  | Grant End<br>Date is |          | Surplus cash                     | or other | assets                          | c        | Outstanding Liens               | & other li | abilities GLs                   | Outs            | standing encun<br>balance    | nbrances o<br>2s to close | r retention                 |
|        | 6.30.17 or<br>Earlier | 7.1.17 to<br>6.30.18 | Grant En | id Date is 6.30.17<br>or Earlier | Grant E  | nd Date is 7.1.17 to<br>6.30.18 | Grant En | d Date is 6.30.17<br>or Earlier | Grant E    | nd Date is 7.1.17 to<br>6.30.18 | Grant<br>6.30.1 | End Date is<br>17 or Earlier | Grant End<br>to           | d Date is 7.1.17<br>6.30.18 |
| Dept 👻 | Count                 | Count                | Count    | Amount 💌                         | Count    | Amount                          | Count    | Amount 👻                        | Count      | Amount                          | Count           | Amount                       | Count                     | Amount 👻                    |
| HRC    | 0                     | 0                    | 0        | 0                                | 0        | 0                               | 0        | 0                               | 0          | 0                               | 0               | 0                            | 0                         | 0                           |
| HRD    | 0                     | 2                    | 0        | 0                                | 2        | 0                               | 0        | 0                               | 0          | 0                               | 0               | 0                            | 0                         | 0                           |
| HSA    | 60                    | 58                   | 46       | (843,469)                        | 58       | 77,478                          | 6        | 58,948                          | 11         | (232,021)                       | 1               | 2,823                        | 12                        | 766,306                     |
| HSS    | 0                     | 1                    | 0        | 0                                | 0        | 0                               | 0        | 0                               | 1          | (38)                            | 0               | 0                            | 0                         | 0                           |
| JUV    | 3                     | 8                    | 1        | (10)                             | 3        | 9,764                           | 1        | 10                              | 2          | (10)                            | 2               | 1,421                        | 0                         | 0                           |
| LIB    | 0                     | 1                    | 0        | 0                                | 1        | 0                               | 0        | 0                               | 0          | 0                               | 0               | 0                            | 0                         | 0                           |
| MTA    | 35                    | 304                  | 21       | 1,812,570                        | 222      | 109,370,162                     | 1        | 114,049                         | 36         | (735,977)                       | 0               | 0                            | 5                         | 52,391                      |
| MYR    | 0                     | 22                   | 0        | 0                                | 11       | 79,736                          | 0        | 0                               | 3          | 40,325                          | 0               | 0                            | 1                         | 30,275                      |
| NON    | 0                     | 0                    | 0        | 0                                | 0        | 0                               | 0        | 0                               | 0          | 0                               | 0               | 0                            | 0                         | 0                           |
| PDR    | 0                     | 6                    | 0        | 0                                | 7        | 112,665                         |          |                                 | 2          | 1,602                           | 0               | 0                            | 0                         | 0                           |
| POL    | 2                     | 20                   | 0        | 0                                | 17       | 187,929                         |          |                                 | 8          | (93,366)                        | 0               | 0                            | 0                         | 0                           |
| PRT    | 0                     |                      | 0        | 0                                | 3        | (18,574)                        |          |                                 | 2          | 37,148                          | 0               | 0                            | 1                         | 250                         |
| PUC    | 0                     | 0                    | 0        | 0                                | 0        | 0                               | 0        | 0                               | 0          | 0                               | 0               | 0                            | 0                         | 0                           |
| REC    | 0                     | 33                   | 0        | 0                                |          | (83,620)                        |          |                                 | 1          | 19,905                          | 0               | 0                            | 4                         | 821                         |
| REG    | 0                     | 0                    | 0        | 0                                | 0        | 0                               |          |                                 | 0          | 0                               | 0               | 0                            | 0                         | 0                           |
| RET    | 0                     | 0                    | 0        | 0                                | 0        | 0                               |          |                                 | 0          | 0                               | 0               | 0                            | 0                         | 0                           |
| RNI    | 0                     | 0                    | 0        | 0                                | 0        | Ű                               |          |                                 | 0          | 0                               | 0               | 0                            | 0                         | 0                           |
| SU     |                       | 0                    | U        | 0                                | 12       | U<br>(400 775)                  |          |                                 |            | 0                               |                 | 0                            |                           | 0                           |
| SHF    | 2                     | 11                   | 1        | 67,850                           | 13       | (120,775)                       |          |                                 | 3          | 4,303                           | 0               | 0                            | 0                         | 3/8,/32                     |
|        | 0                     | 0                    | 0        | 0                                | 0        | U                               |          |                                 | 0          | 0                               | 0               | 0                            | 0                         | 0                           |
| 911    | 0                     | 0                    | U        |                                  | 0        | 0                               |          |                                 |            |                                 | U               | 0                            | 0                         | 0                           |
|        |                       | 0                    | 1        | (40,005,503)                     | 8        | 180,/34                         |          |                                 |            | (40,407)                        |                 | 0                            | 4                         | 51,790                      |
| USD    | 8                     |                      | 8        | 12,320,484                       | 0        | 0                               |          | (12,320,484)                    |            | 0                               |                 | 0                            |                           | 0                           |
| WAK    |                       |                      | 0        | 0                                | 0        | 0                               |          |                                 |            |                                 |                 | 0                            |                           | 0                           |
| WOW    | U                     |                      | U        | U                                | U        | U                               | U        | U                               | U          | U                               | U               | U                            | U                         | U                           |
|        | 363                   | 1.200                | 272      | (31.628.113)                     | 1,122    | 135,384,403                     | 128      | (12,710,952)                    | 386        | (4,947,008)                     | 39              | 779,353                      | 151                       | 7,201,855                   |

- Close customer contract and project
- Clean up GL, encumbrance, liens and retention.

### Understanding Purchase Order Encumbrance Liquidation Options

https://sfemployeeportalsupport.sfgov.org/suppor t/solutions/articles/22000223079-understandingpo-encumbrance-liquidation-options

### Data Cleanup Only: Retainage/Liens

https://sfemployeeportalsupport.sfgov.org/suppor t/solutions/articles/22000217281-data-cleanuponly-retainage-liens

83

|      |                                   |                                                                        |                               | 4) /                                                               | Abnormal GL     | Balances                                      |                                            |                                                                 |                              |                                              |
|------|-----------------------------------|------------------------------------------------------------------------|-------------------------------|--------------------------------------------------------------------|-----------------|-----------------------------------------------|--------------------------------------------|-----------------------------------------------------------------|------------------------------|----------------------------------------------|
|      | <u>Cas</u><br>Reconciled<br>Net C | <u>h Reconciliation</u><br>Cash does not agree to<br>Operating Results | <u>I</u><br>Actua<br>app<br>O | Project NSF<br>al expenditure ><br>ropriation, i.e.<br>verspending | Appropria<br>re | <u>Source</u><br>tion <> estimated<br>evenues | <u>Adva</u><br>Lacking<br>recognitio<br>ad | <u>nce Grants</u><br>/ no revenue<br>n from deferred<br>ccounts | <u>Billir</u><br>100040<br>E | <u>ıg Module</u><br>) Unbilled AR<br>3alance |
|      |                                   |                                                                        |                               |                                                                    |                 |                                               |                                            |                                                                 |                              |                                              |
| Dept | Count                             | Amount                                                                 | Count<br>*                    | Amount 👻                                                           | Count           | Amount 👻                                      | Count<br>*                                 | Amount 👻                                                        | Count<br>T                   | Amount 👻                                     |
| HRC  | 15                                | (1,925,505)                                                            | 0                             | 0                                                                  | 15              | (2,027,498)                                   | 0                                          | 0                                                               | 0                            | 0                                            |
| HRD  | 1                                 | 80,234                                                                 | 0                             | 0                                                                  | 0               | 0                                             | 0                                          | 0                                                               | 1                            | 83,600                                       |
| HSA  | 113                               | (1,577,693)                                                            | 5                             | (19,499)                                                           | 65              | (555,736)                                     | 2                                          | (145,411)                                                       | 40                           | 843,313                                      |
| HSS  | 5                                 | (99,796,930)                                                           | 1                             | (38)                                                               | 0               | 0                                             | 0                                          | 0                                                               | 0                            | 0                                            |
| JUV  | 24                                | (461,148)                                                              | 1                             | (24)                                                               | 23              | (531,546)                                     | 1                                          | (21,961)                                                        | 6                            | 773,802                                      |
| LIB  | 32                                | (39,529,867)                                                           | 1                             | (8,798)                                                            | 15              | (1,125,016)                                   | 1                                          | (9,316)                                                         | 2                            | 6,604                                        |
| MTA  | 448                               | 347,553,410                                                            | 309                           | (1,261,014,867)                                                    | 616             | 1,752,922,120                                 | 0                                          | 0                                                               | 119                          | 123,586,482                                  |
| MYR  | 730                               | 91,303,414                                                             | 15                            | (631,949)                                                          | 747             | 109,618,153                                   | 1                                          | 2,416                                                           | 241                          | 28,986,354                                   |
| NON  | 1                                 | (7,185,570,695)                                                        | 0                             | 0                                                                  | 0               | 0                                             | 0                                          | 0                                                               | 0                            | 0                                            |
| PDR  | 9                                 | (701,159)                                                              | 3                             | (51,649)                                                           | 8               | (701,159)                                     | 1                                          | (31,708)                                                        | 1                            | 48,928                                       |
| POL  | 118                               | (1,784,483)                                                            | 1                             | (932)                                                              | 105             | (1,289,871)                                   | 1                                          | (3,015)                                                         | 12                           | 373,167                                      |
| PRT  | 4                                 | 1,080,493                                                              | 1                             | (167)                                                              | 23              | 5,532,603                                     | 0                                          | 0                                                               | 4                            | 797,808                                      |
| PUC  | 21                                | 2,778,963                                                              | 2                             | (576,191)                                                          | 17              | 103,638,729                                   | 0                                          | 0                                                               | 0                            | 0                                            |
| REC  | 99                                | (24,492,583)                                                           | 3                             | (12,439)                                                           | 72              | 11,206,875                                    | 0                                          | 0                                                               | 3                            | 392,103                                      |
| REG  | 0                                 | 0                                                                      | 0                             | 0                                                                  | 0               | 0                                             | 0                                          | 0                                                               | 0                            | 0                                            |
| RET  | 6                                 | (71,024,071)                                                           | 1                             | (25,958)                                                           | 2               | (8,658)                                       | 0                                          | 0                                                               | 0                            | 0                                            |
| RNT  | 1                                 | (1,111,137)                                                            | 0                             | 0                                                                  | 0               | 0                                             | 0                                          | 0                                                               | 0                            | 0                                            |
| SCI  | 0                                 | 0                                                                      | 0                             | 0                                                                  | 0               | 0                                             | 0                                          | 0                                                               | 0                            | 0                                            |
| SHF  | 54                                | (846,875)                                                              | 0                             | 0                                                                  | 43              | (907,087)                                     | 3                                          | (98,890)                                                        | 5                            | 1,132,761                                    |
| TIS  | 11                                | (16,307,542)                                                           | 0                             | 0                                                                  | 4               | (264,788)                                     | 0                                          | 0                                                               | 1                            | 33,572                                       |
| TJP  | 1                                 | (999,812)                                                              | 0                             | 0                                                                  | 0               | 0                                             | 0                                          | 0                                                               | 0                            | 0                                            |
| TTX  | 8                                 | 45,512,536                                                             | 0                             | 0                                                                  | 1               | (21,499)                                      | 1                                          | 97,953                                                          | 4                            | 470,147                                      |
| USD  | 19                                | (4,107,145,324)                                                        | 0                             | 0                                                                  | 0               | 0                                             | 0                                          | 0                                                               | 0                            | 0                                            |
| WAR  | t 6                               | (2,063,766)                                                            | 0                             | 0                                                                  | 3               | (96,129)                                      | 0                                          | 0                                                               | 0                            | 0                                            |
| WON  | 1 8                               | (626,641)                                                              | 0                             | 0                                                                  | 6               | (243,225)                                     | 0                                          | 0                                                               | 1                            | 71,249                                       |
|      |                                   |                                                                        |                               |                                                                    |                 |                                               |                                            |                                                                 |                              |                                              |
|      | 13.421                            | (13.142.070.546)                                                       | 490                           | (1.329.079.768)                                                    | 13.137          | 1.565.246.490                                 | 41                                         | 4.936.369                                                       | 813                          | 213.314.202                                  |

Clean up GL

```
• Clean up unbilled AR
```

Grants - Reverse System-Generated Recognized Revenue for Offline Billing https://sfemployeeportalsupport.sfgov.org/support/so lutions/articles/22000225422-grants-reverse-systemgenerated-recognized-revenue-for-offline-billing

# Grants - Adjust Ineligible Transactions Picked up by Billing

https://sfemployeeportalsupport.sfgov.org/support/so lutions/articles/22000226205-grants-adjust-ineligibletransactions-picked-up-by-billing

### Grants

## Grants

**Reconciliation Validation** 

### **Grants Management Report**

85

### Navigate: BI -> Dashboard -> Grant Management ->Grant Financial Summary report

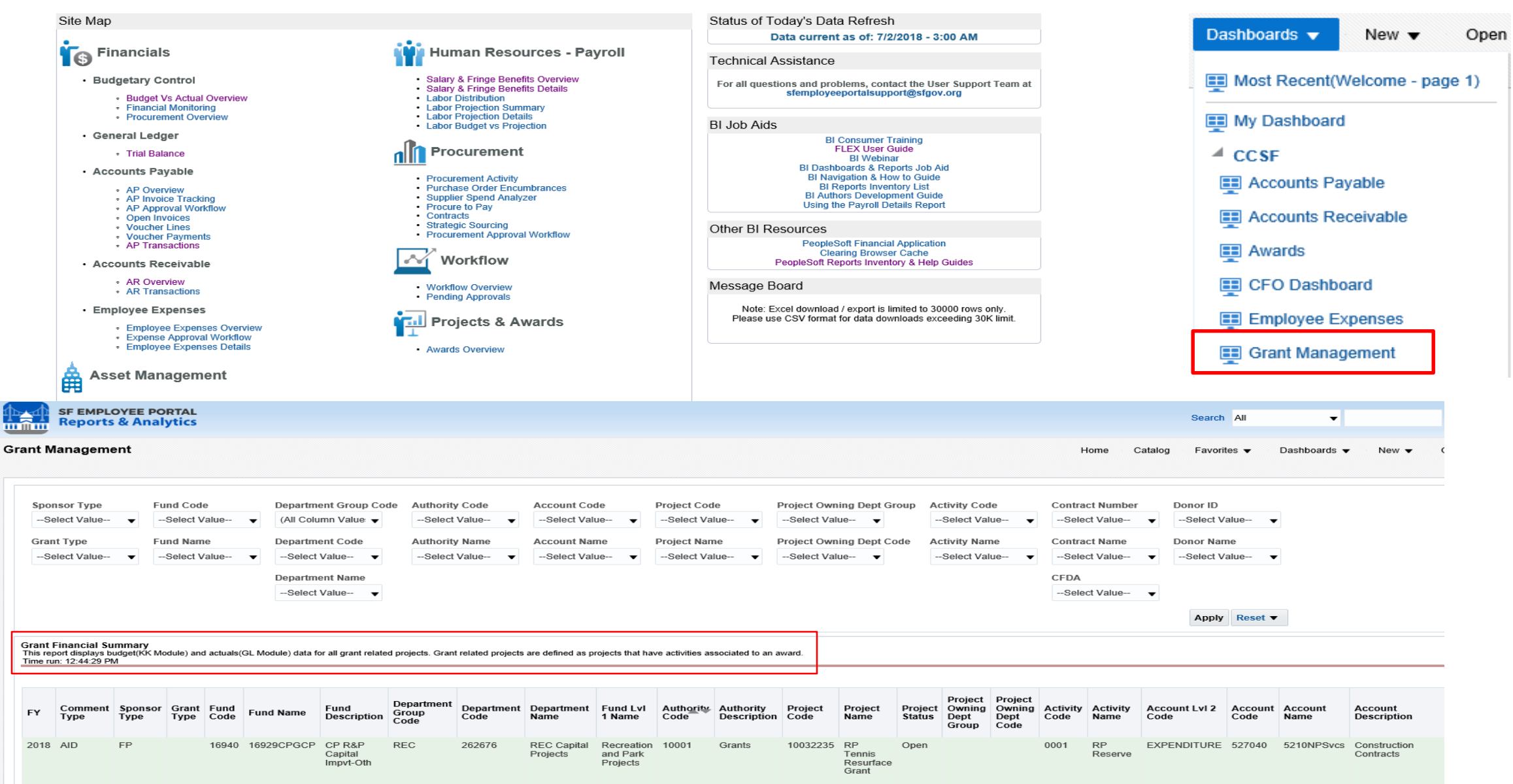

### This is the non-financial data of the report

| PeopleSo      | t SEFA Report                   |                 |                               |                      |                            |                  |                        |                         |                                          |                  |                             |               |                     |                        |                 |                  |                    |                  |                        |                      |                                                |
|---------------|---------------------------------|-----------------|-------------------------------|----------------------|----------------------------|------------------|------------------------|-------------------------|------------------------------------------|------------------|-----------------------------|---------------|---------------------|------------------------|-----------------|------------------|--------------------|------------------|------------------------|----------------------|------------------------------------------------|
| BI Report     | run date: 06/2                  | 20/2018 (Produc | tion data as of 06/19/2018)   | )                    |                            |                  |                        |                         |                                          |                  |                             |               |                     |                        |                 |                  |                    |                  |                        |                      |                                                |
|               |                                 |                 |                               |                      |                            |                  |                        |                         |                                          |                  |                             |               |                     |                        |                 |                  |                    |                  |                        |                      |                                                |
| Lead<br>Dep 🔻 | Project<br>Owning Dept<br>Group | Project Cod 🔻   | Project Name 🔻 Code 🔻         | Activity Name        | Multiple<br>FAMIS<br>Grant | FAMIS Grant 🔻    | FAMIS<br>Grant<br>Type | Fund Code V Description | Multipl<br>FAMIS FAMIS<br>Subfunc Subfun | e<br>Sponsor Typ | Donor                       | Donor<br>Name | Grant<br>Type 🔻     | CFDA                   | Contract Number | Contract<br>Name | Contract<br>Status | Project Status 🔻 | Contract Start<br>Date | Contract End D 🔻     | FAMIS Grant<br>Closing Date or<br>Plan End Dat |
| HSA           | B HSA                           | ■ 10000399      | B HS AG Alzh Dise 0001        | Alzheimers Disea     | as 🗆 No                    | B AGALGR17       | BF                     | = 14560 = SR Senior (   | it  255CPGN  Yes                         | © FED            | ■ 1000001694                | 🛛 🗆 Dept Of H | FED Dire            | B 93.763               | ■ CNV10000399   | B HS AG Alz      | ■ ACTIVE           | © Open           | ∋ 9/30/2016            | ■ 9/29/2019          | 9/29/2019                                      |
| HSA           | HSA                             | 10000399 Tota   |                               |                      |                            |                  |                        |                         |                                          |                  |                             |               |                     |                        |                 |                  |                    |                  |                        |                      |                                                |
| HSA           | HSA                             | ■ 10000400      | B HS AG Elder Abt      B 0001 | Elder Abuse Prev     | ve 🗆 No                    | AGELAB17         | ΘT                     | ■ 14560 ■ SR Senior 0   | it  255CPGN  Yes                         | State            | I000001594                  | CA Dept C     | 😑 Pass-Th           |                        | ■ CNV10000400   | B HS AG Elde     | ACTIVE             | 🗉 Open           | ■7/1/2016              | 9/30/2017            | 6/30/2017                                      |
| HSA           | HSA                             | 10000400 Tota   |                               |                      |                            |                  |                        |                         |                                          |                  |                             |               |                     |                        |                 |                  |                    |                  |                        |                      |                                                |
| HSA           | HSA                             | ■ 10000401      | ■ HS AG Fam Care ■ 0001       | Fam Caregiver Su     | up ⊟ No                    | AGFCSS17         | ΘT                     | 14560 SR Senior 0       | it = 255CPGN = Yes                       | State            | I000001594                  | 🗏 🗆 CA Dept C | 😑 Pass-Th           | ■ 93.052               | ■ CNV10000401   | HS AG Fam        | ACTIVE             | 🗉 Open           | ■ 7/1/2016             | ■ 6/30/2017          | 6/30/2017                                      |
| HSA           | HSA                             | 10000401 Tota   |                               |                      |                            |                  |                        |                         |                                          |                  |                             |               |                     |                        |                 |                  |                    |                  |                        |                      |                                                |
| HSA           | HSA                             |                 | B HS AG Hospital (B 0001      | Hospital Council     | No                         | BAGHC_16         | ΘP                     | ■ 14820 ■ SR ETF-Gift   | 7EGIFGIF      No                         | NP               | = 1000001705                | 😑 San Franci  | i 🗏 (blank)         | 🗆 (blank)              | CNV10000402     | HS AG Hos        | F 🗏 ACTIVE         | 🗆 Open           | ∃ 7/1/2015             | = 6/30/2018          | 6/30/2016                                      |
| HSA           | HSA                             | 10000402 Tota   |                               |                      |                            |                  |                        |                         |                                          |                  |                             |               |                     |                        |                 |                  |                    |                  |                        |                      |                                                |
| HSA           | HSA                             | ■ 10000403      | HS AG Hospital © 0001         | Hospital Council     | BNo                        | BAGHC_17         | ΘP                     | ■ 14820 ■ SR ETF-Gift   | 7EGIFGIF      No                         | BNP              | ■ 1000001705                | 😑 San Franci  | i 🖯 (blank)         | 🗆 (blank)              | CNV10000403     | HS AG Hos        | F   ACTIVE         | 🗆 Open           | ₿7/1/2016              | ₿ 6/30/2017          | 6/30/2017                                      |
| HSA           | HSA                             | 10000403 Tota   |                               |                      |                            |                  |                        |                         |                                          |                  |                             |               |                     |                        |                 |                  |                    |                  |                        |                      | - / /                                          |
| HSA           | HSA                             | ■ 10000404      | B HS AG HICAP FY B 0001       | Hith Ins Counseli    | in ⊜No                     | AGHICP17HI       | ⊖ M                    | ■ 14560 ■ SR Senior 0   | it = 255CPGN = Yes                       | State            | ■ 1000001594                | CA Dept C     | □ Pass-Thi          | 93.324                 | CNV10000404     | B HS AG HIC      | A B ACTIVE         | Open             | ■ 7/1/2016             | ■ 6/30/2017          | 6/30/2017                                      |
| HSA           | HSA                             | 10000404        | HS AG HICAP FY B 0002         | Hith Ins Chsi Adv    |                            | ⊖new             | (blank)                | = 14520 = SK Senior C   | IT B ZSSCPSR( B NO                       | 😑 (blank)        | le (blank)                  | 🖯 (blank)     | le (blank)          | 🖯 (blank)              | le (blank)      | 😑 (blank)        | le (blank)         | 🗉 Open           | lo (blank)             | 🖯 (blank)            | (DIANK)                                        |
| цел           | HSA                             | = 10000404 Tota | R HS AG LTC lates R 0001      | R Long Term Care I   | n 🖓 No                     | © ACITCHT        | O P                    | Q 14560 Q SP Service (  |                                          | C ND             | © 1000001705                |               | (a (black)          | (hlack)                | © CNV/10000405  | RHSACITC         |                    | © Onen           | G1/1/2016              | 0 12/21/2017         | 12/21/2017                                     |
| HSA           | HSA                             | 10000405 Tota   | Shiskd Lie lines Soosi        | o cong renn care i   |                            | OAdereitz        |                        | 0 14500 0 5K SENIOR     | at 02350PdN 0185                         | ONP              | 0100001/00                  | - O SCANTOU   | Oloiankj            | Oloiankj               | 001010000405    | OlisAdele        | OACHIVE            | oopen            | 0 1/1/2010             | 012/31/2017          | 12/51/2017                                     |
| HSA           | HSA                             | ■ 10000406      | B HS AG MIPPA4 B 0005         |                      | E No.                      | GAGMIP415AA1     | ( DT                   | = 14560 = SR Senior (   | it = 255CPGN = Yes                       | State            | ■ 1000001594                | CA Dent C     | 🖻 (blank)           | 93.071                 | ■ CNV10000406   | HS AG MIR        |                    | 🖻 Onen           | 9/30/2015              | <b>■ 6/30/2018</b>   | 11/17015                                       |
| HSA           | HSA                             | 10000406        | HSAG MIPPA4 9 0008            | ADRC MIPPA           | BNo                        | AGMIP415AD1      | е өт                   | ■ 14560 ■ SR Senior 0   | it  255CPGN  Yes                         | State            | ■ 1000001594                | CA Dept 0     | (blank)             | ■ 93.071               | ■ CNV10000406   | B HS AG MIP      | ACTIVE             | © Open           | ■ 9/30/2015            | ■ 6/30/2018          | 11/17CLS                                       |
| HSA           | HSA                             | 10000406        | HS AG MIPPA4 8 0013           | B HICAP MIPPA        | ■ No                       | B AGMIP415HI16   | 6 BT                   | ■ 14560 ■ SR Senior 0   | it  255CPGN  Yes                         | State            | ■ 1000001594                | CA Dept C     | 🗉 (blank)           | B 93.071               | ■ CNV10000406   | B HS AG MIP      | ACTIVE             | 🗉 Open           | ■ 9/30/2015            | € 6/30/2018          | 11/17CLS                                       |
| HSA           | HSA                             | 10000406 Tota   |                               |                      |                            |                  |                        |                         |                                          |                  |                             |               |                     |                        |                 |                  |                    |                  |                        |                      |                                                |
| HSA           | HSA                             | ■ 10000407      | ■ HS AG MIPPA4 1 ■ 0005       | AAA MIPPA            | ■Yes                       | BAGMIP416AA1     | € 🗆 (blank)            | ■ 14560 ■ SR Senior 0   | it   255CPGN   Yes                       | State            | ■ 1000001594                | CA Dept C     | 😑 Pass-Th           | 93.071 B               | ■ CNV10000407   | B HS AG MIP      | ACTIVE             | 🗉 Open           | 9/30/2016              | € 6/30/2017          | (blank)                                        |
| HSA           | HSA                             | 10000407        | HS AG MIPPA4 8 0007           | ADRCMIPPA            | ⊜ No                       | BAGMIP416AA1     | I OT                   | ■ 14560 ■ SR Senior 0   | it 🛛 255CPGN 🖃 Yes                       | 🗆 State          | ∋ 1000001594                | CA Dept 0     | 🛛 Pass-Th           | ■ 93.071               | ■ CNV10000407   | B HS AG MIP      | ACTIVE             | 🗉 Open           | 9/30/2016              | € 6/30/2017          | 9/29/2017                                      |
| HSA           | HSA                             | 10000407        | HS AG MIPPA4 8 0009           | B HICAP MIPPA        | Yes                        | B AGMIP416HI16   | i 😑 (blank)            | ■ 14560 ■ SR Senior 0   | it   255CPGN  Yes                        | State            | I000001594                  | 🛛 CA Dept C   | 😑 Pass-Th           | e 93.071               | ■ CNV10000407   | B HS AG MIP      | ACTIVE             | 🗉 Open           | ₿ 9/30/2016            | ₿ 6/30/2017          | (blank)                                        |
| HSA           | HSA                             | 10000407 Tota   |                               |                      |                            |                  |                        |                         |                                          |                  |                             |               |                     |                        |                 |                  |                    |                  |                        |                      |                                                |
| HSA           | HSA                             | ⊜ 10000408      | B HS AG Prev Hith      B 0001 | Preventative Heat    | al ⊜No                     | AGNUTR173D       | ΘM                     | ■ 14560 ■ SR Senior 0   | it   255CPGN   Yes                       | State            | 1000001594                  | CA Dept C     | 😑 Pass-Th           | ■ 93.043               | ■ CNV10000408   | HS AG Pre        | ACTIVE             | 🛛 Open           | ₿ 7/1/2016             | ₿ 6/30/2017          | 6/30/2017                                      |
| HSA           | HSA                             | 10000408 Tota   |                               |                      |                            |                  |                        |                         |                                          |                  |                             |               |                     |                        |                 |                  |                    |                  |                        |                      |                                                |
| HSA           | HSA                             | ■ 10000409      | B HS AG Omb SHF B 0001        | Ombudsman SHF        | C 🛛 No                     | AGOBMC17         | ∎ S                    | ■ 14520 ■ SR Senior 0   | it = 2SSCPSR( = No                       | State            | □ 1000001594                | CA Dept C     | Pass-Th             | 😑 (blank)              | CNV10000409     | HS AG Om         | B B ACTIVE         | 🗉 Open           | ■ 7/1/2016             | 6/30/2017            | 6/30/2017                                      |
| HSA           | HSA                             | 10000409        | HS AG Omb SHF 0001            | Ombudsman SHF        | ( No                       | AGOBMC17         | S                      | ■ 14560 ■ SR Senior 0   | it  255CPGN  Yes                         | 🛛 State          | ■ 1000001594                | CA Dept C     | Pass-Th             | 😑 (blank)              | ■ CNV10000409   | B HS AG Om       |                    | 🛛 Open           | ₿7/1/2016              | ⊜ 6/30/2017          | 6/30/2017                                      |
| HSA           | HSA                             | 10000409 Tota   |                               | O O - hu de mar Dill |                            |                  |                        | 0.14530 0.000 0.000     |                                          |                  | - 4000004504                | 0.04 D        | - D Th              | () (block)             | 0.000/10000440  |                  |                    | 2 <b>0</b>       | 0.7 <i>/a</i> /2004.5  | - <i>c (</i> 20/2017 | c/20/2017                                      |
| HSA           | HSA                             | 10000410        | HSAG Omb PHT 00001            | Ombudsman PH         | Li Bino                    | AGOBMP17         | © 5                    | = 14520 = SK Senior (   | IT B 255CPSRL B NO                       | State            | 1000001594     □ 1000001594 | CA Dept C     | Pass-In     Pass-In | ⊖ (blank)<br>⊖ (black) | CNV10000410     | B HS AG Om       |                    | Open             |                        | B 6/30/2017          | 6/30/2017                                      |
| HSA           | HSA                             | 10000410 Tota   | HSAGOIISPHT 0001              | Onbudshanen          |                            | AdobiniP17       | 3                      | 014500 03K3Elliol (     | at 02350PdN 0185                         | ostate           | 0100001354                  | Chibeptic     | 01835-111           | Oloiankj               | 00000410        | ONSAGOIN         | ONCINE             | oopen            | 07/1/2010              | 0/30/2017            | 0/30/201/                                      |
| HSA           | HSA                             | ■ 10000410 10ta | B HS AG Omb Stat B 0001       | 🗉 Ombudsman Stat     | te 🗉 No                    | a AGOBMS17       | E S                    | B 14520 B SR Senior (   | it = 255CP5R( = No                       | 🗆 State          | ■ 1000001594                | CA Dent O     | Pass-Th             | 🗆 (blank)              | ■ CNV10000411   | HS AG Om         |                    | 🖻 Onen           | ■7/1/2016              | <b>■ 6/30/2017</b>   | 6/30/2017                                      |
| HSA           | HSA                             | 10000411        | HSAG Omb Stat 0001            | Ombudsman Stat       | te No                      | AGOBM517         | S                      | = 14560 = SR Senior 0   | it = 255CPGN = Yes                       | = State          | ■ 1000001594                | CA Dept C     | Pass-Th             | (blank)                | CNV10000411     | B HS AG Om       | ACTIVE             | © Open           | ■7/1/2016              | ■ 6/30/2017          | 6/30/2017                                      |
| HSA           | HSA                             | 10000411 Tota   |                               |                      |                            |                  | -                      |                         |                                          |                  |                             |               |                     |                        |                 |                  |                    |                  |                        |                      | -,,                                            |
| HSA           | HSA                             | ■ 10000412      | B HS AG Omb SNF B 0001        | Ombudsman SNF        | F(⊜No                      | AGSNFQ17         | ⊜S                     | ■ 14520 ■ SR Senior 0   | it = 255CP5R( = No                       | State            | ■ 1000001594                | CA Dept C     | 😑 Pass-Th           | 🗉 (blank)              | B CNV10000412   | B HS AG Om       | ACTIVE             | 🗉 Open           | ₿ 7/1/2016             | ₿ 6/30/2017          | 6/30/2017                                      |
| HSA           | HSA                             | 10000412        | HS AG Omb SNF 0001            | Ombudsman SNF        | ( No                       | AGSNFQ17         | S                      | ■ 14560 ■ SR Senior 0   | it  255CPGN  Yes                         | State            | ■ 1000001594                | CA Dept C     | 🛛 Pass-Th           | 🗉 (blank)              | CNV10000412     | B HS AG Om       | B ACTIVE           | 🗉 Open           | ₿ 7/1/2016             | € 6/30/2017          | 6/30/2017                                      |
| HSA           | HSA                             | 10000412 Tota   |                               |                      |                            |                  |                        |                         |                                          |                  |                             |               |                     |                        |                 |                  |                    |                  |                        |                      |                                                |
| HSA           | HSA                             | ■ 10000413      | B HS AG SNAP Ed B 0001        | DAAS SNAP Ed         | B No                       | AGSNP216         | ΘT                     | ■ 14560 ■ SR Senior 0   | it 🛛 255CPGN 🖼 Yes                       | State            | I000001594                  | 🛛 CA Dept C   | 😑 (blank)           | B 10.561               | ■ CNV10000413   | HS AG SNA        | ACTIVE             | Open             | ₿ 7/1/2015             | ■ 6/30/2018          | 11/17CLS                                       |
| HSA           | HSA                             | 10000413 Tota   |                               |                      |                            |                  |                        |                         |                                          |                  |                             |               |                     |                        |                 |                  |                    |                  |                        |                      |                                                |
| HSA           | HSA                             | ■ 10000414      | B HS AG SNAP Ed B 0001        | DAAS SNAP Ed         | ⊜ No                       | AGSNP217         | ΘT                     | ■ 14560 ■ SR Senior 0   | it   255CPGN   Yes                       | 🗆 State          | □ 1000001594                | CA Dept C     | 😑 Pass-Th           | ■ 10.561               | ■ CNV10000414   | HS AG SNA        | ACTIVE             | 🗉 Open           | ■ 10/1/2016            | ∋ 9/30/2017          | 9/30/2017                                      |
| HSA           | HSA                             | 10000414 Tota   |                               |                      |                            |                  |                        |                         |                                          |                  |                             |               |                     |                        |                 |                  |                    |                  |                        |                      |                                                |
| HSA           | HSA                             | ■ 10000415      | B HS AG DAAS Tra 0001         | Daas Training Fur    | nc ⊜No                     |                  | ΘP                     | ■ 14820 ■ SR ETF-Gift   | 7EGIFGIF      No                         | ■ OTHR           | ■ 1000001612                | Miscellan     | 😑 (blank)           | 🗆 (blank)              | CNV10000415     | B HS AG DAA      | A                  | 🗆 Open           | € 6/1/2005             | ⊜ 6/30/2030          | 6/30/2099                                      |
| HSA           | HSA                             | 10000415 Tota   |                               |                      | L ON-                      | - A CUIED A 4704 | <b></b>                | 044550 0405 1 1         |                                          |                  | -                           | 0.04 0- 10    |                     |                        | 0.011/10000445  |                  |                    | <b>20</b>        | 07/4/0045              | - <i>C</i> /20 /2017 | c/20/2017                                      |
| HSA           | HSA                             | ■ 10000416      | HS AG NSIP NUT 00001          | Congregate Mea       | IS ⊜ NO                    | a GUSDA17C1      | I III                  | ■ 14560 ■ SK Senior (   |                                          | 🖃 State          | ■ 1000001594                | CA Dept C     | B Pass-Th           | 93.053                 | CNV10000416     | HS AG NSI        |                    | © Open           | ■ //1/2016             | B 6/30/2017          | 6/30/2017                                      |
| ная           | ном                             | 10000416 Tet-   | HS AG INSIP NUC @ 0002        | - Home Deliverd N    |                            | BAGUSDA1/CZ      | 91                     | B 14560 B SK Senior C   | an e 2550PGN e fes                       | e state          | 8 100001594                 | S CA Dept C   | e Pass-In           | ± 93.053               | SCNV10000416    | - HS AG NSI      | ACTIVE             | o open           | e //1/2016             | B/30/2017            | 6/50/2017                                      |
| HSA           | HSA                             | ■ 10000410 10ta | B HS PA Adopt-A. B 0001       | Adont-a-family G     | ii 🗆 No                    | SSAAFG           | E P                    | = 14820 = SR FTE-Gitt   | R 7EGIEGIE R No                          | I OTHR           | ■ 1000001612                |               | (blank)             | 🖻 (blank)              | ■ CNV10000417   |                  |                    | © Onen           | ■ 6/1/2006             | 12/31/2021           | 12/31/2000                                     |
| HSA           | HSA                             | 10000417 Tota   | Charringpen 00001             | - noope a ranning d  |                            | - Junning        |                        | o 14020 O Sh Ell Polit  |                                          |                  | - 1000001012                | - mixelian    | - (orank)           | - (animy               |                 | Shorrado         | - Shorthe          | - Spen           | 0 0/ 1/ 2000           | 0 12/031             | 12/02/2000                                     |
| HSA           | HSA                             | ■ 10000418      | B HS PA Arendt B B 0001       | Arendt Estate - D    | )i: ⊟ No                   | SSAREN           | ΘP                     | ■ 14820 ■ SR ETF-Gift   | 7EGIFGIF     No                          | OTHR             | ■ 1000001612                |               | 🖯 (blank)           | 🗉 (blank)              | CNV10000418     | HS PA Are        | ACTIVE             | 🗉 Open           | ■ 5/1/2002             | € 6/30/2018          | 11/17CLS                                       |
| цел           | LICA                            | 10000419 Teta   |                               |                      |                            |                  |                        |                         |                                          |                  |                             |               | - (                 | (                      |                 |                  |                    |                  |                        | ,,                   | ,                                              |

86\_

### This is the financial data of the report

| PeopleSo      | ft SEFA Repor                   | t               |                                                |                            |                            |                         |                         |                                                         |                               |                               |                            |                            |                                                             |                                     |                                   |                                   |                                   |                                                                      |
|---------------|---------------------------------|-----------------|------------------------------------------------|----------------------------|----------------------------|-------------------------|-------------------------|---------------------------------------------------------|-------------------------------|-------------------------------|----------------------------|----------------------------|-------------------------------------------------------------|-------------------------------------|-----------------------------------|-----------------------------------|-----------------------------------|----------------------------------------------------------------------|
| BI Report     | run date: 06/                   | 20/2018 (Produc |                                                |                            |                            |                         |                         |                                                         |                               |                               |                            |                            |                                                             |                                     |                                   |                                   |                                   |                                                                      |
|               |                                 |                 |                                                |                            | Pe                         | opleSoft - FY18 Act     | ivities                 |                                                         |                               | Pe                            | eopleSoft - FY17 Balar     | nces                       |                                                             |                                     | Pe                                | eopleSoft - FY18 Bala             | nces                              |                                                                      |
| Lead<br>Dep 🔻 | Project<br>Owning Dept<br>Group | Project Cod 💌   | FAMIS Grant<br>Closing Date or<br>Plan End Dat | Sum of Budget<br>(Sources) | Sum of Actual<br>(Sources) | Sum of Budget<br>(Uses) | Sum of Actual<br>(Uses) | Sum of GL Actuals<br>(Assets, Liabilities,<br>Fund Bal) | Sum of Budget<br>Sources (PY) | Sum of Actual<br>Sources (PY) | Sum of Budget<br>Uses (PY) | Sum of Actual Uses<br>(PY) | Sum of GL Actuals<br>PY<br>(Asset,Liabilities,F<br>und Bal) | Sum of Budget<br>Sources(All Year ♥ | Sum of Actual<br>Sources (All Yea | Sum of Budget<br>Uses (All Years) | Sum of Actual Uses<br>(All Years) | Sum of GL Actuals<br>All Years<br>(Asset, Liabilities, F<br>und Bal) |
| HSA           | HSA USA                         | ■ 10000399      | 9/29/2019                                      | 620,635.51                 | 388,085.65                 | 624,034.95              | 253,848.57              | 18,373.00                                               | 183,059.49                    | 183,059.49                    | 179,660.05                 | 179,660.05                 | 3,399.44                                                    | 803,695.00                          | 571,145.14                        | 803,695.00                        | 433,508.62                        | 21,772.44                                                            |
| ная           | HSA                             | 10000399 Tota   | 6/20/2017                                      | 620,655.51                 | 500,005.05                 | 624,054.95              | 255,646.57              | 18,575.00                                               | 13,055,45                     | 12,059.49                     | 179,660.05                 | 179,000.05                 | 5,555.44                                                    | 12 157 00                           | 5/1,145.14                        | 12 157 00                         | 455,508.62                        | 21,772.44                                                            |
| HSA           | HSA                             | 10000400        | 6/50/2017                                      | 0.00                       | 0.00                       | 0.00                    | 0.00                    | 0.00                                                    | 13,157.00                     | 13,157.00                     | 13,157.00                  | 13,157.00                  | 0.00                                                        | 13,157.00                           | 13,157.00                         | 13,157.00                         | 13,157.00                         | 0.00                                                                 |
| LICA          | HSA                             | 00004001013     | 6/20/2017                                      | 0.00                       | 122.002.00                 | 0.00                    | 0.00                    | 0.00                                                    | 15,157.00                     | 15,157.00                     | 15,157.00                  | 15,157.00                  | 0.00                                                        | 15,157.00                           | 15,157.00                         | 15,157.00                         | 15,157.00                         | 0.00                                                                 |
| цел           |                                 | 10000401 Teta   | 6/50/2017                                      | 0.00                       | 128,558.00                 | 0.00                    | 0.00                    | 0.00                                                    | 442,018.00                    | 442,018.00                    | 442,018.00                 | 442,018.00                 | 0.00                                                        | 442,018.00                          | 571,016.00                        | 442,018.00                        | 442,018.00                        | 0.00                                                                 |
| UCA           | HIGA                            | 1000040118ta    | c/20/2010                                      | 0.00                       | 120,550.00                 | 0.00                    | 0.00                    | 0.00                                                    | 442,018.00                    | 442,018.00                    | 442,018.00                 | 442,018.00                 | 0.00                                                        | 442,018.00                          | 571,018.00                        | 442,018.00                        | 442,018.00                        | 0.00                                                                 |
| цел           | HSA                             | 10000402 Teta   | 6/50/2016                                      | 0.00                       | 0.00                       | 0.00                    | 0.00                    | 0.00                                                    | 40,000.00                     | 40,000.00                     | 40,000.00                  | 40,000.00                  | 0.00                                                        | 40,000.00                           | 40,000.00                         | 40,000.00                         | 40,000.00                         | 0.00                                                                 |
| цсл           | HSA                             | E 1000402 1013  | £/20/2017                                      | 495 447 00                 | 0.00                       | 495 447 00              | 0.00                    | 0.00                                                    | 40,000.00                     | +0,000.00                     | +0,000.00                  | 40,000.00                  | 0.00                                                        | 40,000.00<br>E04.447.00             | 40,000.00                         | F04 447 00                        | 40,000.00                         | 0.00                                                                 |
| цел           | LISA                            | 10000402 Tota   | 0/30/201/                                      | 496,447.00                 | 0.00                       | 496,447.00              | 0.00                    | 0.00                                                    | 8,000.00                      | 8,000.00                      | 8,000.00                   | 8,000.00                   | 0.00                                                        | 504,447.00                          | 8,000.00                          | 504,447.00                        | 8,000.00                          | 0.00                                                                 |
| HSA           | HSA                             | ■ 10000403 T0ta | 6/30/2017                                      | 450,447.00                 | (152 449 00)               | 450,447.00              | 0.00                    | (228 390 00)                                            | 136 380 00                    | 136 380 00                    | 136 380 00                 | 136 380 00                 | 0.00                                                        | 136 380 00                          | (26.069.00)                       | 136 380.00                        | 136 380 00                        | (228 390 00)                                                         |
| няа           | нса                             | 10000404        | (blank)                                        | 0.00                       | (102,445.00)               | 0.00                    | 0.00                    | (220,550.00)                                            | 228 390.00                    | 228 390.00                    | 228 390 00                 | 228 390 00                 | 0.00                                                        | 228 390.00                          | 228 390 00                        | 228 390.00                        | 228 390 00                        | 0.00                                                                 |
| HSA           | HSA                             | 10000404 Tota   | (biank)                                        | 0.00                       | (152 449 00)               | 0.00                    | 0.00                    | (228 390 00)                                            | 364 770 00                    | 364 770 00                    | 364 770 00                 | 364 770 00                 | 0.00                                                        | 364 770 00                          | 202 321 00                        | 364 770 00                        | 364 770 00                        | (228 390 00)                                                         |
| HSA           | HSA                             | ■ 10000405      | 12/31/2017                                     | 0.00                       | 2 000 00                   | 0.00                    | 0.00                    | 0.00                                                    | 10 000 00                     | 10 000 00                     | 10 000 00                  | 10,000,00                  | 0.00                                                        | 10,000,00                           | 12 000 00                         | 10 000 00                         | 10 000 00                         | 0.00                                                                 |
| HSA           | HSA                             | 10000405 Tota   | 12/31/2017                                     | 0.00                       | 2,000.00                   | 0.00                    | 0.00                    | 0.00                                                    | 10,000.00                     | 10,000,00                     | 10,000,00                  | 10,000,00                  | 0.00                                                        | 10,000,00                           | 12,000.00                         | 10,000,00                         | 10,000,00                         | 0.00                                                                 |
| HSA           | HSA                             | ■ 10000406      | 11/17018                                       | 0.00                       | 0.00                       | 0.00                    | 0.00                    | 0.00                                                    | 11 710 00                     | 11 710 00                     | 11 710 00                  | 11 710 00                  | 0.00                                                        | 11 710 00                           | 11 710 00                         | 11 710 00                         | 11 710 00                         | 0.00                                                                 |
| HSA           | HSA                             | 10000406        | 11/17CLS                                       | 0.00                       | 0.00                       | 0.00                    | 0.00                    | 0.00                                                    | 18,759.00                     | 18,759.00                     | 18,759.00                  | 18,759.00                  | 0.00                                                        | 18,759.00                           | 18,759.00                         | 18,759.00                         | 18,759.00                         | 0.00                                                                 |
| HSA           | HSA                             | 10000406        | 11/17CLS                                       | 0.00                       | 0.00                       | 0.00                    | 0.00                    | 0.00                                                    | 12.578.00                     | 12.578.00                     | 12.578.00                  | 12.578.00                  | 0.00                                                        | 12.578.00                           | 12.578.00                         | 12,578.00                         | 12.578.00                         | 0.00                                                                 |
| HSA           | HSA                             | 10000406 Tota   | ,                                              | 0.00                       | 0.00                       | 0.00                    | 0.00                    | 0.00                                                    | 43.047.00                     | 43.047.00                     | 43.047.00                  | 43.047.00                  | 0.00                                                        | 43.047.00                           | 43.047.00                         | 43.047.00                         | 43.047.00                         | 0.00                                                                 |
| HSA           | HSA                             | ■ 10000407      | (blank)                                        | 11.365.00                  | 11.365.00                  | 22,730.00               | 11.365.00               | (14.271.00)                                             | 0.00                          | 0.00                          | 0.00                       | 0.00                       | 0.00                                                        | 11.365.00                           | 11.365.00                         | 22,730.00                         | 11.365.00                         | (14.271.00)                                                          |
| HSA           | HSA                             | 10000407        | 9/29/2017                                      | 14,271.00                  | 14,271.00                  | 14,271.00               | 14,271.00               | 14,271.00                                               | 0.00                          | 0.00                          | 0.00                       | 0.00                       | 0.00                                                        | 14,271.00                           | 14,271.00                         | 14,271.00                         | 14,271.00                         | 14,271.00                                                            |
| HSA           | HSA                             | 10000407        | (blank)                                        | 20,668.00                  | 20,668.00                  | 41,336.00               | 20,668.00               | 0.00                                                    | 0.00                          | 0.00                          | 0.00                       | 0.00                       | 0.00                                                        | 20,668.00                           | 20,668.00                         | 41,336.00                         | 20,668.00                         | 0.00                                                                 |
| HSA           | HSA                             | 10000407 Tota   |                                                | 46,304.00                  | 46,304.00                  | 78,337.00               | 46,304.00               | 0.00                                                    | 0.00                          | 0.00                          | 0.00                       | 0.00                       | 0.00                                                        | 46,304.00                           | 46,304.00                         | 78,337.00                         | 46,304.00                         | 0.00                                                                 |
| HSA           | HSA                             | 10000408        | 6/30/2017                                      | 0.00                       | 2,297.00                   | 0.00                    | 0.00                    | 2,297.00                                                | 58,505.00                     | 58,505.00                     | 58,505.00                  | 58,505.00                  | (2,297.00)                                                  | 58,505.00                           | 60,802.00                         | 58,505.00                         | 58,505.00                         | 0.00                                                                 |
| HSA           | HSA                             | 10000408 Tota   |                                                | 0.00                       | 2,297.00                   | 0.00                    | 0.00                    | 2,297.00                                                | 58,505.00                     | 58,505.00                     | 58,505.00                  | 58,505.00                  | (2,297.00)                                                  | 58,505.00                           | 60,802.00                         | 58,505.00                         | 58,505.00                         | 0.00                                                                 |
| HSA           | HSA                             | ■ 10000409      | 6/30/2017                                      | 0.00                       | 44,809.00                  | 0.00                    | 0.00                    | 44,809.00                                               | 44,809.00                     | 44,809.00                     | 44,809.00                  | 44,809.00                  | 0.00                                                        | 44,809.00                           | 89,618.00                         | 44,809.00                         | 44,809.00                         | 44,809.00                                                            |
| HSA           | HSA                             | 10000409        | 6/30/2017                                      | 0.00                       | (44,809.00)                | 0.00                    | 0.00                    | (38,001.00)                                             | 0.00                          | 0.00                          | 0.00                       | 0.00                       | (6,808.00)                                                  | 0.00                                | (44,809.00                        | ) 0.00                            | 0.00                              | (44,809.00)                                                          |
| HSA           | HSA                             | 10000409 Tota   |                                                | 0.00                       | 0.00                       | 0.00                    | 0.00                    | 6,808.00                                                | 44,809.00                     | 44,809.00                     | 44,809.00                  | 44,809.00                  | (6,808.00)                                                  | 44,809.00                           | 44,809.00                         | 44,809.00                         | 44,809.00                         | 0.00                                                                 |
| HSA           | HSA                             | ∋ 10000410      | 6/30/2017                                      | 0.00                       | 5,389.00                   | 0.00                    | 0.00                    | 5,389.00                                                | 5,389.00                      | 5,389.00                      | 5,389.00                   | 5,389.00                   | 0.00                                                        | 5,389.00                            | 10,778.00                         | 5,389.00                          | 5,389.00                          | 5,389.00                                                             |
| HSA           | HSA                             | 10000410        | 6/30/2017                                      | 0.00                       | (5,389.00)                 | 0.00                    | 0.00                    | (3,821.00)                                              | 0.00                          | 0.00                          | 0.00                       | 0.00                       | (1,568.00)                                                  | 0.00                                | (5,389.00                         | ) 0.00                            | 0.00                              | (5,389.00)                                                           |
| HSA           | HSA                             | 10000410 Tota   |                                                | 0.00                       | 0.00                       | 0.00                    | 0.00                    | 1,568.00                                                | 5,389.00                      | 5,389.00                      | 5,389.00                   | 5,389.00                   | (1,568.00)                                                  | 5,389.00                            | 5,389.00                          | 5,389.00                          | 5,389.00                          | 0.00                                                                 |
| HSA           | HSA                             | ⊜ 10000411      | 6/30/2017                                      | 0.00                       | 13,472.00                  | 0.00                    | 0.00                    | 13,472.00                                               | 13,472.00                     | 13,472.00                     | 13,472.00                  | 13,472.00                  | 0.00                                                        | 13,472.00                           | 26,944.00                         | 13,472.00                         | 13,472.00                         | 13,472.00                                                            |
| HSA           | HSA                             | 10000411        | 6/30/2017                                      | 0.00                       | (13,472.00)                | 0.00                    | 0.00                    | (9,348.00)                                              | 0.00                          | 0.00                          | 0.00                       | 0.00                       | (4,124.00)                                                  | 0.00                                | (13,472.00                        | ) 0.00                            | 0.00                              | (13,472.00)                                                          |
| HSA           | HSA                             | 10000411 Tota   |                                                | 0.00                       | 0.00                       | 0.00                    | 0.00                    | 4,124.00                                                | 13,472.00                     | 13,472.00                     | 13,472.00                  | 13,472.00                  | (4,124.00)                                                  | 13,472.00                           | 13,472.00                         | 13,472.00                         | 13,472.00                         | 0.00                                                                 |
| HSA           | HSA                             | ■ 10000412      | 6/30/2017                                      | 0.00                       | 25,596.00                  | 0.00                    | 0.00                    | 25,596.00                                               | 25,596.00                     | 25,596.00                     | 25,596.00                  | 25,596.00                  | 0.00                                                        | 25,596.00                           | 51,192.00                         | 25,596.00                         | 25,596.00                         | 25,596.00                                                            |
| HSA           | HSA                             | 10000412        | 6/30/2017                                      | 0.00                       | (25,596.00)                | 0.00                    | 0.00                    | (25,596.00)                                             | 0.00                          | 0.00                          | 0.00                       | 0.00                       | 0.00                                                        | 0.00                                | (25,596.00                        | ) 0.00                            | 0.00                              | (25,596.00)                                                          |
| HSA           | HSA                             | 10000412 Tota   |                                                | 0.00                       | 0.00                       | 0.00                    | 0.00                    | 0.00                                                    | 25,596.00                     | 25,596.00                     | 25,596.00                  | 25,596.00                  | 0.00                                                        | 25,596.00                           | 25,596.00                         | 25,596.00                         | 25,596.00                         | 0.00                                                                 |
| HSA           | HSA                             | I0000413        | 11/17CLS                                       | 0.00                       | 0.00                       | 0.00                    | 0.00                    | 0.00                                                    | 41,374.00                     | 41,374.00                     | 41,374.00                  | 41,374.00                  | 0.00                                                        | 41,374.00                           | 41,374.00                         | 41,374.00                         | 41,374.00                         | 0.00                                                                 |
| HSA           | HSA                             | 10000413 Tota   |                                                | 0.00                       | 0.00                       | 0.00                    | 0.00                    | 0.00                                                    | 41,374.00                     | 41,374.00                     | 41,374.00                  | 41,374.00                  | 0.00                                                        | 41,374.00                           | 41,374.00                         | 41,374.00                         | 41,374.00                         | 0.00                                                                 |
| HSA           | HSA                             | 10000414        | 9/30/2017                                      | 27,365.00                  | 51,022.22                  | 27,365.04               | 29,405.28               | 0.94                                                    | 29,857.00                     | 29,857.00                     | 29,856.96                  | 29,856.96                  | 0.04                                                        | 57,222.00                           | 80,879.22                         | 57,222.00                         | 59,262.24                         | 0.98                                                                 |
| HSA           | HSA                             | 10000414 Tota   |                                                | 27,365.00                  | 51,022.22                  | 27,365.04               | 29,405.28               | 0.94                                                    | 29,857.00                     | 29,857.00                     | 29,856.96                  | 29,856.96                  | 0.04                                                        | 57,222.00                           | 80,879.22                         | 57,222.00                         | 59,262.24                         | 0.98                                                                 |
| HSA           | HSA                             | ■ 10000415      | 6/30/2099                                      | 0.00                       | 0.00                       | 102.34                  | 0.00                    | 0.00                                                    | 8,425.00                      | 8,425.00                      | 8,322.66                   | 8,322.66                   | 0.00                                                        | 8,425.00                            | 8,425.00                          | 8,425.00                          | 8,322.66                          | 0.00                                                                 |
| HSA           | HSA                             | 10000415 Tota   |                                                | 0.00                       | 0.00                       | 102.34                  | 0.00                    | 0.00                                                    | 8,425.00                      | 8,425.00                      | 8,322.66                   | 8,322.66                   | 0.00                                                        | 8,425.00                            | 8,425.00                          | 8,425.00                          | 8,322.66                          | 0.00                                                                 |
| HSA           | HSA                             | ■ 10000416      | 6/30/2017                                      | 0.00                       | 22,437.00                  | 0.00                    | 0.00                    | 0.00                                                    | 527,485.00                    | 527,485.00                    | 527,485.00                 | 527,485.00                 | 0.00                                                        | 527,485.00                          | 549,922.00                        | 527,485.00                        | 527,485.00                        | 0.00                                                                 |
| HSA           | HSA                             | 10000416        | 6/30/2017                                      | 0.00                       | 97,866.00                  | 0.00                    | 0.00                    | 0.00                                                    | 1,160,264.00                  | 1,160,264.00                  | 1,160,264.00               | 1,160,264.00               | 0.00                                                        | 1,160,264.00                        | 1,258,130.00                      | 1,160,264.00                      | 1,160,264.00                      | 0.00                                                                 |
| HSA           | HSA                             | 10000416 Tota   |                                                | 0.00                       | 120,303.00                 | 0.00                    | 0.00                    | 0.00                                                    | 1,687,749.00                  | 1,687,749.00                  | 1,687,749.00               | 1,687,749.00               | 0.00                                                        | 1,687,749.00                        | 1,808,052.00                      | 1,687,749.00                      | 1,687,749.00                      | 0.00                                                                 |
| HSA           | HSA                             | ■ 10000417      | 12/31/2999                                     | 0.00                       | 0.00                       | 6,416.00                | 0.00                    | 0.00                                                    | 15,355.04                     | 15,355.04                     | 8,939.04                   | 8,939.04                   | 0.00                                                        | 15,355.04                           | 15,355.04                         | 15,355.04                         | 8,939.04                          | 0.00                                                                 |
| HSA           | HSA                             | 10000417 Tota   | 44/47010                                       | 0.00                       | 0.00                       | 6,416.00                | 0.00                    | 0.00                                                    | 15,355.04                     | 15,355.04                     | 8,939.04                   | 8,939.04                   | 0.00                                                        | 15,355.04                           | 15,355.04                         | 15,355.04                         | 8,939.04                          | 0.00                                                                 |
| HSA           | HSA                             | ■ 10000418      | 11/17CLS                                       | 0.00                       | 0.00                       | 0.00                    | 0.00                    | 0.00                                                    | 5,837,754.59                  | 5,837,754.59                  | 5,837,754.59               | 5,837,754.59               | 0.00                                                        | 5,837,754.59                        | 5,837,754.59                      | 5,837,754.59                      | 5,837,754.59                      | 0.00                                                                 |
| HSA           | HSA                             | 10000418 Tota   |                                                | 0.00                       | 0.00                       | 0.00                    | 0.00                    | 0.00                                                    | 5,837,754.59                  | 5,837,754.59                  | 5,837,754.59               | 5,837,754.59               | 0.00                                                        | 5,837,754.59                        | 5,837,754.59                      | 5,837,754.59                      | 5,837,754.59                      | 0.00                                                                 |

| eopleSo  | ft SEFA Report |                |                   |            |                   |          |             |        |               |                  |             |          |               |            |                |              |          |                 |             |             |                |             |                |                 |
|----------|----------------|----------------|-------------------|------------|-------------------|----------|-------------|--------|---------------|------------------|-------------|----------|---------------|------------|----------------|--------------|----------|-----------------|-------------|-------------|----------------|-------------|----------------|-----------------|
| I Report | run date: 06/2 | 20/2018 (Produ | tion data as of 0 | 6/19/2018) |                   |          |             |        |               |                  |             |          |               |            |                |              |          |                 |             |             |                |             |                |                 |
|          |                |                |                   |            |                   |          |             |        |               |                  |             |          |               |            |                |              |          |                 |             |             |                |             |                |                 |
|          | Project        |                |                   |            |                   | Multiple |             | FAMIS  |               |                  |             | Multiple |               |            |                |              |          |                 |             |             |                |             |                | FAMIS Grant     |
| Lead     | Owning Dept    |                |                   | Activity   |                   | FAMIS    | _           | Grant  |               | Fund             | FAMIS       | FAMIS    |               |            | Donor          | _            |          | 1 r             | Contract    | Contract    | -              | Contract St | tart           | Closing Date or |
| Dep 🔻    | Group 🍸        | Project Cod 🚽  | Project Name      | 🔨 Code 🍸   | Activity Name     | T Grant  | FAMIS Grant | Туре 🔻 | 🛛 Fund Code 🍸 | Description *    | Subfund *   | subfun 🝸 | Sponsor Typ 🍸 | Donor      | Name 🔳         | Grant Type 🍸 | CFDA     | Contract Number | Name 🛛      | Status      | Project Status | s 🝸 🛛 Date  | Contract End D | Plan End Date   |
| HSA      | HSA            | B 10029599     | 🗏 🗏 HS AG Supp S  | vc: 🖯 0001 | Supportive Server | vic 🗉 No | AGSUPP183B  | ΘT     | B 14560       | 🛛 🗏 SR Senior Ci | it 🛛 255CPG | iN ⊜Yes  | 🗉 State       | ■ 10000015 | 94 🗉 CA Dept C | Pass-Throug  | ■ 93.044 | ■ CNV10029599   | 🗏 HS AG Sup | op ⊜ ACTIVE | Open           | ■ 7/1/      | 2017 B 6/30/20 | 6/30/2018       |
| HSA      | HSA            | 10029599 Tota  | 3                 |            |                   |          |             |        |               |                  |             |          |               |            |                |              |          |                 |             |             |                |             |                |                 |
|          |                |                |                   |            |                   |          |             |        |               |                  |             |          |               |            |                |              |          |                 |             |             |                |             |                |                 |
| PeopleS  | oft SEFA Repo  | rt             |                   |            |                   |          |             |        |               |                  |             |          |               |            |                |              |          |                 |             |             |                |             |                |                 |
| Paner    | t run data: 00 | (20)/2019 (Bre | due               |            |                   |          |             |        |               |                  |             |          |               |            |                |              |          |                 |             |             |                |             |                |                 |

| BIREPORT | run date: 06/2 | 0/2018 (Produc) |                 |               |               |                      |               |                       |               |               |                   |         |                   |                       |                  |                    |                      |                    |                        |
|----------|----------------|-----------------|-----------------|---------------|---------------|----------------------|---------------|-----------------------|---------------|---------------|-------------------|---------|-------------------|-----------------------|------------------|--------------------|----------------------|--------------------|------------------------|
|          |                |                 |                 |               | Pe            | opleSoft - FY18 Acti | vities        |                       |               |               | PeopleSoft - FY17 | Balance | es                |                       |                  | Pe                 | opleSoft - FY18 Bala | ices               |                        |
|          |                |                 |                 |               |               |                      |               |                       |               |               |                   |         |                   |                       |                  |                    |                      |                    |                        |
|          |                |                 |                 |               |               |                      |               |                       |               |               |                   |         | :                 | Sum of GL Actuals     |                  |                    |                      |                    | Sum of GL Actuals      |
|          | Project        |                 | FAMIS Grant     |               |               |                      |               | Sum of GL Actuals     |               |               |                   |         | I                 | PY                    |                  |                    |                      |                    | All Years              |
| Lead     | Owning Dept    |                 | Closing Date or | Sum of Budget | Sum of Actual | Sum of Budget        | Sum of Actual | (Assets, Liabilities, | Sum of Budget | Sum of Actual | Sum of Budge      | tS      | um of Actual Uses | Asset, Liabilities. F | Sum of Budget    | Sum of Actual      | Sum of Budget        | Sum of Actual Uses | (Asset, Liabilities. F |
| Dep 🔻    | Group 🝸        | Project Cod 🖅   | Plan End Dat 🍸  | (Sources)     | (Sources)     | (Uses)               | (Uses)        | Fund Bal) 🛛 💌         | Sources (PY)  | Sources (PY)  | Uses (PY)         | - 🗶 (F  | PY) 💌 (           | und Bal) 🛛 🝸          | Sources(All Year | Sources (All Yea 🍸 | Uses (All Years)     | (All Years)        | und Bal) 📃 💌           |
| HSA      | HSA            | 10029599        | 6/30/2018       | 1,003,898.00  | 861,543.74    | 1,003,898.00         | 861,543.74    | (0.00)                | 0.0           | 0 0           | .00               | 0.00    | 0.00              | 0.00                  | 1,003,898.00     | 861,543.74         | 1,003,898.00         | 861,543.74         | (0.00)                 |
| HSA      | HSA            | 10029599 Tota   |                 | 1,003,898.00  | 861,543.74    | 1,003,898.00         | 861,543.74    | (0.00)                | 0.0           | 0 0           | .00               | 0.00    | 0.00              | 0.00                  | 1,003,898.00     | 861,543.74         | 1,003,898.00         | 861,543.74         | (0.00)                 |

FY17-18 grant that has voucher payments and payroll (GL journaled payroll)

Project 10029599 HS AG Supp Svcs IIIB FY18 Contract CNV10029599

| 🟫 Home 📋 |
|----------|
|          |
|          |
|          |
|          |
|          |
|          |
|          |
|          |
|          |
|          |
|          |
|          |
|          |
|          |
|          |
|          |
|          |
|          |
|          |

ign o

(0.00)

| Favorite     | es 👻 Main Menu 👻             | > Ger      | heral Ledger   | GL WorkCenter >                  |              |                                  |            |                           |             |                         |                |       |                   |                             |            |                             |      |                 |                     |          |            |            | Worklist       |    |
|--------------|------------------------------|------------|----------------|----------------------------------|--------------|----------------------------------|------------|---------------------------|-------------|-------------------------|----------------|-------|-------------------|-----------------------------|------------|-----------------------------|------|-----------------|---------------------|----------|------------|------------|----------------|----|
|              | SAN FRANC                    | isco       |                |                                  |              |                                  |            |                           |             |                         |                |       |                   |                             |            |                             |      |                 |                     |          |            |            |                |    |
| Gener        | al Ledger WorkCente          | r          | • « F          | SP_GLAM_JOURNAL_P                | ROJACT_D     | TL - Journal with P              | rojAc      | tivity Deta               |             |                         |                |       |                   |                             |            |                             |      |                 |                     |          |            |            |                |    |
| Main         | Reports/Queries              |            |                | Enter Fiscal Year 201            | 3            |                                  |            |                           |             |                         |                |       |                   |                             |            |                             |      |                 |                     |          |            |            |                |    |
| 卢 Qu         | eries                        | 0          | 0 -            | Enter Account with % %           |              |                                  |            |                           |             |                         |                |       |                   |                             |            |                             |      |                 |                     |          |            |            |                |    |
| ⊳ Ap         | proval Queries               |            |                | Enter Dept with % %              |              |                                  |            |                           |             |                         |                |       |                   |                             |            |                             |      |                 |                     |          |            |            |                |    |
| ⊳ Ch         | artField Lookups             | tuala      |                | Enter Project with % 10029       | 599          |                                  |            |                           |             |                         | _              |       | - <b>-</b> -      | :1                          | $\frown$ . |                             | _    |                 |                     |          |            |            |                |    |
| CA           | FR)                          | luais,     |                | Enter Fund with %                |              |                                  |            | ( 1                       |             | urn                     | all            | ) (   | ъта               |                             | しり         | Jerv                        | /    |                 |                     |          |            |            |                |    |
|              | L Ledger by Period FY De     | pt         |                | Enter Begin Acctg Period 1       |              |                                  |            |                           | - 50        |                         |                |       |                   | 115                         | Υ.         | ser y                       |      |                 |                     |          |            |            |                |    |
|              | eumel Line Deteil            | _          |                | Enter End Acctg Period 12        |              |                                  |            |                           |             |                         |                |       |                   |                             |            |                             |      |                 |                     |          |            |            |                |    |
| P 6          | L with Proj and Activity (Jr | nl)        | F              | Enter 3-Char Dept with % %       |              |                                  |            |                           |             |                         |                |       |                   |                             |            |                             |      |                 |                     |          |            |            |                |    |
|              | alidate Module Journal Ge    | nerator    |                | Enter Fund Descr with % %        |              |                                  |            |                           |             |                         |                |       |                   |                             |            |                             |      |                 |                     |          |            |            |                |    |
|              | heck                         |            |                | View Results                     |              |                                  |            |                           |             |                         |                |       |                   |                             |            |                             |      |                 |                     |          |            |            |                |    |
| ₽ P          | ayroll Journal Entry Report  | t          |                | Download results in : Excel S    | oreadSheet C | SV Text File XML File            | (848 k     | b)                        |             |                         |                |       |                   |                             |            |                             |      |                 |                     |          |            |            |                |    |
| ⊳ Bu         | dget Queries (Approp, E      | (pend, Res | ) ,            | View All                         |              |                                  |            |                           |             |                         |                |       |                   |                             |            |                             |      |                 |                     |          | First      | 1-100 of 6 | 26 🕑 Las       | ۶t |
| ⊳ Ge<br>⊳ As | neral Queries<br>set Queries |            |                | Journal ID Year Ledge            | Period Po    | sted Dt Account Acco             | unt        | Dept Dept                 | TRIO Fund   | Fund Descr              | Authority      | Agenc | y Project         | Proj                        | Activity   | Activity                    | An   | Jrnl Line Descr | Jml                 | Amount   | Jrnl Hdr   | Jrnl Hdr   | Short          |    |
| , ,,,,,      |                              |            |                | Grp                              |              | Des                              | cr         | · Descr                   |             | OD Conier               | -              |       |                   | HS AG                       | -          | Descr                       | туре | 1               | Posted              |          | Descr      | Long Desc  | r Desc         |    |
|              |                              |            |                | 1 BI00025575 2018 ACTUA          | LS 5 11/     | 08/2017 100029 Accoun<br>Receiva | ts<br>able | 149649 Office<br>On Aging | 14560       | Citizens-<br>Grants Fed | 10001          |       | 1002959           | 9 Supp<br>Svcs IIIB<br>FY18 | 0001       | Supportive<br>Services IIIB |      | 1               | to<br>Ledger<br>(s) | 5376.590 | BI Billing | BI Billing | HSA-<br>207764 |    |
| Ledger       | ACTUALS                      | •          |                |                                  |              | Ledger Grp                       | АСТ        | UALS                      |             | -                       |                |       |                   |                             |            |                             |      |                 | (0)                 |          |            |            |                |    |
| Dont         | 140640                       | -          |                |                                  |              | Dept                             | 1496       | 549                       |             | -                       |                |       |                   |                             |            |                             |      |                 |                     |          |            |            |                |    |
| Dept<br>-    | 145045                       |            |                |                                  |              | Dept Descr<br>Project            | 100°       | AG Office On              | Aging       | ▼                       |                |       |                   |                             |            |                             |      |                 |                     |          |            |            |                |    |
| Descr        | HSA AG Office On Aging       | <b>T</b>   |                |                                  |              | Year                             | 2018       | B                         |             | <b>T</b>                |                |       |                   |                             |            |                             |      |                 |                     |          |            |            |                |    |
| Project      | 10029599                     | <b>v</b>   |                |                                  |              |                                  |            |                           |             |                         |                |       |                   |                             |            |                             |      |                 |                     |          |            |            |                |    |
| Year         | 2018                         | •          |                |                                  |              | Sum of Amount                    |            |                           |             |                         |                |       |                   |                             |            |                             |      |                 |                     |          |            |            |                |    |
|              |                              |            |                |                                  |              | Account                          |            | ount Descr                | Aise Rogula | Jour                    | nal ID 💌       | Total | 457.69            |                             |            |                             |      |                 |                     |          |            |            |                |    |
| Sum of       | 1                            |            |                |                                  |              | 50101                            |            | enn salanes-n             | iisc-keguia |                         | 54546          | 14,   | ,412.81           |                             |            |                             |      |                 |                     |          |            |            |                |    |
|              |                              |            | ] <b>.</b>     |                                  | <b>T</b> 1   |                                  |            |                           |             |                         | 65735          | 15,   | ,218.93           |                             |            |                             |      |                 |                     |          |            |            |                |    |
| Fund         | Fund Descr                   | ▼ Autno ▼  | Account        | Account Descr                    | lotal        |                                  |            |                           |             |                         | 74217          | 15,   | ,240.47           |                             |            |                             |      |                 |                     |          |            |            |                |    |
|              | SR Senior Citizens-Gran      | ts         |                |                                  |              |                                  |            |                           |             |                         | 95545          | 15,   | ,012.14           |                             |            |                             |      |                 |                     |          |            |            |                |    |
| <b>1456</b>  | D ≡Fed                       | = 10001    | ■ 10000        | 5 Inter-IntraUnit Cash Balancing | (559,112.06) | 501010 Total                     |            |                           |             |                         | 55545          | 246   | ,350.85           |                             |            |                             |      |                 |                     |          |            |            |                |    |
|              |                              |            | <b>= 10002</b> | 9 Accounts Receivable            | 585,198.90   | = 51401                          | ) =so      | ocial Security (          | Oasdi & Hi  | )                       | 11347          | 5,    | ,297.12           |                             |            |                             |      |                 |                     |          |            |            |                |    |
|              |                              |            | ∃10004         | 0 Unbilled Accounts Receivable   | 60,981,37    |                                  |            |                           |             |                         | 65735          | 5,    | ,594.64           |                             |            |                             |      |                 |                     |          |            |            |                |    |
|              |                              |            | = 10001        | 0 1409D1 TTV Wiring (Citiwida)   | 222 799 00   |                                  |            |                           |             |                         | 74217<br>85021 | 6     | ,111.84           |                             |            |                             |      |                 |                     |          |            |            |                |    |
|              |                              |            | 013088         | U 1408D1 FIX WITING (CILIWIDE)   | 222,788.00   |                                  |            |                           |             |                         | 95545          | 5,    | ,964.43           |                             |            |                             |      |                 |                     |          |            |            |                |    |
|              |                              |            | ≡ 20000        | 0 Vouchers Payable               | 0.00         | 514010 Total                     | _          |                           |             |                         |                | 94,   | ,801.21           |                             |            |                             |      |                 |                     |          |            |            |                |    |
|              |                              |            | <b>23019</b>   | 0 Online Famis Vendor-Batch      | (13,939.26)  | = 52799                          |            | ther Professio            | nal Service | es a por                | 34188          | (8,   | ,293.84)          |                             |            |                             |      |                 |                     |          |            |            |                |    |
|              |                              |            | <b>= 23022</b> | 0 Ach-Online Famis Vendor        | (329,340.25) |                                  |            |                           |             | APO                     | 0014049        | 4,    | ,102.93           |                             |            |                             |      |                 |                     |          |            |            |                |    |
|              |                              |            | = 44499        | 9 Other Federal Grants           | (868,968,27) | 527990 Total                     |            |                           |             |                         |                |       | 0.00              |                             |            |                             |      |                 |                     |          |            |            |                |    |
|              |                              |            | = C0101        | O Dorm Salarios Mise Bogular     | 246 250 85   | = 53801                          | DEC        | ommunity Bas              | ed Org Srvo | cs                      | 34188          | 8,    | ,293.84           |                             |            |                             |      |                 |                     |          |            |            |                |    |
|              |                              |            | 0101           |                                  | 240,530.63   | -                                |            |                           |             | APO                     | 0099188        | 2,    | ,552.06           |                             |            |                             |      |                 |                     |          |            |            |                |    |
|              |                              |            | ≡ 51401        | U Social Security (Oasdi & Hi)   | 94,801.21    |                                  | _          |                           |             | AP0                     | 0101952        | 22    | ,249.47           |                             |            |                             |      |                 |                     |          |            |            |                |    |
|              |                              |            | <b>■ 52799</b> | 0 Other Professional Services    | 0.00         |                                  |            |                           |             | APO                     | 0101956        | 10,   | ,720.49           |                             |            |                             |      |                 |                     |          |            |            |                |    |
|              |                              |            | ≡ 53801        | 0 Community Based Org Srvcs      | 343,279.51   | 538010 Total                     |            |                           |             |                         |                | 343   | ,279.51           |                             |            |                             |      |                 |                     |          |            |            |                |    |
|              |                              |            | ■ 58101        | 1 GF-Taxi Commission             | 217,960.00   | = 58101:                         | l ⊟G       | F-Taxi Commi              | ssion       |                         | 69674          | 217,  | ,960.00           |                             |            |                             |      |                 |                     |          |            |            |                |    |
| Grand 1      | [otal                        |            |                |                                  | (0.00)       | Grand Total                      |            |                           |             |                         |                | 217   | ,960.00<br>(0,00) |                             |            |                             |      |                 |                     |          |            |            |                |    |
| MIGHU        |                              |            |                |                                  | 11.00        |                                  |            |                           |             |                         |                |       | 1                 |                             |            |                             |      |                 |                     |          |            |            |                |    |

### SF EMPLOYEE Reports & Analytics

You can run AP transactions and payroll from BI

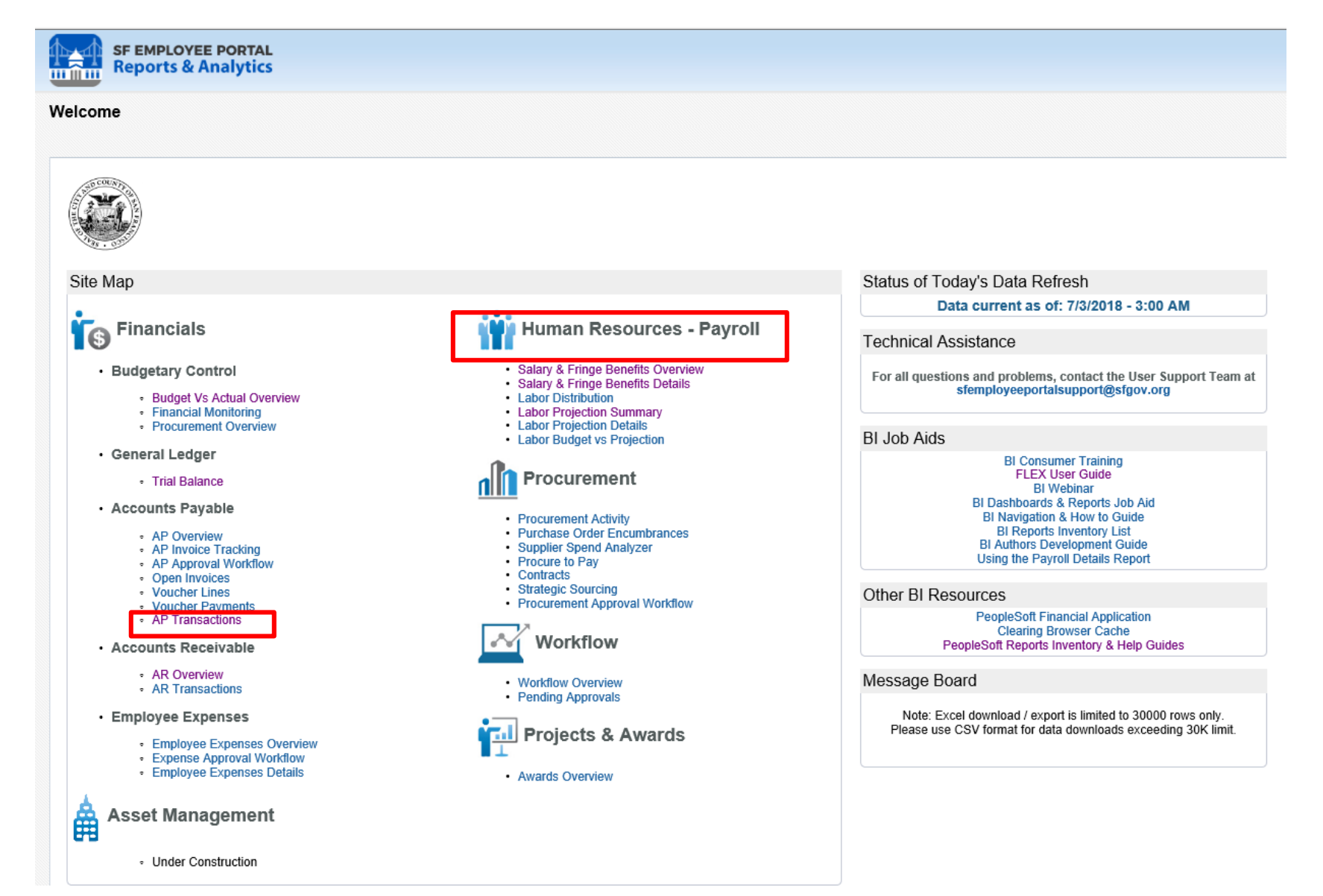

#### SF EMPLOYEE Reports & Analytics

Grand Total

| Account Payable         Arr Account Payable         Arr Account Payable         Arr Account Payable         Arr Account Payable         Arr Account Payable         Arr Account Payable           Image: Arr Account Payable         Image: Arr Account Payable                                                                                                    | Home Catalog Favorites & Dashboards & New & Open & Signed In As Sok M Chan                                                                                                    |
|----------------------------------------------------------------------------------------------------|----------------------------------------------------------------------------------------------------|
| Organize         AP Proprior Young         Open Houses         Valueture         Valueture         AP Transaction           Indeed Country         Valueture         Noticitie         Noticitie                                                                                                    | GL Supplier Supplier Single Check Payment Message Control Date Code Code Code Code Code Code Code Cod                                                                                                    |
| Function term         Function         Function         Funcon         Function         Function                                                                                                    | GL Supplier Supplier Supplier Check Payment Message Bar Accorn Payment<br>On Date Number Name Supplier Number Number Supplier Suppli |
| Image: product product                                                                                                    | Name                                                                                                    |
| ucchar Number         0042001 Bitleff V 001         000008357         80.372.0         1         0         000028130         1         0         000028130         1         0         000028130         1         0         000028130         1         0         000028130         1         0         0         0         0         0         0         0         0         0         0         0         0         0         0         0         0         0         0         0         0         0         0         0         0         0         0         0         0         0         0         0         0         0         0         0         0         0         0         0         0         0         0         0         0         0         0         0         0         0         0         0         0         0         0         0         0         0         0         0         0         0         0         0         0         0         0         0         0         0         0         0         0         0         0         0         0         0         0         0         0         0         0 <t< td=""><td>SFGOV-AP00101956-20180625-0-148-ACTUALS 6/29/2018 0000014249 NIHONMACHI Unspecified 00040865 12/17 legal services 0902 6/29/2018 149649<br/>LEGAL<br/>OUTREACH</td></t<>                                                                                                    | SFGOV-AP00101956-20180625-0-148-ACTUALS 6/29/2018 0000014249 NIHONMACHI Unspecified 00040865 12/17 legal services 0902 6/29/2018 149649<br>LEGAL<br>OUTREACH                                                                                                    |
| unvoice Number       0041842       Hess       0000007221       82,201.90       1       0       Emergency       0144291         Unvoice Number       00418425       Hess       0000007201       82,401.90       1       0       Emergency       0144291         Unvoice Number       00418425       Hess       0000007201       82,401.90       1       0       Emergency       0144291         Unvoice Number       00418325       Hess       0000007203       82,401.90       1       0       Emergency       0144291         Unvoice Number       0000007203       82,402.76       1       0       Emergency       014201         Unvoice Number       0000007203       82,476.20       1       0       Emergency       0150201         Eedger Grp       Account Oast       Hess       0000007203       82,476.20       1       0       Emergency       0150201         Statistice Number       0000007203       82,476.20       1       0       Emergency       0150201         Contains any       0000007203       82,476.20       1       0       Emergency       0150201         Contains any       0000007203       82,178.20       1       0       Emergency       0150201 </td <td>BBA API         LEGAL         Unspecified         00046894         05/18 legal sv to elderly         0902         6/29/2018         149649           SFGOV-AP00101952-20180621-0~133-ACTUALS         6/29/2018         0000016394         LEGAL         Unspecified         00046894         05/18 legal sv to elderly         0902         6/29/2018         149649</td>                                                                                                    | BBA API         LEGAL         Unspecified         00046894         05/18 legal sv to elderly         0902         6/29/2018         149649           SFGOV-AP00101952-20180621-0~133-ACTUALS         6/29/2018         0000016394         LEGAL         Unspecified         00046894         05/18 legal sv to elderly         0902         6/29/2018         149649                                                                                                    |
| Besticitity       Besticity       Besticity <td>TO THE<br/>ELDERLY<br/>INC         TO THE<br/>ELDERLY<br/>INC         TO THE         END F         Operation         Operation</td> | TO THE<br>ELDERLY<br>INC         TO THE<br>ELDERLY<br>INC         TO THE         END F         Operation         Operation                                                                                                    |
| Image: Internet contains any one of the stand of the stand of the                                                                                                    | FOR THE termPersonalCare<br>ELDERLY                                                                                                    |
| Online                                                                                                    | SPGUV-AP00099974-20180015-0-35-ACTUALS         6/22/2018         00000112/3         SELF-HELP         Unspecified         00045600         0518         EmergencyShort-<br>TermHomemarker         0902         6/22/2018         149649           SFGOV-AP00099188-20180615-0-30-ACTUALS         6/21/2018         00000112/3         SELF-HELP         Unspecified         00045600         0518         EmergencyShort-<br>0902         6/22/2018         149649                                                                                                    |
| instrume any<br>memory value         00374256<br>bits         bits<br>bits<br>bits<br>bits<br>bits<br>bits<br>bits<br>bits                                                                                                    | SFGOV-AP00098567-20180619-0-73-ACTUALS         6/20/2018         0000020266         FELTON<br>INSTITUTE         Unspecified         00045100         APR18 Ombudsman         0902         6/21/2018         149649                                                                                                    |
| Fund<br>Object         0037420<br>Metal Value         Metal<br>Metal Value         Metal<br>Metal Value         Metal<br>Metal Value         Metal<br>Metal Value         Metal<br>Metal Value         Metal<br>Metal Value         Metal Value         Metal                                                                                                    | SFGOV-AP00089588-20180518-0-19-ACTUALS         5/23/2018         0000011273         SELF-HELP         Unspecified         00039059         0418 EmergencyShortitermChoreServices         0902         5/24/2018         149649                                                                                                    |
| edger Grp       ACTUALS       ▼       Image: Construct of the sector of the sector                                                                                                    | SFGOV-AP00090052-20180518-0-25-ACTUALS         5/24/2018         0000011273         SELF-HELP<br>FOR THE<br>ELDERLY         Unspecified         00039455         0418 EmergencyShort-<br>termPersonalCare         0902         5/25/2018         149649                                                                                                    |
| Dept Descr       HSA AG Office On Aging       Image: Control of Control of Control                                                                                                    | SFGOV-AP00090052-20180518-0-25-ACTUALS 5/24/2018 0000011273 SELF-HELP Unspecified 00039455 0418 EmergencyShort-<br>EDDFRLY 00039455 0418 EmergencyShort-<br>termHomemakerServices 0002 5/25/2018 149649                                                                                                    |
| Year2018Sum of AP TransSum of AP TransAccount Cod T Account DescriptionSum of AP TransAccount Cod T Account DescriptionSum of AP TransSum of AP TransSum of AP Tr                                                                                                    | SFGOV-AP00085087-20180509-0-27-ACTUALS 5/11/2018 0000016394 LEGAL Unspecified 00036687 04/18 legal serv. 0902 5/14/2018 149649<br>ASSISTANCE TO FRI Y                                                                                                    |
| Sum of Amount       Account Descr       Journal ID       Total       Other Professional            S501010          Perm Salaries-Misc-Regular           11347           14,457.69           S527990           Services             G501010          Perm Salaries-Misc-Regular           S4546           I5,412.81           S527990           Services             G6735           I5,218.93           S27990         Total           S27990         Total           Services             G1010         Total           Gersis           Gersis           Services           Services             G1010         Total           Gersis           Gersis           Services           Services             G1010         Total           Gersis           Sivcs           Sivcs           Sivcs             G1010         Social Security (Oasdi & Hi)           I1347           Sivcs           Sivcs           Sivcs             i4010         Total           Gersis           Sivcs           Sivcs                                                                                                    | ▼ Voucher Number ▼ Check Number ▼ Total                                                                                                    |
| Account         Account Descr         Journal ID         Total           © 501010         Perm Salaries-Misc-Regular         11347         14,457.69         527990         Services           0         0         65535         15,218.93         527900 Total         527900 Total           0         0         0         85021         15,012.14         527900 Total         527900 Total           0         0         0         95545         14,959.78         538010         Srvcs           0         0         Social Security (Oasdi & Hi)         11347         5,297.12         538010         Srvcs           0         514010         Social Security (Oasdi & Hi)         11347         5,11.84         5,598.43           1         0         10         95545         5,964.43         -         -         -         -         -         -         -         -         -         -         -         -         -         -         -         -         -         -         -         -         -         -         -         -         -         -         -         -         -         -         -         -         -         -         -         -         -                                                                                                    | Image: Selection         Selection         Unspecified         00034185         0318 EmergencyShort-         0902         5/2/2018         149649                                                                                                    |
| Solidition       Specific Salarites-Wilschwegdial       11347       14,437.03         Solidition       54546       15,412.81         Solidition       65735       15,218.93         Solidition       74217       15,240.47         Solidition       85021       15,012.14         Solidition       95545       14,959.78         Solidition       Social Security (Oasdi & Hi)       11347       5,297.12         Solidition       Social Security (Oasdi & Hi)       11347       5,297.12         Solidition       Social Security (Oasdi & Hi)       11347       5,297.12         Solidition       6,019.24       95545       5,964.43         Situation Total       95545       5,964.43       94,801.21         Situation Total       Appool14049       4,162.93       94,801.21         Situation Total       Appool1422       4,130.91       94,801.21         Situation Total       Appool1429       4,162.93       94,801.21         Situation Total       Appool1422       4,130.91       94,801.21         Situation Total       Appool1429       4,162.93       94,801.21         Situation Total       Appool1422       4,130.91       94,801.21         Situation Total       App                                                                                                    | B66261 3792 4.162.93                                                                                                    |
| Image: Solution of the second second seco                                                                                                    |                                                                                                    |
| Image: state state stat                                                                                                    |                                                                                                    |
| Image: state state stat                                                                                                    | 8,293.84                                                                                                    |
| S14010         Social Security (Oasdi & Hi)         111347         S,297.12           S514010         Social Security (Oasdi & Hi)         111347         S,297.12           65735         S,594.64         6,019.24           14010 Total         74217         6,019.24           95545         S,964.43         95545           90014049         4,802.21         6,019.24           955790         Other Professional Services         34188           AP00014049         4,162.93           AP00014022         4,130.91           27990 Total         0.000           9538010         Community Based Org Srvcs           94188         8,293.84                                                                                                    | o la la la la la la la la la la la la la                                                                                                    |
| D1010 Total         Z46,350.85           © 514010         © Social Security (Oasdi & Hi)         11347         5,297.12            65735         5,594.64            74217         6,111.84            74217         6,113.84            95345         5,994.64            95545         5,964.43           14010 Total         95545         5,964.43            95045         5,964.43           14010 Total         8(8,293.84)         (8,293.84)            AP00014049         4,162.93            AP00018222         4,130.91           27990 Total         Community Based Org Srvcs         34188         8,293.84                                                                                                    | > = = = = = = = = = = = = = = = = = = =                                                                                                    |
| Social Security (Oasdi & Hi)       11347       5,297.12         Image: Social Security (Oasdi & Hi)       11347       5,297.12         Image: Social Security (Oasdi & Hi)       65735       5,594.64         Image: Social Security (Oasdi & Hi)       74217       6,111.84         Image: Social Security (Oasdi & Hi)       85021       6,019.24         Image: Social Security (Oasdi & Social Security (Oasdi & Social Security                                                                                                    | 21837 1,492.02                                                                                                    |
| Index       65735       5,594.64         Index       74217       6,111.84         Index       85021       6,019.24         Index       95545       5,964.43         Index       95545       5,964.43         Index       8(8,293.84)       14010         Index       AP00014049       4,162.93         Index       4,00018222       4,130.91         Index       538010       Community Based Org Srvcs       34188       8,293.84                                                                                                    | =50556 19200 1,492.71 This is the AP transaction report                                                                                                    |
| Image: style style styl                                                                                                    | B374255 39059 2,462.76                                                                                                    |
| Identified       85021       6,019.24         95545       5,964.43         Identified       95,843         Identified       8,8293.84         Identified       AP00014049         Identified       4,162.93         Identified       4,90018222         Identified       8,293.84         Identified       8,293.84         Identified       34188         Identified       8,293.84                                                                                                    | <b>a</b> 416937 45100 623.00                                                                                                    |
| 44010 Total     93544     3,594,43            ⓐ 527990          ⓐ Other Professional Services     34188     (8,293,84)            △ P00014049          ₄,162,93          △            △ P00018222          ₄,130,91          △            ② F38010          ⓐ Community Based Org Srvcs          ③ 34188          ⑧,293,84         △                                                                                                    |                                                                                                    |
| Solution     Solution       Solution     Solution       Solution     AP00014049       AP00018222     4,162.93       AP00018222     4,130.91       Community Based Org Srvcs     34188       Solution     Solution                                                                                                    |                                                                                                    |
| AP00014049 4,162.93<br>AP00018222 4,130.91<br>27990 Total 0.00<br>© 538010 © Community Based Org Srvcs 34188 8,293.84                                                                                                    | a state state stat    |
| AP00018222 4,130.91<br>7990 Total 0.00<br>© Community Based Org Srvcs 34188 8,293.84                                                                                                    | <b>=</b> 418426 45600 1,926.73                                                                                                    |
| 27990 Total 0.00<br>© 538010 © Community Based Org Srvcs 34188 8,293.84                                                                                                    | RA20018 A5994 22 702 81 Dayment date and check #                                                                                                    |
| ■ 538010 ■ Community Based Org Srvcs 34188 8,293.84                                                                                                    |                                                                                                    |
|                                                                                                    |                                                                                                    |
| AP00099188 2,552.06 538010 Total                                                                                                    | <u>40805</u> 40805 10,720,49                                                                                                    |
| AP00099974 4,249.47 Grand Total                                                                                                    | 334,985.67                                                                                                    |
| AP00101952 22,702.81                                                                                                    | 334,985.67       343,270,51                                                                                                    |
| AP00101956 10,720.49                                                                                                    | 420035     40005     10,720.49       334,985.67     343,279.51                                                                                                    |
| 48010 Total 343,279.51                                                                                                    | 420035     40005     10,720.49       334,985.67     343,279.51                                                                                                    |
| ■ 581011 ■ GF-Taxi Commission 69674 217,960.00                                                                                                    | 420035     40005     10,720.49       334,985.67     3343,279.51                                                                                                    |

(0.00)

You can also run the payroll report from here.

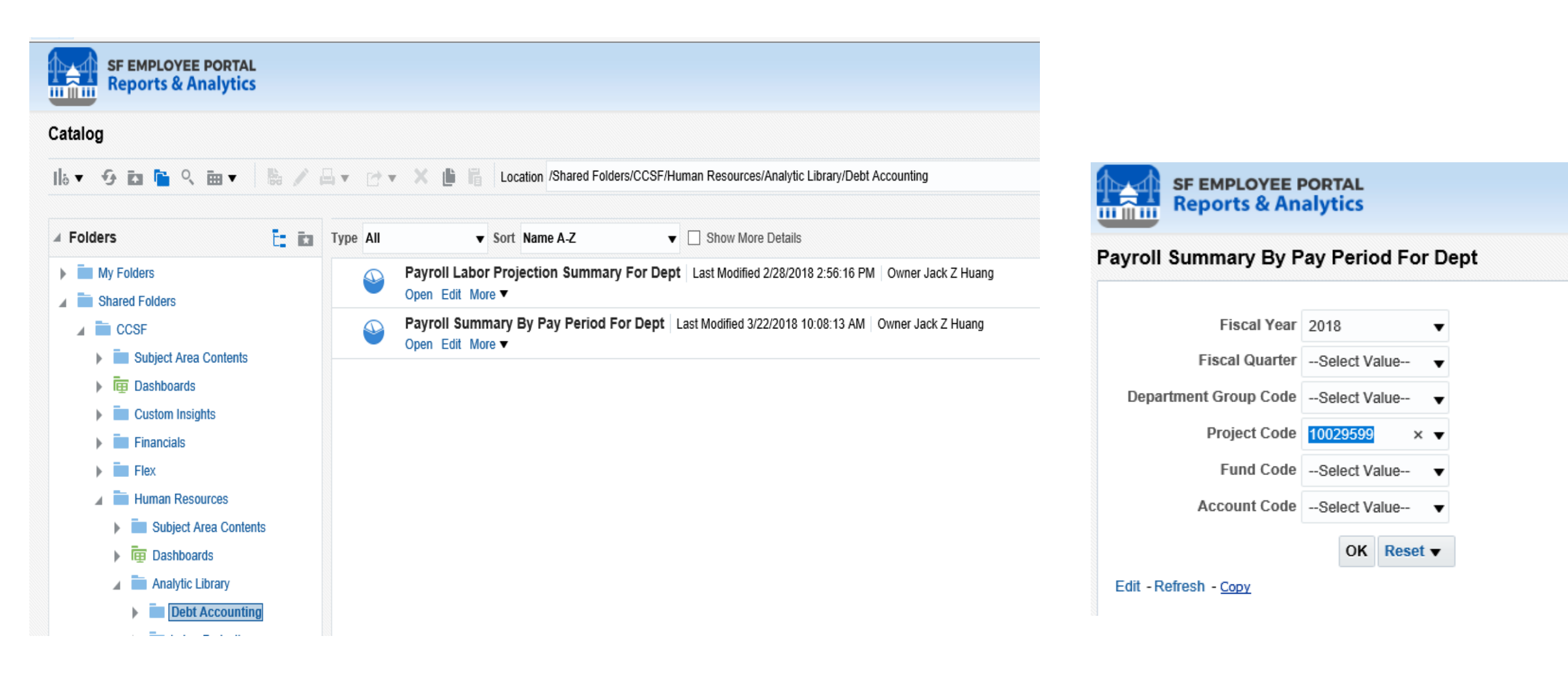

94

Project with Payroll Journal Adj. only.

|   |                 |          |           |           |         |        |             |                        |       |         |                              | Depar |        | _          |
|---|-----------------|----------|-----------|-----------|---------|--------|-------------|------------------------|-------|---------|------------------------------|-------|--------|------------|
|   |                 |          | Project   | Fund      | LDS     |        |             |                        |       |         |                              | tment | Depart |            |
|   |                 | Project  | Descripti | Descripti | Journal | Posted | Transaction |                        | Fund  | Account |                              | Group | ment   |            |
|   | GL Journal Date | Code     | on        | on        | Header  | Status | Amount      | Fiscal Period          | Code  | Code    | Account Description          | Code  | Code   | (          |
|   | 9/25/2017       | 10029599 | HS AG Su  | SR Senior | 11347   | POSTED | 14,457.69   | Period 3 - 2017-09-01  | 14560 | 501010  | Perm Salaries-Misc-Regular   | HSA   | 149649 |            |
|   | 9/25/2017       | 10029599 | HS AG Sup | SR Senior | 11347   | POSTED | 5,297.12    | Period 3 - 2017-09-01  | 14560 | 514010  | Social Security (Oasdi & Hi) | HSA   | 149649 |            |
|   | 9/25/2017       | 10029599 | HS AG Su  | SR Senior | 11464   | POSTED | 14,708.24   | Period 3 - 2017-09-01  | 14560 | 501010  | Perm Salaries-Misc-Regular   | HSA   | 149649 | Le         |
|   | 9/25/2017       | 10029599 | HS AG Su  | SR Senior | 11464   | POSTED | 5,376.59    | Period 3 - 2017-09-01  | 14560 | 514010  | Social Security (Oasdi & Hi) | HSA   | 149649 | D          |
|   | 9/30/2017       | 10029599 | HS AG Su  | SR Senior | 25466   | POSTED | 16,406.19   | Period 3 - 2017-09-01  | 14560 | 501010  | Perm Salaries-Misc-Regular   | HSA   | 149649 | P          |
|   | 9/30/2017       | 10029599 | HS AG Su  | SR Senior | 25466   | POSTED | 6,833.59    | Period 3 - 2017-09-01  | 14560 | 514010  | Social Security (Oasdi & Hi) | HSA   | 149649 | Ye         |
|   | 9/30/2017       | 10029599 | HS AG Su  | SR Senior | 30804   | POSTED | 14,759.91   | Period 3 - 2017-09-01  | 14560 | 501010  | Perm Salaries-Misc-Regular   | HSA   | 149649 |            |
|   | 9/30/2017       | 10029599 | HS AG Sup | SR Senior | 30804   | POSTED | 5,393.00    | Period 3 - 2017-09-01  | 14560 | 514010  | Social Security (Oasdi & Hi) | HSA   | 149649 |            |
|   | 10/2/2017       | 10029599 | HS AG Su  | SR Senior | 13369   | POSTED | 18,017.00   | Period 4 - 2017-10-01  | 14560 | 501010  | Perm Salaries-Misc-Regular   | HSA   | 149649 |            |
|   | 10/2/2017       | 10029599 | HS AG Sup | SR Senior | 13369   | POSTED | 7,492.20    | Period 4 - 2017-10-01  | 14560 | 514010  | Social Security (Oasdi & Hi) | HSA   | 149649 | -          |
|   | 10/2/2017       | 10029599 | HS AG Sup | SR Senior | 13373   | POSTED | 16,216.96   | Period 4 - 2017-10-01  | 14560 | 501010  | Perm Salaries-Misc-Regular   | HSA   | 149649 |            |
|   | 10/2/2017       | 10029599 | HS AG Sup | SR Senior | 13373   | POSTED | 6,760.87    | Period 4 - 2017-10-01  | 14560 | 514010  | Social Security (Oasdi & Hi) | HSA   | 149649 |            |
|   | 10/31/2017      | 10029599 | HS AG Sup | SR Senior | 30843   | POSTED | 15,263.88   | Period 4 - 2017-10-01  | 14560 | 501010  | Perm Salaries-Misc-Regular   | HSA   | 149649 |            |
|   | 10/31/2017      | 10029599 | HS AG Sup | SR Senior | 30843   | POSTED | 5,519.34    | Period 4 - 2017-10-01  | 14560 | 514010  | Social Security (Oasdi & Hi) | HSA   | 149649 | 50         |
|   | 10/31/2017      | 10029599 | HS AG Sup | SR Senior | 37493   | POSTED | 15,015.15   | Period 4 - 2017-10-01  | 14560 | 501010  | Perm Salaries-Misc-Regular   | HSA   | 149649 |            |
|   | 10/31/2017      | 10029599 | HS AG Sup | SR Senior | 37493   | POSTED | 6,151.98    | Period 4 - 2017-10-01  | 14560 | 514010  | Social Security (Oasdi & Hi) | HSA   | 149649 |            |
|   | 11/30/2017      | 10029599 | HS AG Sup | SR Senior | 37501   | POSTED | 9,653.43    | Period 5 - 2017-11-01  | 14560 | 501010  | Perm Salaries-Misc-Regular   | HSA   | 149649 | $\vdash$   |
|   | 11/30/2017      | 10029599 | HS AG Sup | SR Senior | 37501   | POSTED | 3,465.63    | Period 5 - 2017-11-01  | 14560 | 514010  | Social Security (Oasdi & Hi) | HSA   | 149649 | 51         |
|   | 11/30/2017      | 10029599 | HS AG Sup | SR Senior | 37612   | POSTED | 14,653.39   | Period 5 - 2017-11-01  | 14560 | 501010  | Perm Salaries-Misc-Regular   | HSA   | 149649 | $\vdash$   |
|   | 11/30/2017      | 10029599 | HS AG Sup | SR Senior | 37612   | POSTED | 5,359.20    | Period 5 - 2017-11-01  | 14560 | 514010  | Social Security (Oasdi & Hi) | HSA   | 149649 | F          |
|   | 12/31/2017      | 10029599 | HS AG Sup | SR Senior | 42979   | POSTED | 21,354.88   | Period 6 - 2017-12-01  | 14560 | 501010  | Perm Salaries-Misc-Regular   | HSA   | 149649 | 52         |
|   | 12/31/2017      | 10029599 | HS AG Sup | SR Senior | 42979   | POSTED | 7,805.11    | Period 6 - 2017-12-01  | 14560 | 514010  | Social Security (Oasdi & Hi) | HSA   | 149649 | -          |
|   | 1/31/2018       | 10029599 | HS AG Sup | SR Senior | 54546   | POSTED | 15,412.81   | Period 7 - 2018-01-01  | 14560 | 501010  | Perm Salaries-Misc-Regular   | HSA   | 149649 | F          |
| 1 | 1/31/2018       | 10029599 | HS AG Sup | SR Senior | 54546   | POSTED | 5,656.43    | Period 7 - 2018-01-01  | 14560 | 514010  | Social Security (Oasdi & Hi) | HSA   | 149649 |            |
| 1 | 2/28/2018       | 10029599 | HS AG Sup | SR Senior | 65735   | POSTED | 15,218.93   | Period 8 - 2018-02-01  | 14560 | 501010  | Perm Salaries-Misc-Regular   | HSA   | 149649 | 5:         |
| 1 | 2/28/2018       | 10029599 | HS AG Sup | SR Senior | 65735   | POSTED | 5,594.64    | Period 8 - 2018-02-01  | 14560 | 514010  | Social Security (Oasdi & Hi) | HSA   | 149649 |            |
| ĺ | 3/31/2018       | 10029599 | HS AG Su  | SR Senior | 74217   | POSTED | 15,240.47   | Period 9 - 2018-03-01  | 14560 | 501010  | Perm Salaries-Misc-Regular   | HSA   | 149649 | 58         |
| 1 | 3/31/2018       | 10029599 | HS AG Su  | SR Senior | 74217   | POSTED | 6,111.84    | Period 9 - 2018-03-01  | 14560 | 514010  | Social Security (Oasdi & Hi) | HSA   | 149649 | ] <b>G</b> |
| ĺ | 4/30/2018       | 10029599 | HS AG Su  | SR Senior | 85021   | POSTED | 15,012.14   | Period 10 - 2018-04-01 | 14560 | 501010  | Perm Salaries-Misc-Regular   | HSA   | 149649 |            |
| 1 | 4/30/2018       | 10029599 | HS AG Su  | SR Senior | 85021   | POSTED | 6,019.24    | Period 10 - 2018-04-01 | 14560 | 514010  | Social Security (Oasdi & Hi) | HSA   | 149649 |            |
| ĺ | 5/31/2018       | 10029599 | HS AG Sup | SR Senior | 95545   | POSTED | 14,959.78   | Period 11 - 2018-05-01 | 14560 | 501010  | Perm Salaries-Misc-Regular   | HSA   | 149649 |            |
| 1 | 5/31/2018       | 10029599 | HS AG Su  | SR Senior | 95545   | POSTED | 5,964.43    | Period 11 - 2018-05-01 | 14560 | 514010  | Social Security (Oasdi & Hi) | HSA   | 149649 |            |

341,152.06

This is the extract from the payroll report. This PS project only has the payroll journal adjustments.

| Ledger Grp    | ACTUALS                      | - | ]            |            |             |            |
|---------------|------------------------------|---|--------------|------------|-------------|------------|
| Dept          | 149649                       | - |              |            |             |            |
| Dept Descr    | HSA AG Office On Aging       | - |              |            |             |            |
| Project       | 10029599                     | - |              |            |             |            |
| Year          | 2018                         | - | ]            |            |             |            |
|               |                              |   |              |            |             |            |
| Sum of Amount |                              |   |              |            |             |            |
| Account <     | Account Descr                | - | Journal ID 💌 | Total      |             |            |
| = 501010      | Perm Salaries-Misc-Regular   |   | 11347        | 14,457.69  |             |            |
|               |                              |   | 54546        | 15,412.81  |             |            |
|               |                              |   | 65735        | 15,218.93  |             |            |
|               |                              |   | 74217        | 15,240.47  |             |            |
|               |                              |   | 85021        | 15,012.14  |             |            |
|               |                              |   | 95545        | 14,959.78  |             |            |
| 501010 Total  |                              |   |              | 246,350.85 |             |            |
| ≡ 514010      | Social Security (Oasdi & Hi) |   | 11347        | 5,297.12   | E01010      | 246 250 05 |
|               |                              |   | 65735        | 5,594.64   | 201010      | 240,550.85 |
|               |                              |   | 74217        | 6,111.84   | 514010      | 94 801 21  |
|               |                              |   | 85021        | 6,019.24   | 314010      | 34,001.21  |
|               |                              |   | 95545        | 5,964.43   | Total Labor | 341.152.06 |
| 514010 Total  |                              |   |              | 94,801.21  |             | /          |
| = 527990      | Other Professional Services  |   | 34188        | (8,293.84) |             |            |
|               |                              |   | AP00014049   | 4,162.93   |             |            |
|               |                              |   | AP00018222   | 4,130.91   |             |            |
| 527990 Total  | -                            |   |              | 0.00       |             |            |
| = 538010      | Community Based Org Srvcs    |   | 34188        | 8,293.84   |             |            |
|               |                              |   | AP00099188   | 2,552.06   |             |            |
|               |                              |   | AP00099974   | 4,249.47   |             |            |
|               |                              |   | AP00101952   | 22,702.81  |             |            |
|               |                              |   | AP00101956   | 10,720.49  |             |            |
| 538010 Total  | · · · ·                      |   |              | 343,279.51 |             |            |
| 581011        | GF-Taxi Commission           |   | 69674        | 217,960.00 |             |            |
| 581011 Total  |                              |   |              | 217,960.00 |             |            |
| Grand Total   |                              |   |              | (0.00)     |             |            |

## **Grants Reconciliation - Payroll**

#### 95

### Project with Payroll interface and Journal Adj. In this report, this PS project, has both the payroll interface and the journal adjustments.

|            |          |                              |                                |             |        |             |                       |       |         |                                | Departin |          |
|------------|----------|------------------------------|--------------------------------|-------------|--------|-------------|-----------------------|-------|---------|--------------------------------|----------|----------|
|            |          |                              |                                |             |        |             |                       |       |         |                                | ent      |          |
| GL Journal | Project  |                              |                                | LDS Journal | Posted | Transaction |                       | Fund  | Account |                                | Group    | Departm  |
| Date       | Code     | Project Description          | Fund Description               | Header      | Status | Amount      | Fiscal Period         | Code  | Code    | Account Description            | Code     | ent Code |
| 8/11/2017  | 10000270 | HN MCH PM14 1617 FOSTER CARE | SR Community Health-Grants Fed | PAY0005077  | POSTED | 230.39      | Period 2 - 2017-08-01 | 11580 | 516010  | Dental Coverage                | DPH      | 251988   |
| 8/11/2017  | 10000270 | HN MCH PM14 1617 FOSTER CARE | SR Community Health-Grants Fed | PAY0005077  | POSTED | 66.85       | Period 2 - 2017-08-01 | 11580 | 517010  | Unemployment Insurance         | DPH      | 251988   |
| 8/25/2017  | 10000270 | HN MCH PM14 1617 FOSTER CARE | SR Community Health-Grants Fed | 5287        | POSTED | (70,955.17) | Period 2 - 2017-08-01 | 11580 | 501010  | Perm Salaries-Misc-Regular     | DPH      | 251988   |
| 8/25/2017  | 10000270 | HN MCH PM14 1617 FOSTER CARE | SR Community Health-Grants Fed | 5287        | POSTED | (26,630.72) | Period 2 - 2017-08-01 | 11580 | 513010  | Retire City Misc               | DPH      | 251988   |
| 8/25/2017  | 10000270 | HN MCH PM14 1617 FOSTER CARE | SR Community Health-Grants Fed | PAY0007267  | POSTED | 10,540.21   | Period 2 - 2017-08-01 | 11580 | 501010  | Perm Salaries-Misc-Regular     | DPH      | 251988   |
| 8/25/2017  | 10000270 | HN MCH PM14 1617 FOSTER CARE | SR Community Health-Grants Fed | PAY0007267  | POSTED | 1,093.40    | Period 2 - 2017-08-01 | 11580 | 501020  | Misc-Sick Pay                  | DPH      | 251988   |
| 8/25/2017  | 10000270 | HN MCH PM14 1617 FOSTER CARE | SR Community Health-Grants Fed | PAY0007267  | POSTED | 178.00      | Period 2 - 2017-08-01 | 11580 | 509010  | Premium Pay - Misc             | DPH      | 251988   |
| 8/25/2017  | 10000270 | HN MCH PM14 1617 FOSTER CARE | SR Community Health-Grants Fed | PAY0007267  | POSTED | 2,217.04    | Period 2 - 2017-08-01 | 11580 | 513010  | Retire City Misc               | DPH      | 251988   |
| 8/25/2017  | 10000270 | HN MCH PM14 1617 FOSTER CARE | SR Community Health-Grants Fed | PAY0007267  | POSTED | 710.99      | Period 2 - 2017-08-01 | 11580 | 514010  | Social Security (Oasdi & Hi)   | DPH      | 251988   |
| 8/25/2017  | 10000270 | HN MCH PM14 1617 FOSTER CARE | SR Community Health-Grants Fed | PAY0007267  | POSTED | 166.29      | Period 2 - 2017-08-01 | 11580 | 514020  | Social Sec-Medicare(HI Only)   | DPH      | 251988   |
| 8/25/2017  | 10000270 | HN MCH PM14 1617 FOSTER CARE | SR Community Health-Grants Fed | PAY0007267  | POSTED | 1,612.10    | Period 2 - 2017-08-01 | 11580 | 515010  | Health Service-City Match      | DPH      | 251988   |
| 8/25/2017  | 10000270 | HN MCH PM14 1617 FOSTER CARE | SR Community Health-Grants Fed | PAY0007267  | POSTED | 59.06       | Period 2 - 2017-08-01 | 11580 | 515030  | RetireeHlthCare-CityMatchPropC | DPH      | 251988   |
| 8/25/2017  | 10000270 | HN MCH PM14 1617 FOSTER CARE | SR Community Health-Grants Fed | PAY0007267  | POSTED | 157.73      | Period 2 - 2017-08-01 | 11580 | 516010  | Dental Coverage                | DPH      | 251988   |
| 8/25/2017  | 10000270 | HN MCH PM14 1617 FOSTER CARE | SR Community Health-Grants Fed | PAY0007267  | POSTED | 30.95       | Period 2 - 2017-08-01 | 11580 | 517010  | Unemployment Insurance         | DPH      | 251988   |
| 8/25/2017  | 10000270 | HN MCH PM14 1617 FOSTER CARE | SR Community Health-Grants Fed | PAY0007267  | POSTED | 55.35       | Period 2 - 2017-08-01 | 11580 | 519120  | Long Term Disability Insurance | DPH      | 251988   |
| 9/8/2017   | 10000270 | HN MCH PM14 1617 FOSTER CARE | SR Community Health-Grants Fed | PAY0012338  | POSTED | 10,470.24   | Period 3 - 2017-09-01 | 11580 | 501010  | Perm Salaries-Misc-Regular     | DPH      | 251988   |
| 9/8/2017   | 10000270 | HN MCH PM14 1617 FOSTER CARE | SR Community Health-Grants Fed | PAY0012338  | POSTED | 1,163.36    | Period 3 - 2017-09-01 | 11580 | 501050  | Misc-Other Timeoff             | DPH      | 251988   |
| 9/8/2017   | 10000270 | HN MCH PM14 1617 FOSTER CARE | SR Community Health-Grants Fed | PAY0012338  | POSTED | 247.02      | Period 3 - 2017-09-01 | 11580 | 509010  | Premium Pay - Misc             | DPH      | 251988   |
| 9/8/2017   | 10000270 | HN MCH PM14 1617 FOSTER CARE | SR Community Health-Grants Fed | PAY0012338  | POSTED | 2,229.99    | Period 3 - 2017-09-01 | 11580 | 513010  | Retire City Misc               | DPH      | 251988   |
| 9/8/2017   | 10000270 | HN MCH PM14 1617 FOSTER CARE | SR Community Health-Grants Fed | PAY0012338  | POSTED | 715.25      | Period 3 - 2017-09-01 | 11580 | 514010  | Social Security (Oasdi & Hi)   | DPH      | 251988   |
| 9/8/2017   | 10000270 | HN MCH PM14 1617 FOSTER CARE | SR Community Health-Grants Fed | PAY0012338  | POSTED | 167.27      | Period 3 - 2017-09-01 | 11580 | 514020  | Social Sec-Medicare(HI Only)   | DPH      | 251988   |
| 9/8/2017   | 10000270 | HN MCH PM14 1617 FOSTER CARE | SR Community Health-Grants Fed | PAY0012338  | POSTED | 1,612.10    | Period 3 - 2017-09-01 | 11580 | 515010  | Health Service-City Match      | DPH      | 251988   |
| 9/8/2017   | 10000270 | HN MCH PM14 1617 FOSTER CARE | SR Community Health-Grants Fed | PAY0012338  | POSTED | 59.41       | Period 3 - 2017-09-01 | 11580 | 515030  | RetireeHlthCare-CityMatchPropC | DPH      | 251988   |
| 9/8/2017   | 10000270 | HN MCH PM14 1617 FOSTER CARE | SR Community Health-Grants Fed | PAY0012338  | POSTED | 157.73      | Period 3 - 2017-09-01 | 11580 | 516010  | Dental Coverage                | DPH      | 251988   |
| 9/8/2017   | 10000270 | HN MCH PM14 1617 FOSTER CARE | SR Community Health-Grants Fed | PAY0012338  | POSTED | 31.16       | Period 3 - 2017-09-01 | 11580 | 517010  | Unemployment Insurance         | DPH      | 251988   |
| 10/31/2017 | 10000270 | HN MCH PM14 1617 FOSTER CARE | SR Community Health-Grants Fed | 27771       | POSTED | (23,692.23) | Period 4 - 2017-10-01 | 11580 | 501010  | Perm Salaries-Misc-Regular     | DPH      | 251988   |
| 10/31/2017 | 10000270 | HN MCH PM14 1617 FOSTER CARE | SR Community Health-Grants Fed | 27771       | POSTED | (9,982.42)  | Period 4 - 2017-10-01 | 11580 | 513010  | Retire City Misc               | DPH      | 251988   |
|            |          |                              |                                |             |        | 0.00        |                       |       |         |                                |          |          |

Departm

# Thank you!

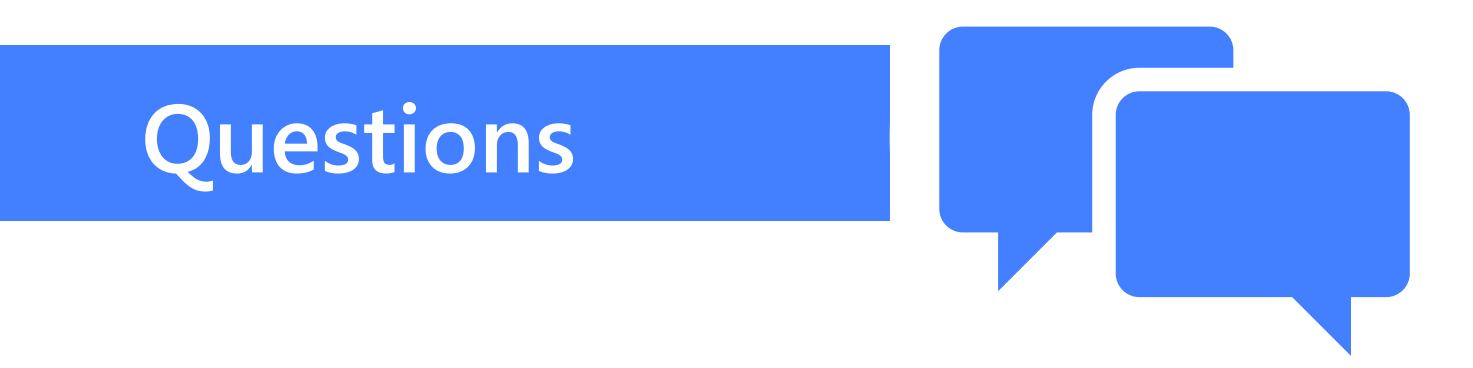